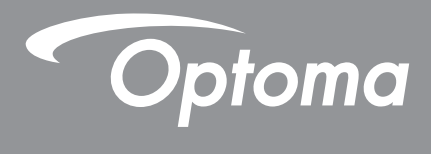

# **DLP®-Projektor**

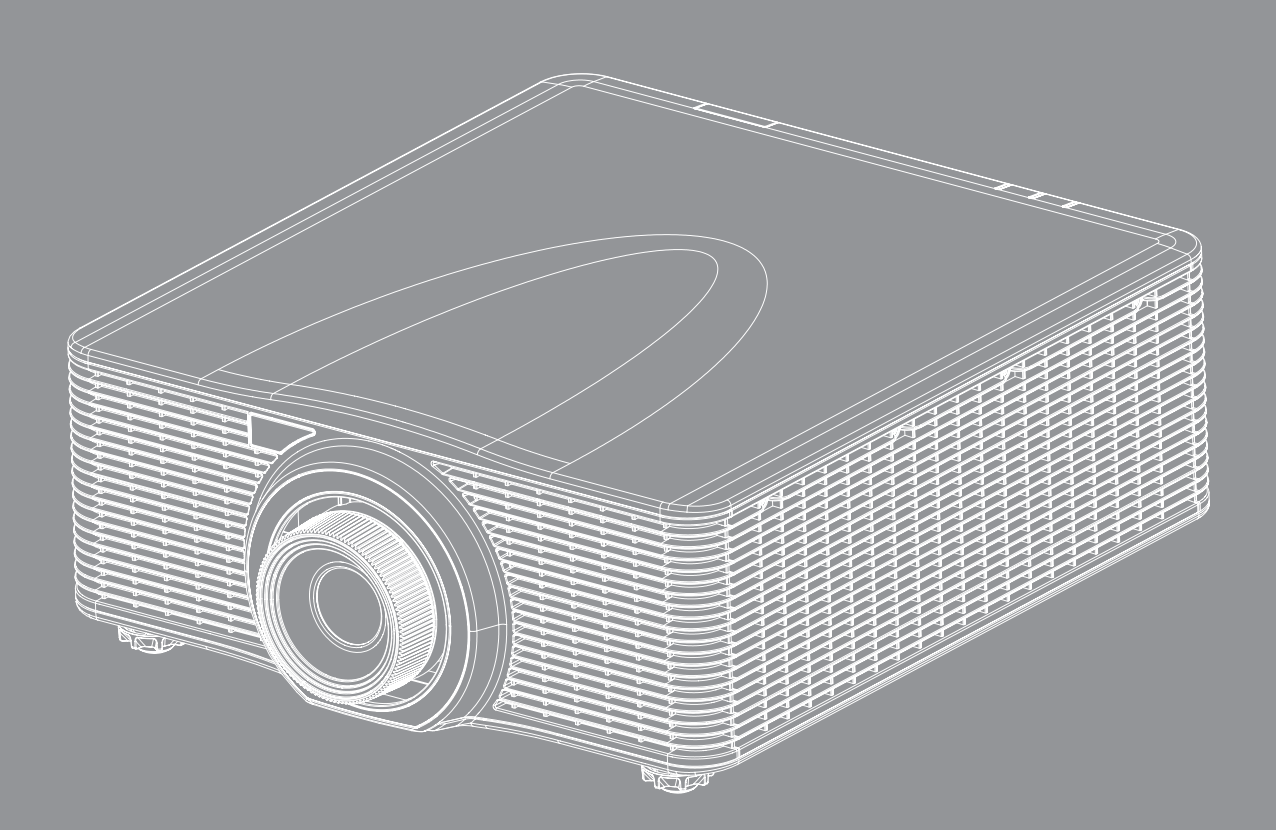

Bedienungsanleitung

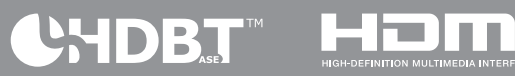

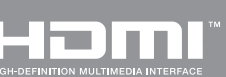

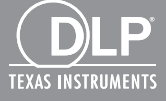

## INHALTSVERZEICHNIS

| SICHERHEIT                                                                                                    | 4                                                                                                    |
|----------------------------------------------------------------------------------------------------|----------------------------------------------------------------------------------------------------|
| Wichtige Sicherheitshinweise                                                                                                    |                                                                                                    |
| Lasersicherheitshinweise                                                                                                    |                                                                                                    |
| Urheberrecht                                                                                                    |                                                                                                    |
| Haftungsausschluss                                                                                                    |                                                                                                    |
| Anerkennung von Marken                                                                                                    |                                                                                                    |
| FCC                                                                                                    |                                                                                                    |
| WEEE                                                                                                    |                                                                                                    |
| EINFÜHRUNG                                                                                                    |                                                                                                    |
| Lieferumfang                                                                                                    |                                                                                                    |
| Standardzubehör                                                                                                    |                                                                                                    |
| Optionales Zubehör                                                                                                    |                                                                                                    |
| Produktubersicht                                                                                                    |                                                                                                    |
| Anschlusse                                                                                                    |                                                                                                    |
| Fernhedienung                                                                                                    |                                                                                                    |
|                                                                                                    |                                                                                                    |
| ALLESTELLLING LIND INSTALLATION                                                                                                    | 13                                                                                                    |
| AUFSTELLUNG UND INSTALLATION                                                                                                    | 13                                                                                                    |
| AUFSTELLUNG UND INSTALLATION                                                                                                    | <b>13</b>                                                                                                    |
| AUFSTELLUNG UND INSTALLATION<br>Projektionsobjektiv installieren<br>Projektorposition anpassen                                                                                                    | <b>13</b><br>                                                                                                    |
| AUFSTELLUNG UND INSTALLATION<br>Projektionsobjektiv installieren<br>Projektorposition anpassen<br>Quellen mit dem Projektor verbinden                                                                                                    |                                                                                                    |
| AUFSTELLUNG UND INSTALLATION<br>Projektionsobjektiv installieren<br>Projektorposition anpassen<br>Quellen mit dem Projektor verbinden<br>Projektionsbild einstellen                                                                                                    | <b>13</b> 13 13 15 16 17                                                                                                    |
| AUFSTELLUNG UND INSTALLATION<br>Projektionsobjektiv installieren<br>Projektorposition anpassen<br>Quellen mit dem Projektor verbinden<br>Projektionsbild einstellen<br>Fernbedienung in Betrieb nehmen                                                                                                    | <b>13</b> 13 13 15 16 17 18                                                                                                    |
| AUFSTELLUNG UND INSTALLATION<br>Projektionsobjektiv installieren<br>Projektorposition anpassen<br>Quellen mit dem Projektor verbinden<br>Projektionsbild einstellen<br>Fernbedienung in Betrieb nehmen<br>PROJEKTOR VERWENDEN                                                                                                    | <b>13</b> 13 13 15 16 17 18 <b>20</b>                                                                                                    |
| AUFSTELLUNG UND INSTALLATION<br>Projektionsobjektiv installieren<br>Projektorposition anpassen<br>Quellen mit dem Projektor verbinden<br>Projektionsbild einstellen<br>Fernbedienung in Betrieb nehmen<br>PROJEKTOR VERWENDEN<br>Projektor ein-/ausschalten                                                                                                    | <b>13</b> 13 15 16 17 18 <b>20</b> 20                                                                                                    |
| AUFSTELLUNG UND INSTALLATION<br>Projektionsobjektiv installieren<br>Projektorposition anpassen<br>Quellen mit dem Projektor verbinden<br>Projektionsbild einstellen<br>Fernbedienung in Betrieb nehmen<br>PROJEKTOR VERWENDEN<br>Projektor ein-/ausschalten<br>Eine Eingangsquelle wählen                                                                                                    | <b>13</b> 13 15 16 17 18 <b>20</b> 21                                                                                                    |
| AUFSTELLUNG UND INSTALLATION                                                                                                    | <b>13</b> 13 15 16 17 18 <b>20</b> 21 22                                                                                                    |
| AUFSTELLUNG UND INSTALLATION<br>Projektionsobjektiv installieren<br>Projektorposition anpassen<br>Quellen mit dem Projektor verbinden<br>Projektionsbild einstellen<br>Fernbedienung in Betrieb nehmen<br>PROJEKTOR VERWENDEN<br>Projektor ein-/ausschalten<br>Eine Eingangsquelle wählen<br>Menünavigation und -funktionen<br>OSD-Menübaum                                                                                                    | <b>13</b> 13 13 15 16 17 18 <b>20</b> 21 22 23                                                                                                    |
| AUFSTELLUNG UND INSTALLATION<br>Projektionsobjektiv installieren<br>Projektorposition anpassen<br>Quellen mit dem Projektor verbinden<br>Projektionsbild einstellen<br>Fernbedienung in Betrieb nehmen<br>PROJEKTOR VERWENDEN<br>Projektor ein-/ausschalten<br>Eine Eingangsquelle wählen<br>Menünavigation und -funktionen<br>OSD-Menübaum.<br>ANZEIGE-Menü                                                                                    | <b>13</b><br>13<br>13<br>15<br>16<br>17<br>18<br><b>20</b><br>20<br>21<br>22<br>23<br>30<br>17<br>21<br>22<br>23<br>30<br>17<br>18<br>18<br>19<br>10<br>10<br>11<br>11<br>12<br>11<br>12<br>12<br>12<br>13<br>14<br>15<br>15<br>16<br>17<br>18<br>18<br>19<br>10<br>10<br>                                                                                                    |
| AUFSTELLUNG UND INSTALLATION                                                                                                    | <b>13</b><br>13<br>13<br>15<br>16<br>17<br>18<br><b>20</b><br>20<br>21<br>22<br>23<br>30<br>35<br>10<br>10<br>11<br>12<br>12<br>12<br>13<br>14<br>15<br>15<br>15<br>16<br>17<br>18<br>18<br>18<br>19<br>10<br>10<br> |
| AUFSTELLUNG UND INSTALLATION                                                                                                    | <b>13</b><br>13<br>13<br>15<br>16<br>17<br>18<br><b>20</b><br>20<br>21<br>22<br>23<br>30<br>35<br>40<br>45                                                                                                    |
| AUFSTELLUNG UND INSTALLATION<br>Projektionsobjektiv installieren<br>Projektorposition anpassen<br>Quellen mit dem Projektor verbinden<br>Projektionsbild einstellen<br>Fernbedienung in Betrieb nehmen<br>Fernbedienung in Betrieb nehmen<br>Projektor ein-/ausschalten<br>Eine Eingangsquelle wählen<br>Menünavigation und -funktionen<br>OSD-Menübaum<br>ANZEIGE-Menü<br>SETUP-Menü<br>Menü SETUP > Netzwerk: Control Settings<br>Ontion-Menü | <b>13</b><br>13<br>13<br>15<br>16<br>17<br>18<br><b>20</b><br>20<br>21<br>22<br>23<br>30<br>35<br>40<br>45<br>50                                                                                                    |

| USÄTZLICHE INFORMATIONEN 53 |
|-----------------------------|
| USÄTZLICHE INFORMATIONEN 53 |

| Kompatible Auflösungen           | 53 |
|----------------------------------|----|
| Bildgröße und Projektionsabstand | 58 |
| IR-Fernbedienungscodes           | 60 |
| Problemlösung                    | 63 |
| Warnanzeige                      | 64 |
| Technische Daten                 | 66 |
| Optoma-Niederlassungen weltweit  | 67 |

## SICHERHEIT

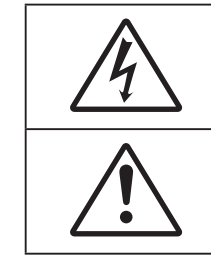

Das Blitzzeichen mit einem Pfeil am Ende in einem gleichseitigen Dreieck warnt vor nicht isolierter "gefährlicher Spannung" innerhalb des Produkts. Diese Spannung kann elektrische Schläge verursachen.

Das Ausrufezeichen in einem gleichseitigen Dreieck soll Sie auch wichtige Bedienungs- und Wartungsanweisungen in der mit dem Gerät gelieferten Literatur aufmerksam machen.

Befolgen Sie alle Warnhinweise, Vorsichtsmaßnahmen und Wartungshinweise in diesem Handbuch.

### Wichtige Sicherheitshinweise

- Blockieren Sie keine Belüftungsöffnungen. Um einen zuverlässigen Betrieb des Projektors sicherzustellen und den Projektor vor Überhitzung zu schützen, platzieren Sie den Projektor bitte an einem ausreichend belüfteten Ort. Stellen Sie das Produkt beispielsweise nicht auf ein Bett, Sofa, einen Teppich oder eine andere ähnliche Oberfläche bzw. In einen Einbau, wie ein Bücherregal oder einen Schrank; andernfalls kann die Luftzirkulation beeinträchtigt werden.
- Setzen Sie den Projektor zur Reduzierung von Brand- oder Stromschlaggefahr weder Regen noch Feuchtigkeit aus. Installieren Sie das Gerät nicht in der Nähe von Wärmequellen, wie z. B. Heizkörpern, Heizungen, Öfen und sonstigen Wärmequellen inklusive Verstärkern.
- Lassen Sie keine Gegenstände oder Flüssigkeiten in das Geräteinnere eindringen. Andernfalls können sie mit gefährlicher Hochspannung in Berührung kommen oder einen Kurzschluss zwischen den Teilen verursachen. Ein Brand oder Stromschlag kann die Folge sein.
- Verwenden Sie das Gerät nicht unter den folgenden Umständen:
  - In extrem heißer, kalter oder feuchter Umgebung.
    - (i) Stellen Sie sicher, dass die Umgebungstemperatur innerhalb des Bereichs von 5  $^\circ\text{C}$  bis 40  $^\circ\text{C}$  liegt
    - (ii) Die relative Luftfeuchte sollte 10 bis 85 % betragen
    - In besonders staubiger und schmutziger Umgebung.
  - Platzieren des Produktes in der Nähe von Geräten, die starke Magnetfelder erzeugen.
  - Im direkten Sonnenlicht.
- Verwenden Sie den Projektor nicht an Orten, an denen sich brennbare oder explosive Gase in der Luft befinden können. Die Lampe im Projektor wird während des Betriebs sehr heiß, Gase können sich entzünden und einen Brand verursachen.
- Verwenden Sie das Gerät nicht, wenn es beschädigt oder unsachgemäß verwendet wurde. Als Beschädigung/unsachgemäße (Verwendung gilt u. a. Folgendes):
  - Das Gerät ist heruntergefallen.
  - Netzkabel oder Stecker wurden beschädigt.
  - Flüssigkeiten wurden über dem Gerät verschüttet.
  - Das Gerät war Regen oder Feuchtigkeit ausgesetzt.
  - Gegenstände sind in das Gerät eingedrungen, oder irgendetwas innerhalb des Gerätes hat sich gelöst.
- Stellen Sie den Projektor nicht auf einen instabilen Untergrund. Der Projektor könnte umkippen und Verletzungen verursachen oder beschädigt werden.
- Blockieren Sie nicht das Licht, das im Betrieb aus dem Projektorobjektiv austritt. Das Licht erhitzt das Objekt und könnte schmelzen, Verbrennungen verursachen oder einen Brand auslösen.
- Versuchen Sie nicht, den Projektor zu öffnen oder zu demontieren. Es besteht die Gefahr eines Stromschlags.
- Versuchen Sie niemals den Projektor in Eigenregie zu reparieren. Durch Öffnen des Gehäuses setzen Sie sich Hochspannung und anderen Gefahren aus. Bitte nehmen Sie vor dem Einsenden Ihres Gerätes zu Reparaturzwecken Kontakt mit Optoma auf.
- Achten Sie auf die Sicherheitshinweise am Projektorgehäuse.
- Der Projektor darf nur von autorisiertem Kundendienstpersonal repariert werden.
- Verwenden Sie nur vom Hersteller angegebene Zubehörteile/Zusatzgeräte.

- Blicken Sie während des Betriebs nicht direkt in der Projektorobjektiv. Das helle Licht kann Ihren Augen schaden.
- Der Projektor erkennt automatisch die Lebensdauer der Lampe.
- Lassen Sie nach Ausschalten des Projektors das Gebläse noch einige Minuten in Betrieb, bevor Sie die Stromversorgung trennen. Lassen Sie den Projektor mindestens 90 Sekunden lang abkühlen.
- Ausschalten des Gerätes und Ziehen des Netzsteckers vor dem Reinigen.
- Reinigen des Gehäuses mit einem weichen, trockenen Tuch und einem milden Reinigungsmittel. Reinigen Sie das Gerät nicht mit Hilfe von Scheuermitteln, Wachsen oder Lösungsmitteln.
- Trennen des Gerätes vom Stromnetz, wenn es über einen längeren Zeitraum nicht benutzt wird.
- Stellen Sie den Projektor nicht an Orten auf, an denen sie Vibrationen oder Stößen ausgesetzt sein könnten.
- Berühren Sie das Objektiv nicht mit bloßen Händen.
- Entfernen Sie vor der Lagerung die Batterie(n) aus der Fernbedienung. Falls die Batterie(n) lange Zeit in der Fernbedienung bleibt, könnte(n) sie auslaufen.
- Verwenden oder lagern Sie den Projektor nicht an Orten, an denen sich Rauch von Öl oder Zigaretten befinden könnte, da sich dies negativ auf die Qualität der Projektorleistung auswirken kann.
- Bitte befolgen Sie die Anweisungen zur Projektorausrichtung, da eine nicht standardmäßige Installation die Projektorleistung beeinträchtigen kann.
- Verwenden Sie eine Steckdosenleiste und/oder einen Überspannungsschutz, Da Spannungsspitzen und Stromausfälle Geräte zerstören können.

#### Lasersicherheitshinweise

Dieses Produkt ist als Laserprodukt der Klasse 1 Risikogruppe 2 von IEC 60825-1:2014 eingestuft und stimmt zudem mit 21 CFR 1040.10 und 1040.11 als Laserprojektor (LIP, Laser Illuminated Projector) der Risikogruppe 2 nach IEC 62471:2006 mit Ausnahme der Abweichungen gemäß Laserhinweis Nr. 50 vom 24. Juni 2007 überein.

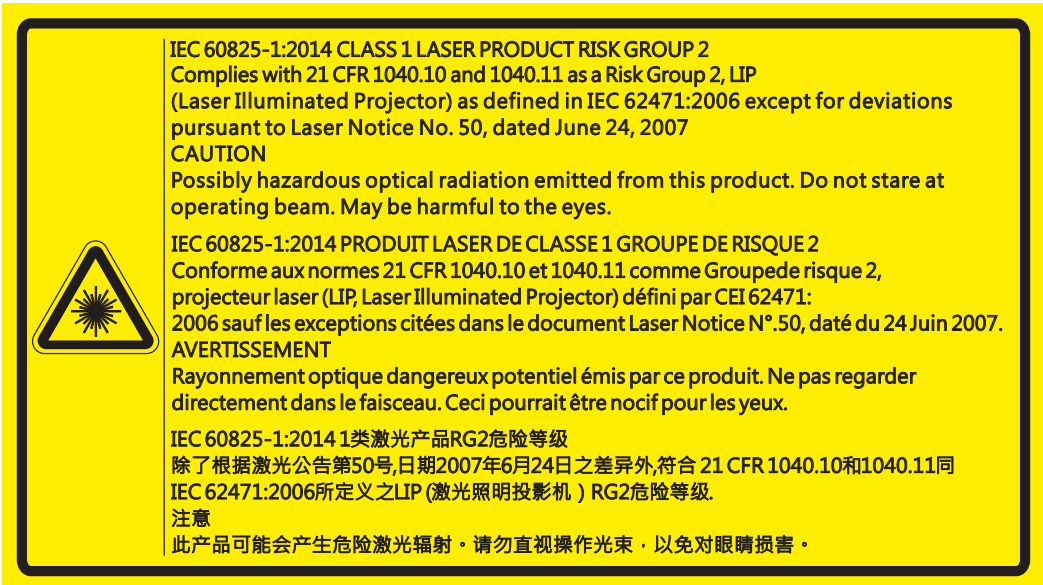

- Dieser Projektor hat ein integriertes Lasermodul der Klasse 4. Demontage oder Modifikation können sehr gefährlich sein und sollten dringend unterlassen werden.
- Jegliche Bedienung oder Anpassung, die nicht spezifisch in der Bedienungsanleitung angegeben ist, birgt die Gefahr der Aussetzung gefährlicher Laserstrahlung.
- Öffnen oder demontieren Sie den Projektor nicht, da dies Schäden durch die Aussetzung von Laserstrahlung verursachen kann.
- Blicken Sie nicht in den Strahl, wenn der Projektor eingeschaltet ist. Das helle Licht kann dauerhafte Augenschäden verursachen.
- Achten Sie beim Einschalten des Projektors darauf, dass niemand innerhalb der Projektionsreichweite in das Objektiv schaut.
- Bei Nichtbeachtung der Steuerungs-, Anpassungs- oder Bedienungsanweisungen können Schäden aufgrund der Aussetzung von Laserstrahlung drohen.
- Angemessene Anweisungen für die Montage, Bedienung und Wartung, einschließlich klarer Warnhinweise zu Maßnahmen zur Verhinderung möglicher Laserexposition.

### Urheberrecht

Diese Publikation, einschließlich aller Fotos, Abbildungen und Software, ist durch internationale Urheberrechte geschützt, wobei alle Rechte vorbehalten werden. Weder diese Anleitung noch irgendwelche hierin enthaltenen Materialien dürfen ohne schriftliche Genehmigung des Urhebers reproduziert werden.

© Copyright 2017

### Haftungsausschluss

Die Informationen in diesem Dokument können ohne Ankündigung geändert werden. Der Hersteller macht keine Zusicherungen oder Garantien bezüglich der Inhalte dieses Dokuments und lehnt insbesondere jegliche implizierten Garantien bezüglich der Marktgängigkeit oder Eignung für einen bestimmten Zweck ab. Der Hersteller behält sich das Recht vor, diese Publikation zu ändern und von Zeit zu Zeit Änderungen an den Inhalten vorzunehmen, ohne dass der Hersteller verpflichtet ist, jegliche Personen über derartige Änderungen zu informieren.

### Anerkennung von Marken

Kensington ist eine in den USA eingetragene Marke der ACCO Brand Corporation mit ausgestellten Eintragungen und ausstehenden Anträgen in anderen Ländern weltweit.

HDMI, das HDMI-Logo und High-Definition Multimedia Interface sind Marken oder eingetragene Marken von HDMI Licensing LLC in den Vereinigten Staaten und anderen Ländern.

DLP<sup>®</sup>, DLP Link und das DLP-Logo sind eingetragene Marken von Texas Instruments und BrilliantColor<sup>™</sup> ist eine Marke von Texas Instruments.

Alle anderen in dieser Anleitung verwendeten Produktnamen sind das Eigentum ihrer jeweiligen Inhaber und werden anerkannt.

### FCC

Dieses Gerät wurde getestet und als mit den Grenzwerten für Digitalgeräte der Klasse A gemäß Teil 15 der FCC-Regularien übereinstimmend befunden. Diese Grenzwerte wurden geschaffen, um angemessenen Schutz gegen Störungen beim Betrieb in Wohnanlagen zu gewährleisten. Dieses Gerät erzeugt und verwendet Funkfrequenzenergie, die ausgestrahlt werden kann und bei unsachgemäßer, nicht der Anleitung des Herstellers entsprechender Installation und Verwendung schädliche Störungen des Rundfunkempfangs verursachen kann.

Allerdings ist nicht gewährleistet, dass es in bestimmten Installationen nicht zu Störungen kommt. Falls dieses Gerät Störungen des Radio- oder Fernsehempfangs verursachen sollte, was leicht durch Aus- und Einschalten des Gerätes herausgefunden werden kann, wird dem Anwender empfohlen, die Störung durch eine oder mehrere der folgenden Maßnahmen zu beseitigen:

- Neuausrichtung oder Neuplatzierung der Empfangsantenne(n).
- Vergrößern des Abstands zwischen Gerät und Empfänger.
- Anschluss des Gerätes an einen vom Stromkreis des Empfängers getrennten Stromkreis.
- Hinzuziehen des Händlers oder eines erfahrenen Radio-/Fernsehtechnikers.

#### Hinweis: Abgeschirmte Kabel

Um weiterhin die Anforderungen der FCC-Bestimmungen zu erfüllen, müssen abgeschirmte Kabel bei allen Verbindungen mit anderen Computergeräten verwendet werden.

#### Vorsicht

Durch Änderungen oder Modifi kationen, die nicht ausdrücklich von dem Hersteller genehmigt wurden, kann die von der Federal Communications Commission erteilte Projektorbetriebsbefugnis des Benutzers ungültig werden.

#### Betriebsbedingungen

Dieses Gerät erfüllt Teil 15 der FCC-Regularien. Der Betrieb unterliegt den folgenden beiden Voraussetzungen:

- 1. Das Gerät darf keine schädlichen Interferenzen verursachen.
- 2. Dieses Gerät muss jegliche empfangenen Funkstörungen hinnehmen, einschließlich Störungen, die zu unbeabsichtigtem Betrieb führen können.

#### Hinweis: Anwender in Kanada

Dieses Digitalgerät der Klasse A erfüllt die Richtlinien der Canadian ICES-003.

Remarque à l'intention des utilisateurs canadiens

Cet appareil numerique de la classe A est conforme a la norme NMB-003 du Canada.

### Konformitätserklärung für EU-Länder

- EMV-Richtlinie 2014/30/EU
- Niederspannungsrichtlinie 2014/35/EU
- Funkanlagenrichtlinie 2014/53/EU (falls das Produkt eine HF-Funktion hat)
- RoHS-Richtlinie 2011/65/EU

### WEEE

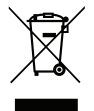

#### Anweisungen zur Entsorgung

Entsorgen Sie das elektronische Gerät nicht gemeinsam mit dem Hausmüll. Bitte recyceln Sie das Gerät, um die Umweltbelastung zu minimieren und die Umwelt zu schützen.

### Lieferumfang

Packen Sie das Produkt vorsichtig aus und prüfen Sie, ob die unter dem Standardzubehör aufgelisteten Artikel vollständig sind. Einige der Artikel des optionalen Zubehörs sind je nach Modell, Spezifikationen und Einkaufsland möglicherweise nicht verfügbar. Bitte prüfen Sie dies mit Ihrem Händler. Einige Zubehörartikel können je nach Region variieren.

Die Garantiekarte wird nur in einigen bestimmten Regionen mitgeliefert. Detaillierte Informationen erhalten Sie von Ihrem Händler.

### Standardzubehör

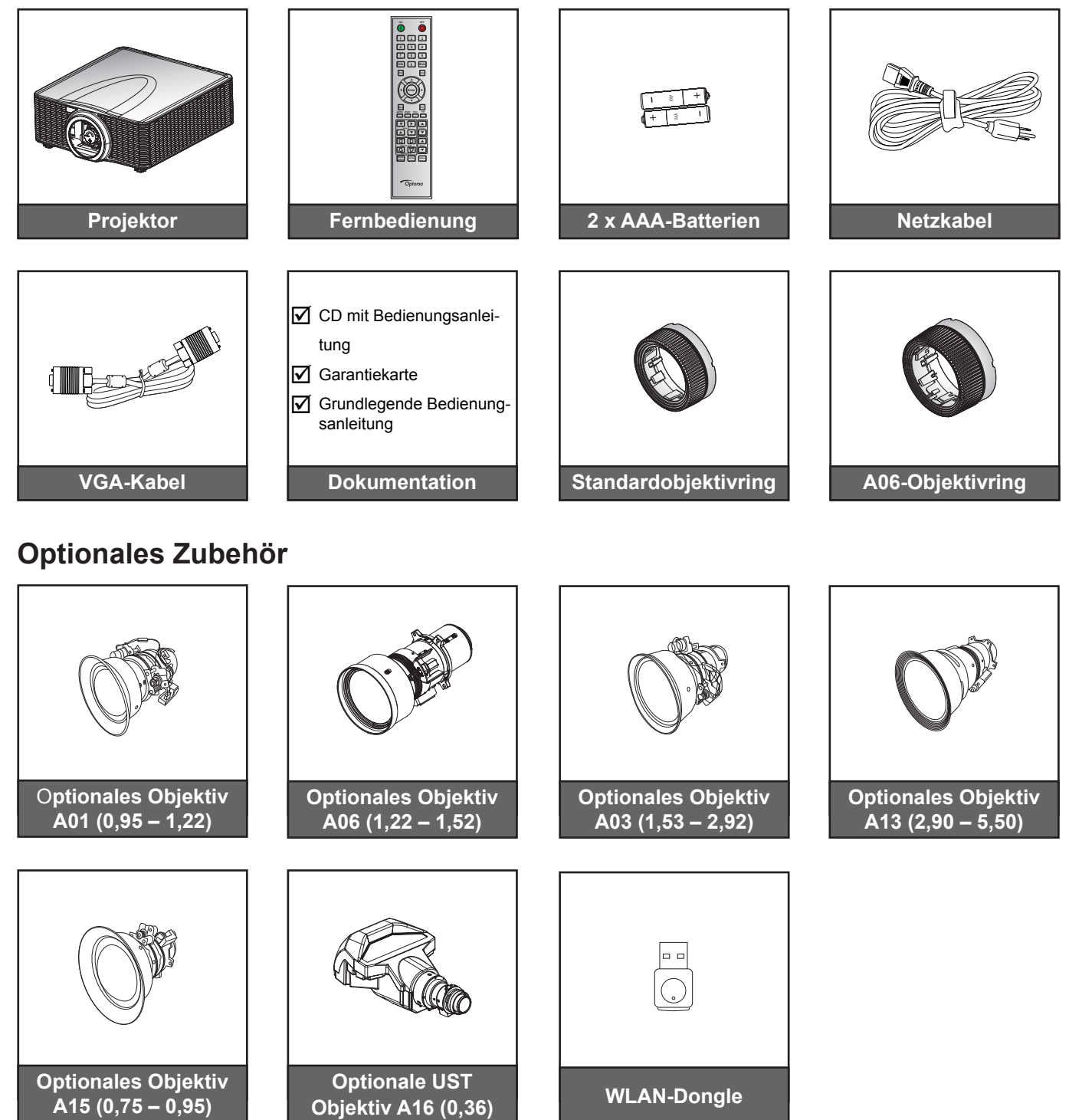

Hinweis: Optionales Zubehör kann je nach Modell, technischen Daten und Region variieren.

### Produktübersicht

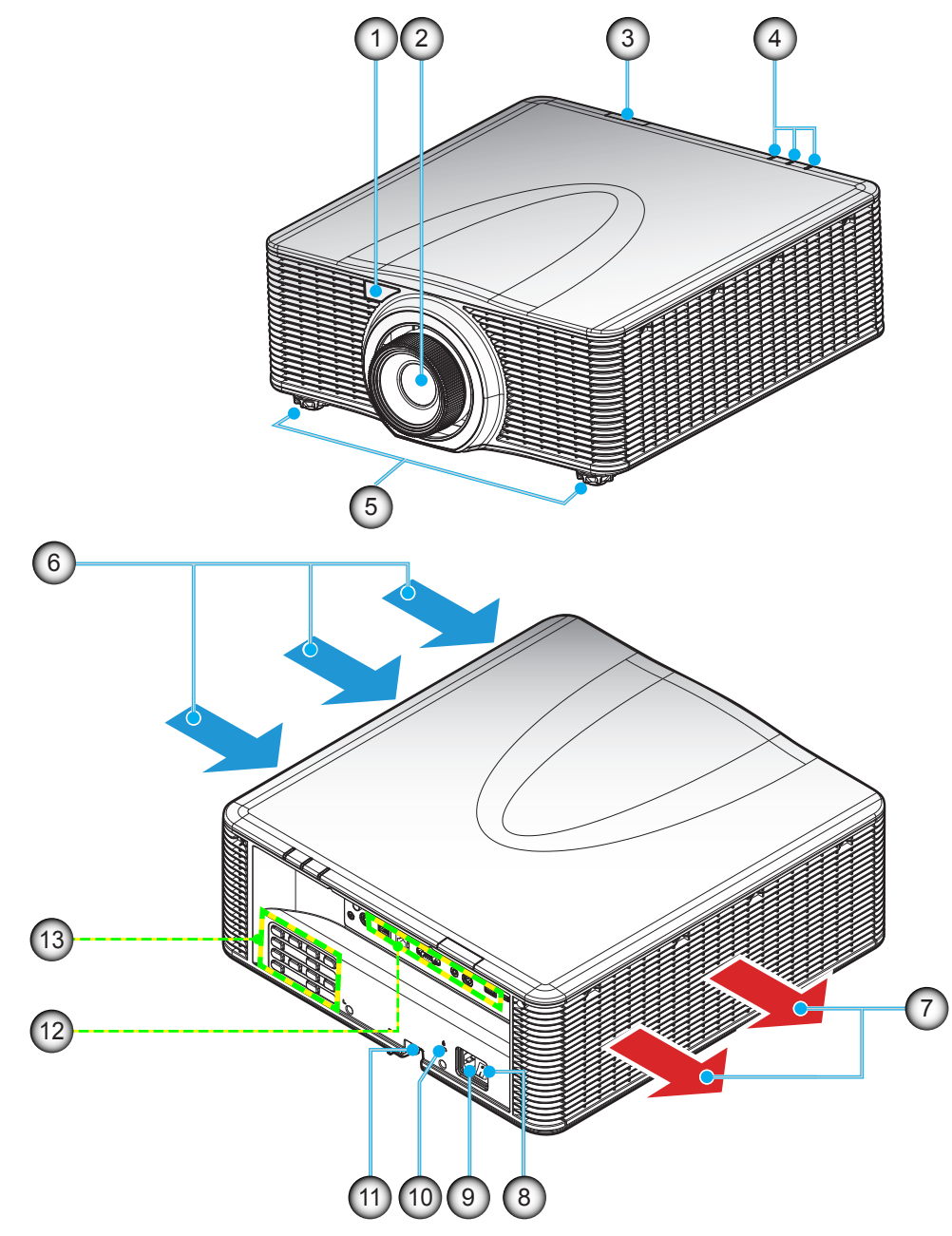

Hinweis: Blockieren Sie keine Zu-/Abluftöffnungen des Projektors.

| (*) | Optionales | Zubehör | kann je | e nach | Modell, | technischen | Daten | und | Region | variieren. |
|-----|------------|---------|---------|--------|---------|-------------|-------|-----|--------|------------|
|-----|------------|---------|---------|--------|---------|-------------|-------|-----|--------|------------|

| No. | Eintrag             | No. | Eintrag                                        |
|-----|---------------------|-----|------------------------------------------------|
| 1.  | IR-Empfänger vorne  | 8.  | Ein-/Ausschalter                               |
| 2.  | Objektiv            | 9.  | Netzanschluss                                  |
| 3.  | IR-Empfänger oben   | 10. | Anschluss für Kensington <sup>™</sup> -Schloss |
| 4.  | LED-Statusanzeigen  | 11. | Sicherheitssperre                              |
| 5.  | Winkelverstellfüße  | 12. | Ein-/Ausgänge                                  |
| 6.  | Belüftung (Eingang) | 13. | Bedienfeld                                     |
| 7.  | Belüftung (Ausgang) |     |                                                |
|     |                     |     |                                                |

### Anschlüsse

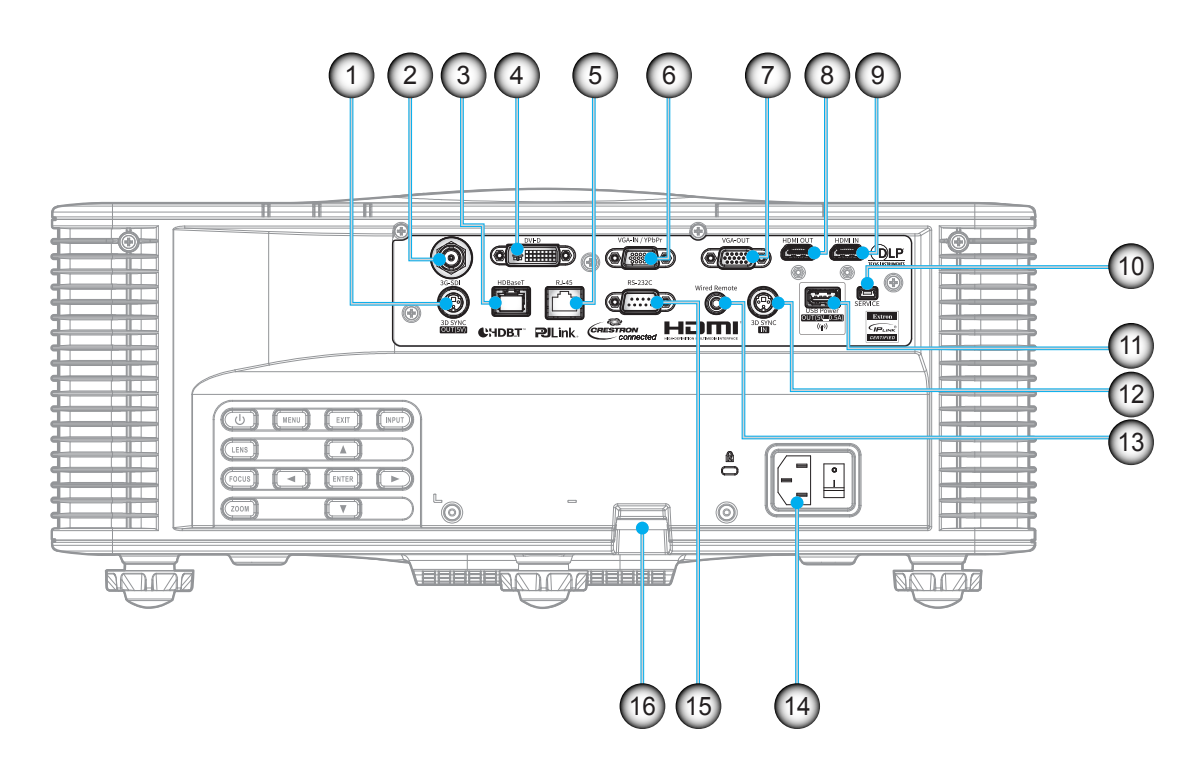

| No. | Eintrag                   | No. | Eintrag                                                   |
|-----|---------------------------|-----|-----------------------------------------------------------|
| 1.  | 3D-Sync-Ausgangsanschluss | 9.  | HDMI-Eingangsanschluss                                    |
| 2.  | 3G-SDI-Anschluss          | 10. | Serviceanschluss                                          |
| 3.  | HDBaseT-Anschluss         | 11. | USB-Anschluss (unterstützt 5 V, 0,5 A)<br>für WLAN-Dongle |
| 4.  | DVI-D-Anschluss           | 12. | 3D-Sync-Eingangsanschluss                                 |
| 5.  | LAN-Anschluss             | 13. | Kabelfernbedienungsanschluss                              |
| 6.  | VGA-Eingang               | 14. | Netzanschluss                                             |
| 7.  | VGA-Ausgangsanschluss     | 15. | RS-232C-Anschluss                                         |
| 8.  | HDMI-Ausgangsanschluss    | 16. | Sicherheitssperre                                         |
|     |                           |     |                                                           |

### Bedienfeld

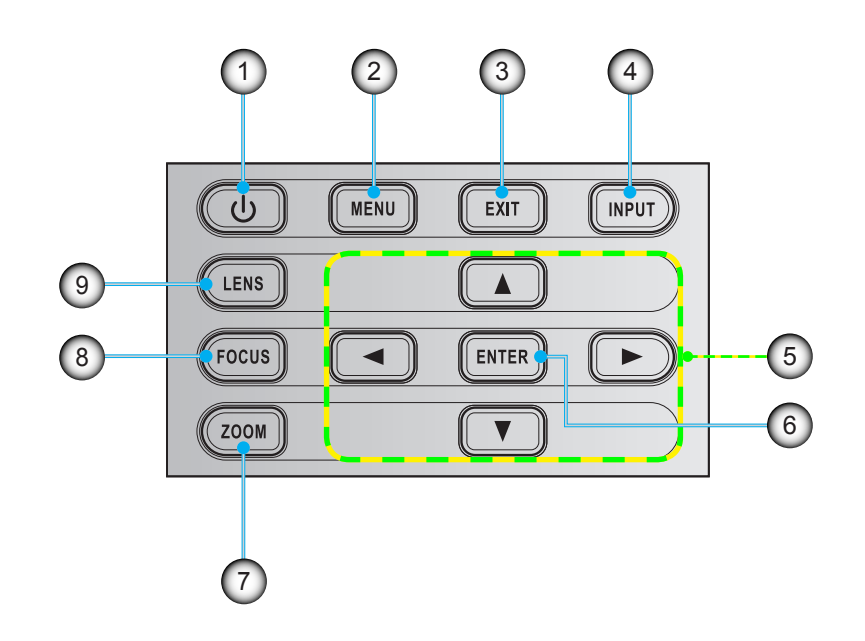

| No. | Eintrag              | No. | Eintrag    |
|-----|----------------------|-----|------------|
| 1.  | Power                | 6.  | Bestätigen |
| 2.  | Menü                 | 7.  | Zoom       |
| 3.  | Verlassen            | 8.  | Fokus      |
| 4.  | Eingang              | 9.  | Objektiv   |
| 5.  | Vier Richtungstasten |     |            |
|     |                      |     |            |

### Fernbedienung

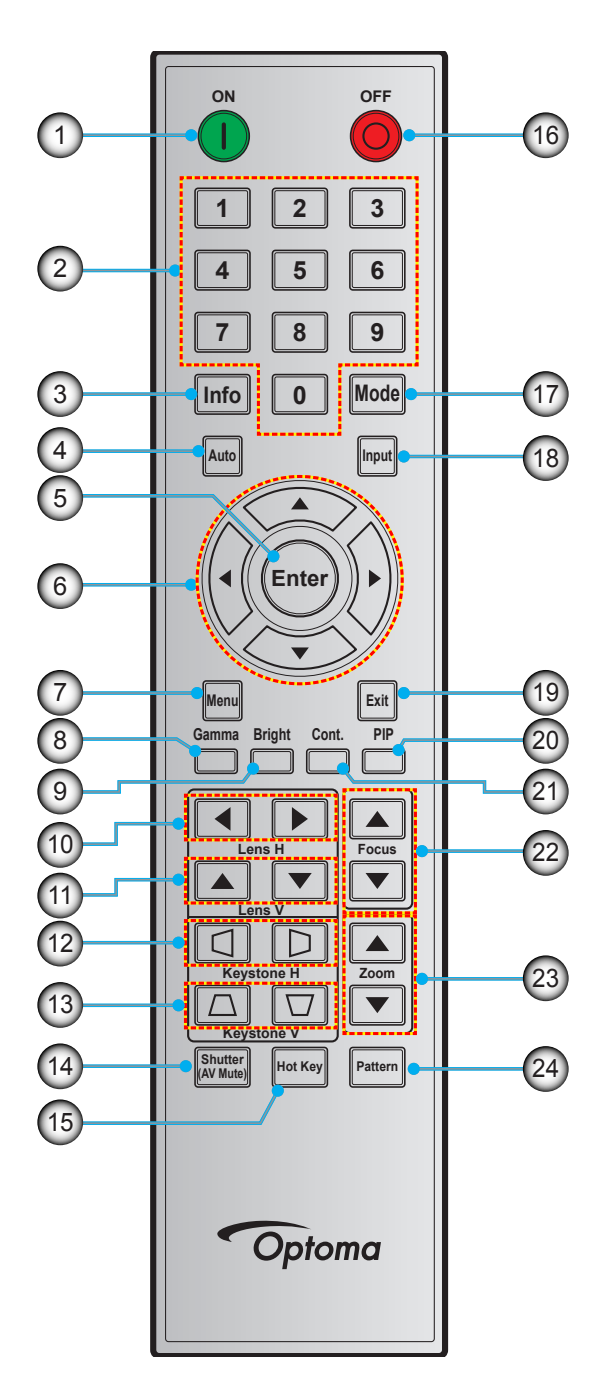

| No. | Eintrag              | No. | Eintrag            | No. | Eintrag   |
|-----|----------------------|-----|--------------------|-----|-----------|
| 1.  | Einschalten          | 9.  | Hell               | 17. | Modus     |
| 2.  | Zifferntasten        | 10. | H. Objektivversatz | 18. | Eingang   |
| 3.  | Info                 | 11. | V. Objektivversatz | 19. | Verlassen |
| 4.  | Autom.               | 12. | H. Trapezkorrektur | 20. | PIP       |
| 5.  | Bestätigen           | 13. | V. Trapezkorrektur | 21. | Cont.     |
| 6.  | Vier Richtungstasten | 14. | Shutter (AV Mute)  | 22. | Fokus     |
| 7.  | Menü                 | 15. | Hot Key            | 23. | Zoom      |
| 8.  | Gamma                | 16. | Ausschalten        | 24. | Muster    |

### Projektionsobjektiv installieren

Installieren Sie vor Aufstellung des Projektors das Projektionsobjektiv am Projektor.

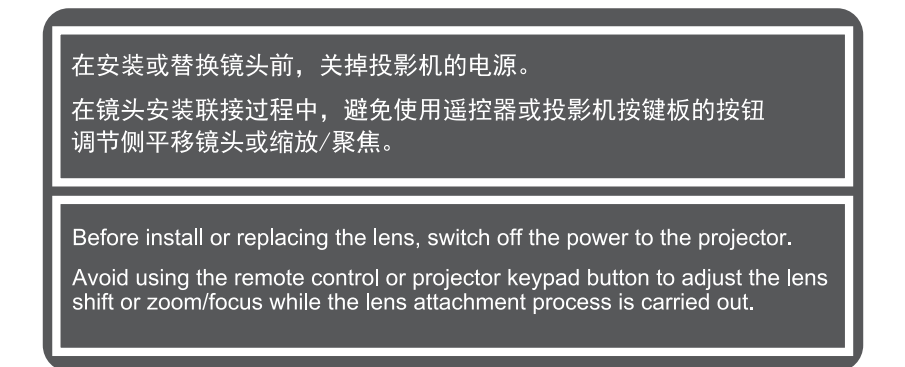

#### Wichtig!

- Achten Sie vor Installation des Objektivs darauf, dass der Projektor ordnungsgemäß ausgeschaltet ist.
- Passen Sie Objektivversatz, Zoom oder Fokus während der Objektivinstallation weder über die Fernbedienung noch über das Bedienfeld des Projektors an.

#### Verfahren:

1. Drehen Sie die Objektivkappe gegen den Uhrzeigersinn.

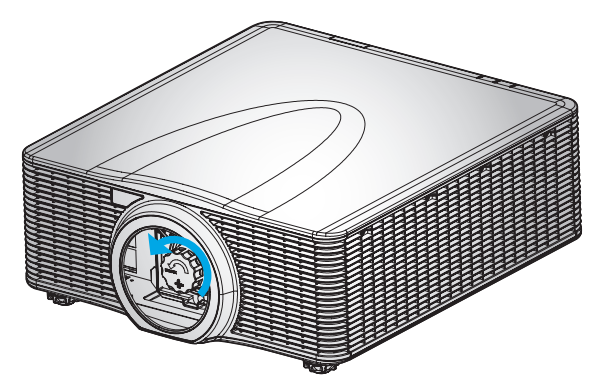

2. Entfernen Sie die Objektivabdeckung.

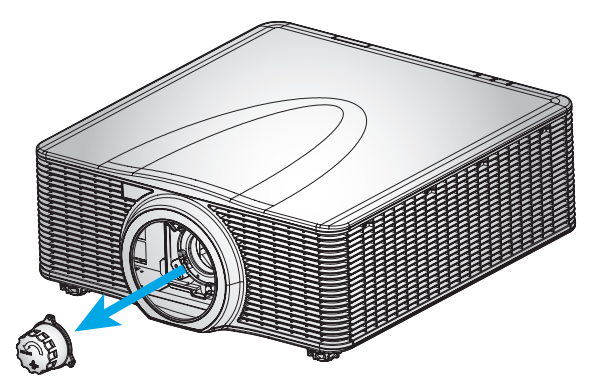

3. Installieren Sie das Objektiv am Projektor.

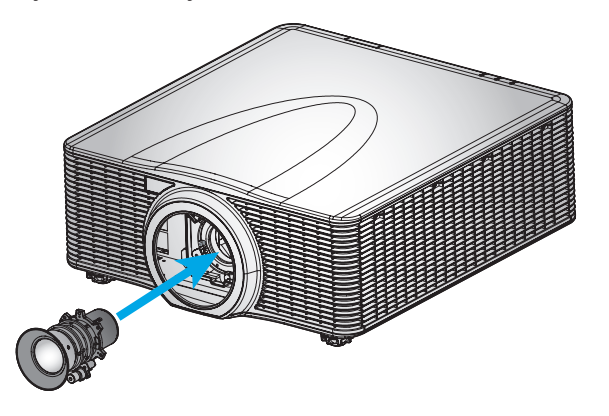

4. Drehen Sie das Objektiv zum Befestigen des Objektivs im Uhrzeigersinn.

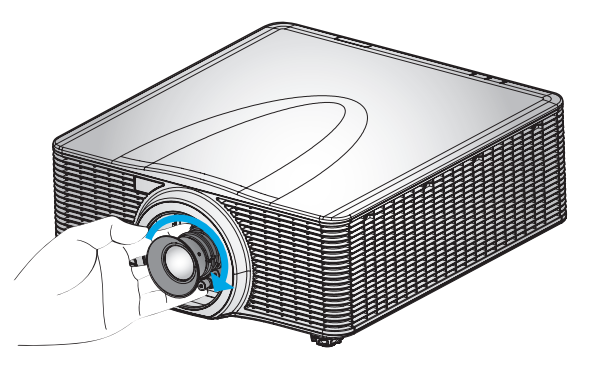

5. Installieren Sie den Objektivring sicher am Objektiv.

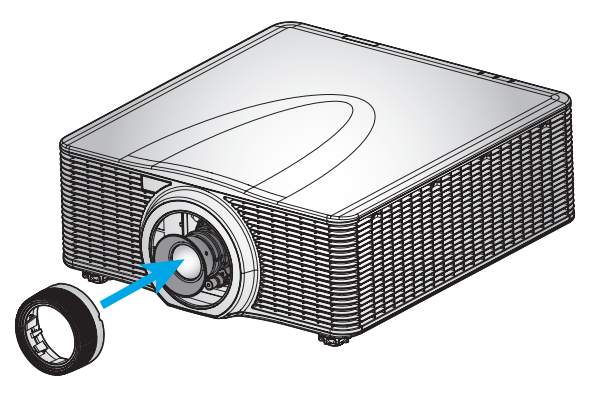

#### Hinweis:

- Die Objektivringe sind mit folgenden Objektivmodulen kompatibel: A01 (0,95 1,22), A06 (1,22 1,52), A03 (1,53 2,92) und A13 (2,90 5,50).
- Zur Installation eines A16-UST-Objektivs prüfen Sie bitte die beim A16 mitgelieferte Anleitung.

### Projektorposition anpassen

Bei der Auswahl eines geeigneten Aufstellungsortes beziehen Sie Größe und Form der Projektionsfläche, Lage der Steckdosen und den Abstand zwischen Projektor und restlichen Geräten in Ihre Überlegungen ein. Halten Sie sich an diese allgemeine Richtlinien:

- Stellen Sie den Projektor auf einem flachen Untergrund rechtwinklig zur Leinwand auf. Der Projektor (mit Standardobjektiv) muss mindesntes 0,9 m von der Projektionsleinwand entfernt sein.
- Platzieren Sie den Projektor in der gewünschten Entfernung zur Leinwand. Die Entfernung zwischen Projektorobjektiv und Leinwand, die Zoomeinstellungen und das Videoformat bestimmen die Größe des projizierten Bildes.
- Bei dem Kurzdistanzfixobjektiv wird das Bild bei einem Standardwinkel ausgegeben. Die Objektivversatzfunktion macht den Bildversatz jedoch variabel.
- Uneingeschränkte Ausrichtung um 360 Grad

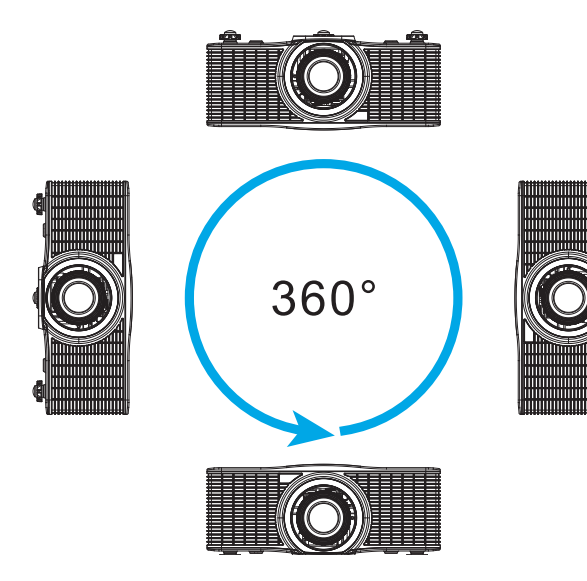

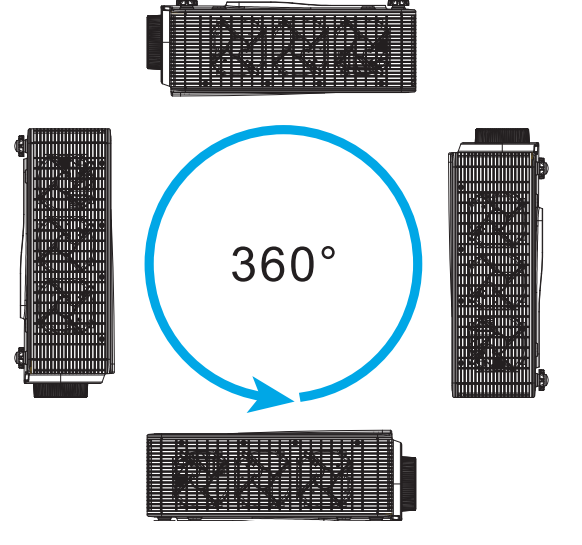

### Quellen mit dem Projektor verbinden

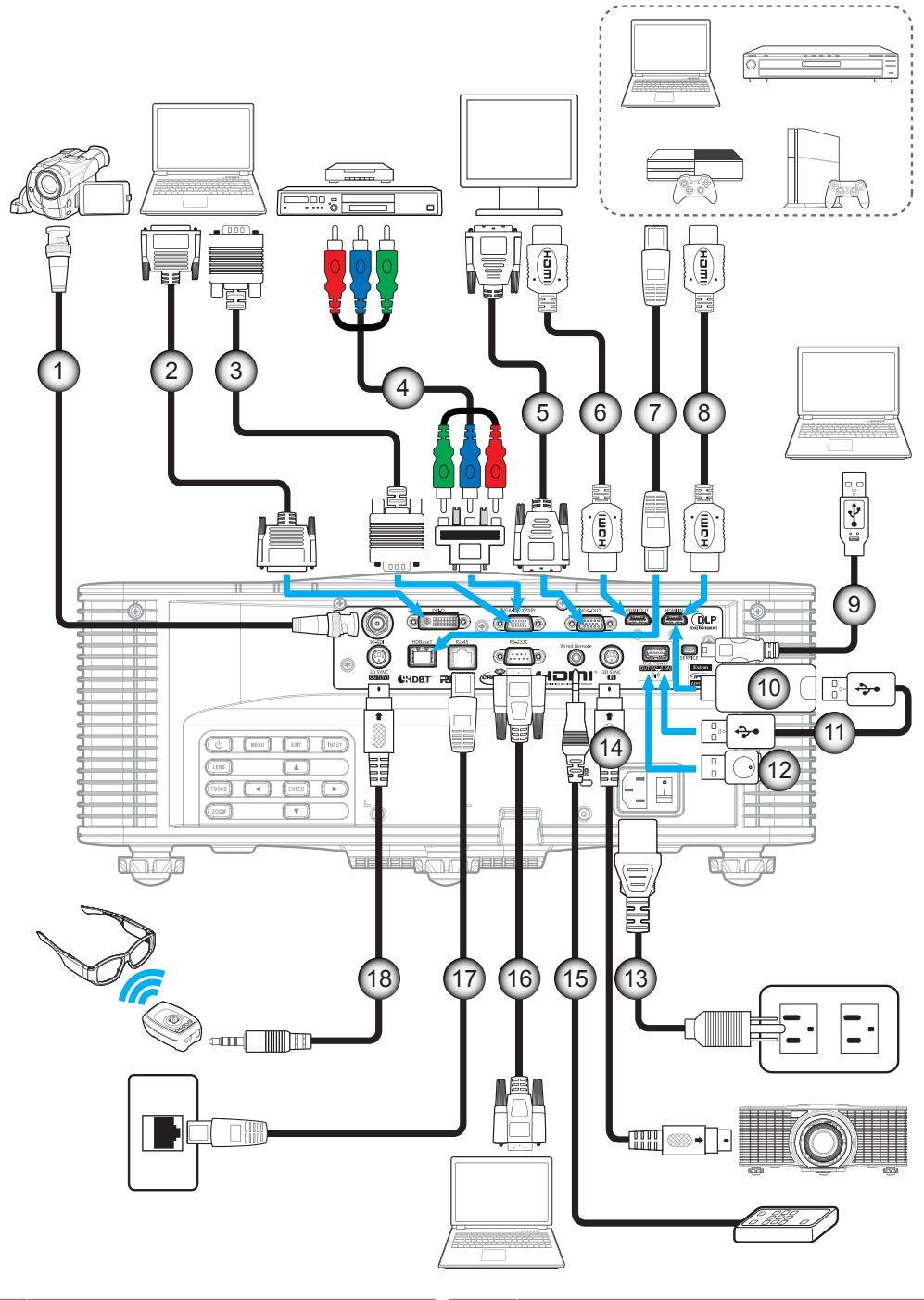

| NO. | Eintrag                |
|-----|------------------------|
| 1.  | BNC-Kabel              |
| 2.  | DVI-D-Kabel            |
| 3.  | VGA-Eingangskabel      |
| 4   | Cinch-Komponentenkabel |

- 4. Cinch-Komponentenkabe
- 5. VGA-Ausgangskabel
- 6. HDMI-Kabel
- 7. CAT5e/6/6A-Kabel
- 8. HDMI-Kabel
- 9. USB-Kabel (Maussteuerung)

- No.
- 10. HDMI-Dongle
- 11. USB-Stromkabel
- 12. WLAN-Dongle
- 13. Netzkabel
- 14. 3D-Sync-Eingangskabel
- 15. Fernbedienungseingangskabel (ca. 30 m)

**Eintrag** 

- 16. RS-232C-Kabel
- 17. RJ-45-Kabel
- 18 3D-Emitter-Kabel

### Projektionsbild einstellen

#### Bildhöhe

Der Projektor hat höhenverstellbare Füße, mit denen die Höhe des Projektionsbildes angepasst werden kann.

- 1. Machen Sie an der Unterseite des Projektors den höhenverstellbaren Fuß ausfindig, den Sie anpassen möchten.
- 2. Drehen Sie zum Erhöhen/Absenken des Projektors die einstellbaren Füße im bzw. gegen den Uhrzeigersinn.

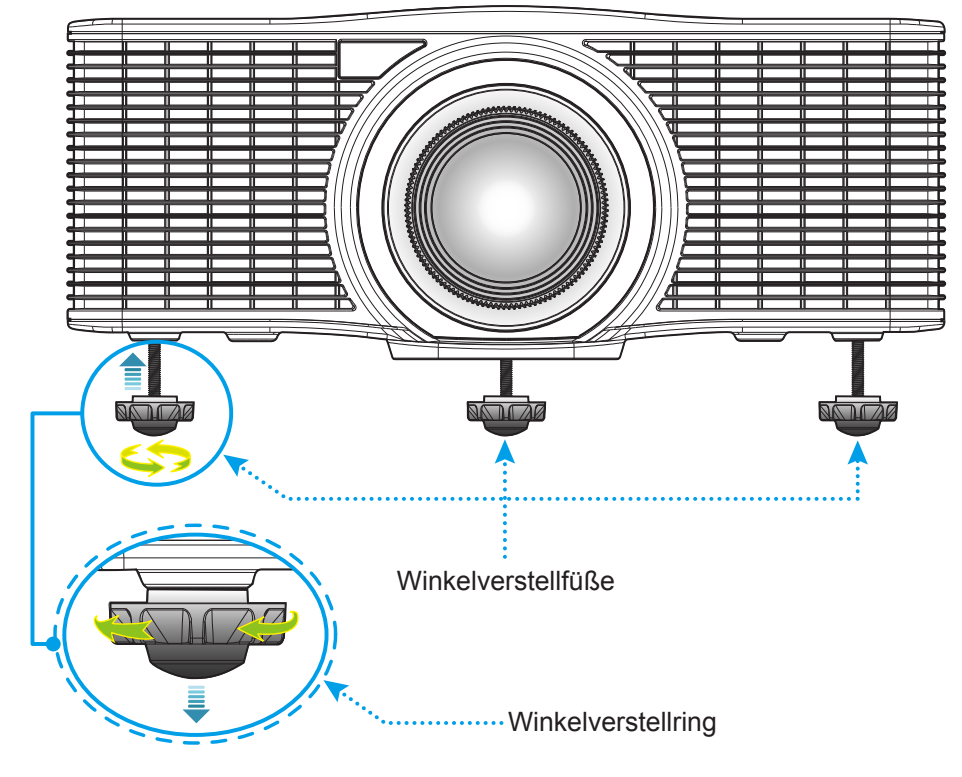

Warnung:

Die Füße des Projektors sind nicht abnehmbar. Bitte drehen Sie die Füße des Projektors nicht heraus. Die einstellbare Höhe der Füße beträgt bis zu 45 mm.

#### Zoom und Fokus

- Passen Sie die Bildgröße an, indem Sie die **Zoom**taste (A) zum Vergrößern oder Verkleinern des projizierten Bildes drücken.
- Drücken Sie zum Anpassen des Fokus die **Fokus**taste (B), bis das Bild scharf und gut sichtbar ist.

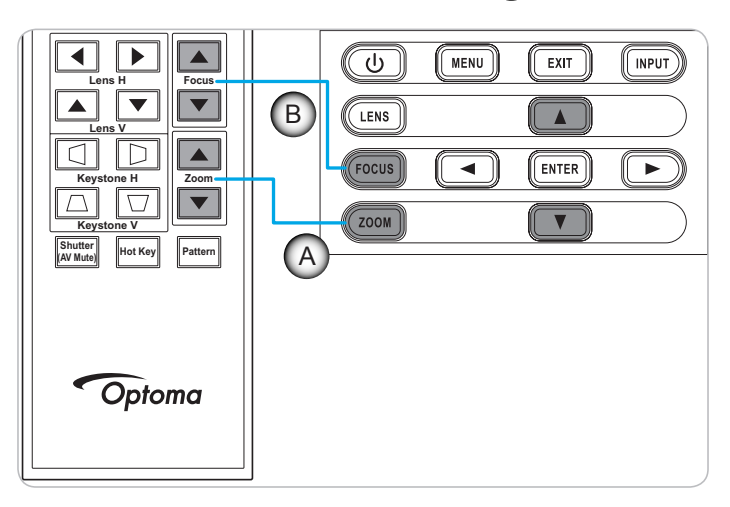

### Fernbedienung in Betrieb nehmen

#### Batterien installieren/auswechseln

Zwei AAA-Batterien werden für die Fernbedienung mitgeliefert.

- 1. Entfernen Sie die Batteriefachabdeckung an der Rückseite der Fernbedienung.
- 2. Legen Sie AAA-Batterien wie abgebildet in das Batteriefach ein.
- 3. Bringen Sie die Abdeckung wieder an der Fernbedienung an.

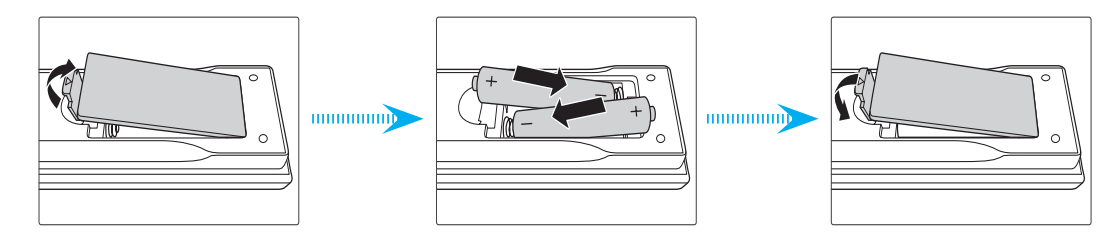

Hinweis: Ersetzen Sie die Batterien nur durch den gleichen und einen gleichwertigen Batterietyp.

#### Vorsicht

Bei unsachgemäßer Handhabung können Batterien auslaufen oder explodieren. Achten Sie darauf, die nachstehenden Anweisungen zu befolgen.

- Kombinieren Sie nicht unterschiedliche Batterietypen. Verschiedene Batterietypen können unterschiedliche Eigenschaften aufweisen.
- Kombinieren Sie nicht alte und neue Batterien. Die Kombination alter und neuer Batterien kann die Laufzeit der neuen Batterien verkürzen oder zu einem Auslaufen der alten Batterien führen.
- Entfernen Sie die Batterien, sobald sie erschöpft sind. Chemische Flüssigkeit, die aus den Batterien ausläuft und mit Haut in Kontakt kommt, kann Reizungen verursachen. Falls Flüssigkeit ausgelaufen ist, wischen Sie diese gründlich mit einem Tuch weg.
- Die mit dem Produkt gelieferten Batterien können aufgrund der Lagerungsbedingungen eine kürzere Laufzeit aufweisen.
- Falls Sie die Fernbedienung längere Zeit nicht benutzen, entfernen Sie die Batterien.
- Beim Entsorgen von Batterien müssen Sie die örtlichen Gesetze einhalten.

#### **Effektive Reichweite**

Die Infrarot- (IR) Fernbedienungssensoren befinden sich an der Vorder- und Oberseite des Projektors. Achten Sie darauf, die Fernbedienung in einem Winkel von ±30 ° (horizontal oder vertikal) zum IR-Fernbedienungssensor des Projektors zu halten. Der Abstand zwischen Fernbedienung und Sensor sollte nicht mehr als 10 Meter betragen.

- Achten Sie darauf, dass sich keine Hindernisse zwischen Fernbedienung und IR-Sensor am Projektor befinden, die den Infrarotstrahl stören könnten.
- Stellen Sie sicher, dass der IR-Sender der Fernbedienung keinem direkten Sonnenlicht oder Neonlicht ausgesetzt ist.
- Bitte halten Sie die Fernbedienung mindestens 2 Meter von Leuchtstofflampen fern, damit keine Fehlfunktionen auftreten.
- Falls sich die Fernbedienung in der Nähe von Leuchtstofflampen mit Inverter befindet, kann sie von Zeit zu Zeit ausfallen.
- Falls der Abstand zwischen Fernbedienung und Projektor zu gering ist, funktioniert die Fernbedienung möglicherweise nicht richtig.
- Wenn Sie die Fernbedienung auf die Leinwand richten, beträgt die effektive Reichweite weniger als 5 Meter zwischen Fernbedienung und Leinwand (die IR-Strahlen werden zurück zum Projektor reflektiert). Allerdings kann die effektive Reichweite je nach Leinwand variieren.

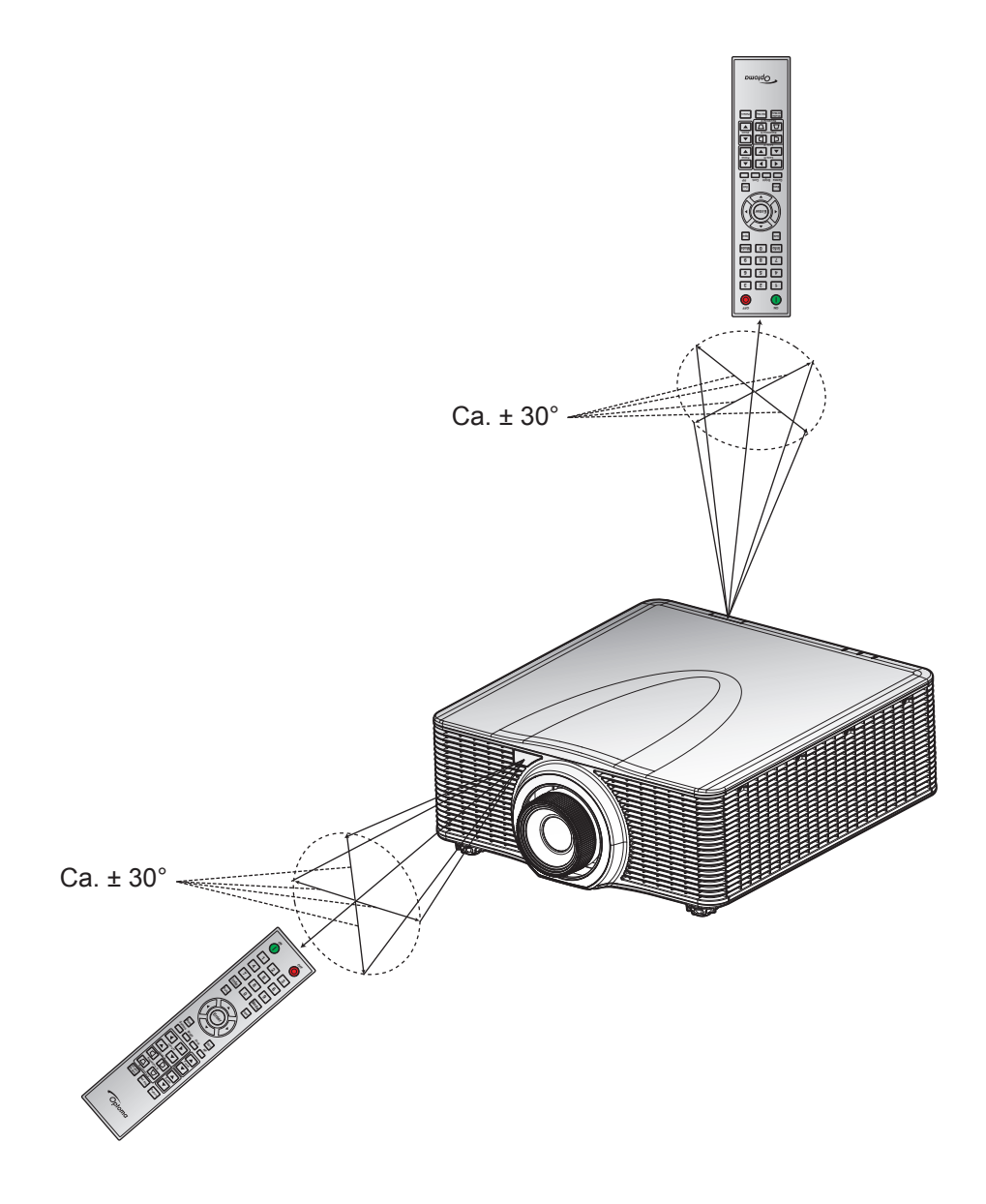

### Projektor ein-/ausschalten

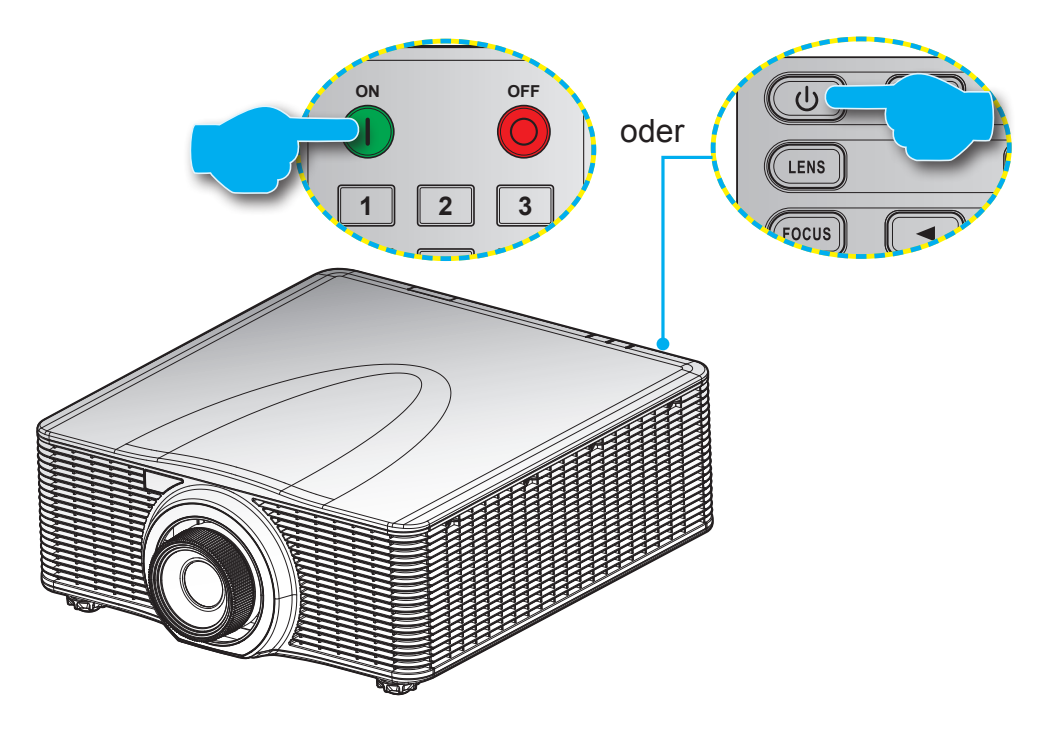

#### Einschalten

- 1. Stellen Sie sicher, dass Netzkabel und Signal-/Eingangskabel richtig verbunden sind.
- 2. Bringen Sie den **Netzschalter** in die Ein-Position.
- 3. Schalten Sie den Projektor mit "❶" an der Fernbedienung oder "Ů" am Bedienfeld des Projektors ein. Die Status-LED blinkt langsam orange.
- **Hinweis:** Wenn Sie den Projektor das erste Mal einschalten, werden Sie gebeten, die gewünschte Sprache, Projektionsausrichtung und andere Einstellungen festzulegen.

#### Ausschalten

1. Schalten Sie den Projektor mit "😃" am Bedienfeld des Projektors oder "🕮" an der Fernbedienung aus. Eine Warnmeldung erscheint auf dem angezeigten Bild.

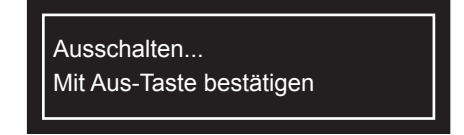

- Drücken Sie zum Bestätigen noch einmal "♥" am Bedienfeld des Projektors oder "●" an der Fernbedienung; andernfalls verschwindet die Warnmeldung nach 10 Sekunden. Wenn Sie "♥" am Bedienfeld des Projektors oder "●" an der Fernbedienung ein zweites Mal drücken, schaltet sich der Projektor aus.
- 3. Bringen Sie den **Netzschalter** in die Aus-Position.
- 4. Trennen Sie das Netzkabel von Steckdose und Projektor.

Hinweis: Wir raten davon ab, den Projektor sofort nach dem Ausschalten wieder einzuschalten.

### Eine Eingangsquelle wählen

Schalten Sie die angeschlossene Quelle, wie Computer, Notebook, Videoplayer etc., ein, die Sie anzeigen lassen möchten. Der Projektor erkennt die Quelle automatisch. Falls mehrere Quellen angeschlossen sind, drücken Sie die **Eingang**-Taste am Bedienfeld des Projektors oder an der Fernbedienung zur Auswahl der gewünschten Quelle.

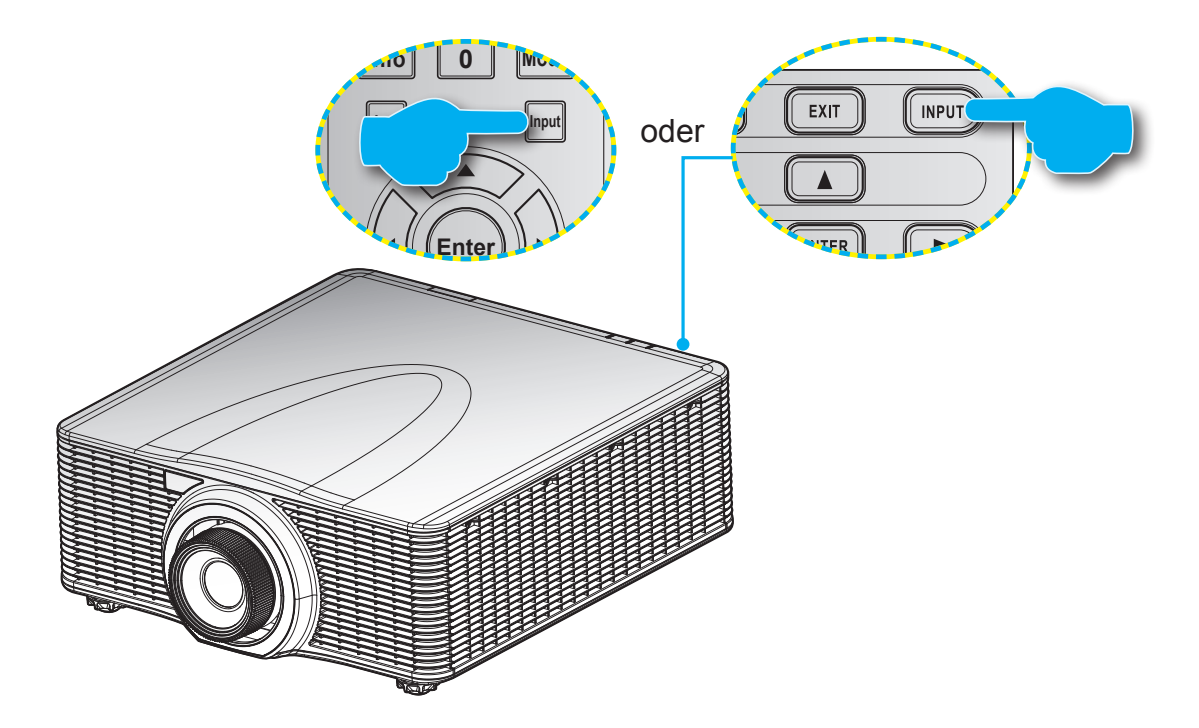

### Menünavigation und -funktionen

Der Projektor verfügt über mehrsprachige OSD-Menüs, mit denen Sie Bildeinstellungen vornehmen und Parameter verändern können. Die Signalquelle wird automatisch erkannt.

- 1. Drücken Sie zum Öffnen des OSD-Menüs die "Menü"-Taste auf der Fernbedienung oder am Projektorbedienfeld.
- 2. Bewegen Sie sich bei eingeblendetem OSD mit ▲▼◀▶ durch das Menü, passen Sie die Einstellungen wie gewünscht an.
- 3. Drücken Sie zum Aufrufen des Untermenüs oder zum Bestätigen der Auswahl/Einstellung "Bestätigen".
- 4. Mit der "Verlassen"-Taste kehren Sie zum vorherigen Menü zurück bzw. verlassen das Menü, wenn Sie sich in der obersten Menüebene befinden.

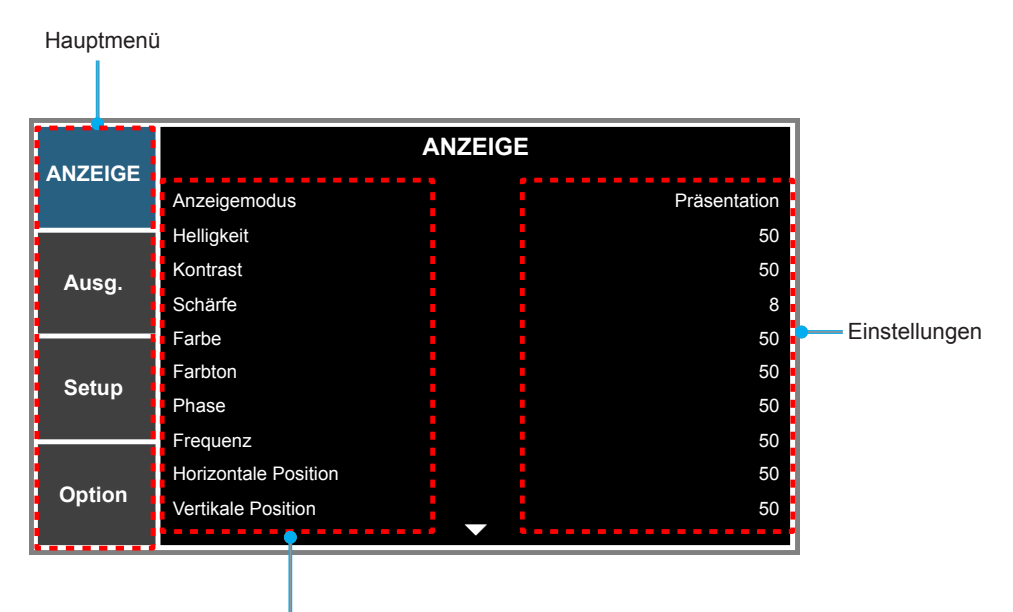

Untermenü

### **OSD-Menübaum**

| Hauptmenü | Untermenü            | Untermenü 2       | Untermenü 3         | Untermenü 4 | Werte        |  |
|-----------|----------------------|-------------------|---------------------|-------------|--------------|--|
|           |                      | Präsentation      |                     |             |              |  |
|           |                      | Film              |                     |             |              |  |
|           |                      | Hell              |                     |             |              |  |
|           |                      | REC709            |                     |             |              |  |
|           |                      | DICOM SIM         |                     |             | Jurch Quelle |  |
|           | Anzeigemodus         | 2D-High-Speed     |                     |             | festaeleat   |  |
|           |                      | 3D                |                     | _           | 5 5          |  |
|           |                      | Vermischung       |                     |             |              |  |
|           |                      | Benutzer          |                     |             |              |  |
|           |                      | Als Ben, speich   |                     |             | -            |  |
|           |                      |                   |                     |             | Durch Quelle |  |
|           | Helligkeit           | 0 ~ 100           |                     |             | festaeleat   |  |
|           |                      |                   |                     |             | Durch Quelle |  |
|           | Kontrast             | 0 ~ 100           |                     |             | festgelegt   |  |
|           | Sobärfo              | 0 ~ 9             |                     |             | Durch Quelle |  |
|           | Schane               | 0~0               |                     |             | festgelegt   |  |
|           | Farbe                | 0~100             |                     |             | Durch Quelle |  |
|           |                      |                   |                     |             | festgelegt   |  |
|           | Farbton              | 0 ~ 100           |                     |             | Durch Quelle |  |
|           |                      |                   |                     |             | testgelegt   |  |
|           | Phase                | 0 ~ 100           |                     |             |              |  |
|           |                      | 0 ~ 100           |                     |             |              |  |
|           | Frequenz             |                   |                     |             | festaeleat   |  |
|           |                      |                   |                     |             | Durch Quelle |  |
|           | Horizontale Position | 0 ~ 100           |                     |             | festgelegt   |  |
| ANZEIGE   | Vortikalo Dopition   | 0 ~ 100           |                     |             | Durch Quelle |  |
| _         |                      | 0 ~ 100           |                     |             | festgelegt   |  |
|           |                      |                   | Autom.              |             | Autom.       |  |
|           |                      |                   | Frame-Packing       |             |              |  |
|           |                      | 3D Format         | Side-by-Side        |             |              |  |
|           |                      | SD Format         | Top/Bottom          |             |              |  |
|           |                      |                   | Frame-Sequential    |             |              |  |
|           |                      |                   | Aus                 |             |              |  |
|           | Droi Dimonsionon     | 3D umkohron       | Aus                 |             | Auc          |  |
|           |                      |                   | Ein                 |             | Aus          |  |
|           |                      |                   | Aus                 |             | L.           |  |
|           |                      |                   | Ein                 |             | EIN          |  |
|           |                      |                   | Zu Emitter          |             |              |  |
|           |                      | 3D-Sync-Ausgang   | Zu nächs. Projektor |             | Zu Emitter   |  |
|           |                      | Г                 | 1 – n (nach Timing, |             | C1           |  |
|           |                      | Frame-verzogerung | max. 200)           |             | 01           |  |
|           |                      |                   | Aus                 |             |              |  |
|           |                      |                   | Farbverstärkung 1   |             |              |  |
|           |                      |                   | Farbverstärkung 2   |             |              |  |
|           |                      |                   | Benutzer            |             |              |  |
|           | Laubana              | Auto Testavista   | Aus                 |             | Fin          |  |
|           | Farbanpassung        | Auto-restmuster   | Ein                 |             |              |  |
|           |                      | Rot-F.            | 0 – 254             |             | 127          |  |
|           |                      | Rot-S.            | 0 – 254             |             | 127          |  |
|           |                      | Rot-V.            | 0 – 254             |             | 127          |  |
|           |                      | Grün-F.           | 0 – 254             |             | 127          |  |

| Hauptmenü | Untermenü     | Untermenü 2             | Untermenü 3       | Untermenü 4 | Werte                      |  |
|-----------|---------------|-------------------------|-------------------|-------------|----------------------------|--|
|           |               | Grün-S.                 | 0 – 254           | Ì           | 127                        |  |
|           |               | Grün-V.                 | 0 – 254           |             | 127                        |  |
|           |               | Blau-F.                 | 0 – 254           |             | 127                        |  |
|           |               | Blau-S.                 | 0 – 254           |             | 127                        |  |
|           |               | Blau-V.                 | 0 – 254           |             | 127                        |  |
|           |               | Cyan-F.                 | 0 – 254           |             | 127                        |  |
|           |               | Cyan-S.                 | 0 – 254           |             | 127                        |  |
|           |               | Cyan-V.                 | 0 – 254           |             | 127                        |  |
|           |               | Magenta-F.              | 0 – 254           |             | 127                        |  |
|           | Farbanpassung | Magenta-S.              | 0 – 254           |             | 127                        |  |
|           |               | Magenta-V.              | 0 – 254           |             | 127                        |  |
|           |               | Gelb-F.                 | 0 – 254           |             | 127                        |  |
|           |               | Gelb-S.                 | 0 – 254           |             | 127                        |  |
|           |               | Gelb-V.                 | 0 – 254           |             | 127                        |  |
|           |               | Weiß-R-Verstärkung      | 0 – 254           |             | 127                        |  |
|           |               | Weiß-G-Verstärkung      | 0 – 254           |             | 127                        |  |
|           |               | Weiß-B-Verstärkung      | 0 – 254           |             | 127                        |  |
|           |               |                         | Nein              | 1           |                            |  |
|           |               | Standardwerte           | Ja                |             | Nein                       |  |
|           |               | Weißwert                | 0 - 100           |             | Durch Quelle<br>festgelegt |  |
|           |               |                         | Video             |             |                            |  |
|           |               |                         | Film              |             |                            |  |
| ANZEIGE   |               | Commo                   | Tafel             |             | Durch Quelle               |  |
|           |               | Gamma                   | Graphic           |             | festgelegt                 |  |
|           |               |                         | DICOM             |             |                            |  |
|           |               |                         | Gamma 2.2         |             |                            |  |
|           |               |                         | Warm              |             |                            |  |
|           |               | Forbtomp                | Mittel            |             | Durch Quelle               |  |
|           |               | raiblemp                | Kühl              |             | festgelegt                 |  |
|           |               |                         | Kalt              |             |                            |  |
|           |               |                         | RGB               |             |                            |  |
|           |               |                         | REC709            |             |                            |  |
|           | Erweitert     | Farbraum                | REC601            |             | Autom.                     |  |
|           |               |                         | RGB-Video         |             |                            |  |
|           |               |                         | Autom.            |             |                            |  |
|           |               |                         | Rotverstärkung    | 0 ~ 100     | 50                         |  |
|           |               |                         | Grünverstärkung   | 0 ~ 100     | 50                         |  |
|           |               |                         | Blauverstärkung   | 0 ~ 100     | 50                         |  |
|           |               | RGB Verst /Grundein     | Rot-Offset        | 0 ~ 100     | 50                         |  |
|           |               |                         | Grün-Offset       | 0 ~ 100     | 50                         |  |
|           |               |                         | Blau-Offset       | 0 ~ 100     | 50                         |  |
|           |               |                         | KGB-Verstarkung/- |             |                            |  |
|           |               |                         |                   |             |                            |  |
|           |               | Farbrad-Geschwindigkeit | 21                |             | 2X                         |  |
|           |               |                         |                   |             |                            |  |
|           |               | Filmmodus               | Aus               |             | Aus                        |  |
|           |               |                         | icin              |             |                            |  |

| Hauptmenü | Untermenü           | Untermenü 2       | Untermenü 3       | Untermenü 4 | Werte        |  |
|-----------|---------------------|-------------------|-------------------|-------------|--------------|--|
|           |                     |                   | Aus               |             | Aug.         |  |
|           |                     | Extremes Schwarz  | Ein               |             | Aus          |  |
| ANZEIGE   |                     |                   | Aus               |             | A            |  |
|           |                     |                   | Ein               |             | Aus          |  |
|           |                     | Autom.            |                   |             |              |  |
|           |                     | 4:3               |                   |             |              |  |
|           | Seitenverhältnis    | 16:9              |                   |             | Autom.       |  |
|           |                     | 16:10             |                   |             |              |  |
|           |                     | Native            |                   |             |              |  |
|           |                     | Aus               |                   |             | Durah Qualla |  |
|           | Overscan            | Zoom              |                   |             | Durch Quelle |  |
|           |                     | Zuschneiden       |                   |             | lesigelegi   |  |
|           | H digit.Zoom        | 50% ~ 400%        |                   |             | 100          |  |
|           | V digit.Zoom        | 50% ~ 400%        |                   |             | 100          |  |
|           | H digit.Versch.     | 0 ~ 100           |                   |             | 50           |  |
|           | V digit.Versch.     | 0 ~ 100           |                   |             | 50           |  |
|           |                     | DO MARK           | Aus               |             |              |  |
|           |                     | PC-Modus          | Ein               | 1           | Aus          |  |
|           |                     | H Keystone        | 0 ~ 40            |             | 20           |  |
|           |                     | V Keystone        | 0 ~ 40            |             | 20           |  |
|           |                     | H Verzeichnung    | 0 ~ 100           |             | 50           |  |
|           |                     | V Verzeich.       | 0 ~ 100           | 1           | 50           |  |
|           |                     |                   | Ecke oben links   |             | 0 (Hor.)     |  |
|           | Bildverzerrung      |                   | anpassen          |             | 0 (Ver.)     |  |
| Ausg.     |                     |                   | Ecke oben rechts  |             | 0 (Hor.)     |  |
|           |                     |                   | anpassen          |             | 0 (Ver.)     |  |
|           |                     | 4-Ecken           | Ecke unten links  |             | 0 (Hor.)     |  |
|           |                     |                   | anpassen          |             | 0 (Ver.)     |  |
|           |                     |                   | Ecke unten rechts | 1           | 0 (Hor.)     |  |
|           |                     |                   | anpassen          |             | 0 (Ver.)     |  |
|           |                     | Standardwerte     |                   |             |              |  |
|           |                     | DID/DDD Euglitian | Aus               |             | A            |  |
|           |                     |                   | Ein               |             | Aus          |  |
|           |                     |                   | VGA               |             |              |  |
|           |                     |                   | HDMI              |             |              |  |
|           |                     |                   | DVI-D             |             |              |  |
|           |                     | Hauptquelle       | HDBaseT           |             | VGA          |  |
|           |                     |                   | Netzwerkanzeige   |             |              |  |
|           | PIP/PBP Einstellung |                   | 3G-SDI            |             |              |  |
|           |                     |                   | VGA               |             |              |  |
|           |                     |                   | HDMI              |             |              |  |
|           |                     | <b>.</b>          | DVI-D             | Ì           |              |  |
|           |                     | leiiquelle        | HDBaseT           | 1           |              |  |
|           |                     |                   | Netzwerkanzeige   |             |              |  |
|           |                     |                   | 3G-SDI            | 1           |              |  |

| Hauptmenü | Untermenü           | Untermenü 2         | Untermenü 3             | Untermenü 4 | Werte             |
|-----------|---------------------|---------------------|-------------------------|-------------|-------------------|
|           |                     | Tauschen            |                         |             |                   |
|           |                     |                     | Klein                   |             |                   |
|           |                     | Größe               | Mittel                  |             | Groß              |
|           |                     |                     | Groß                    |             |                   |
|           |                     |                     | BnB. links primär       |             |                   |
|           |                     |                     | BnB, oben primär        |             |                   |
| Ausg.     | PIP/PBP Einstellung |                     | BuB, rechts primär      |             |                   |
|           |                     |                     | BnB, unten primär       |             |                   |
|           |                     | Layout              | BiB rechts unten        |             | BnB, links primär |
|           |                     |                     | BiB, links unten        |             |                   |
|           |                     |                     | BiB, links oben         |             |                   |
|           |                     |                     | BiB, rechts oben        |             |                   |
|           |                     | English             |                         |             |                   |
|           |                     | Français            |                         |             |                   |
|           |                     | Fenañol             |                         |             |                   |
|           |                     | Deutsch             |                         |             |                   |
|           |                     | Italiano            |                         |             |                   |
|           |                     | Dvooruŭ             |                         |             |                   |
|           | Sprache             | ドусский             |                         |             | English           |
|           |                     |                     |                         |             |                   |
|           |                     | 日本語                 |                         |             |                   |
|           |                     | [안국어<br>Destaurante |                         |             |                   |
|           |                     | Portugues           |                         |             |                   |
|           |                     | Banasa Indonesia    |                         |             |                   |
|           |                     | Nederlands          |                         |             |                   |
|           |                     | Aus                 |                         |             |                   |
|           | Deckenmontage       | Ein                 |                         |             | Autom.            |
|           |                     | Autom.              |                         |             |                   |
|           | Rückproiektion      | Aus                 |                         |             | Aus               |
|           |                     | Ein                 |                         |             |                   |
| Setup     |                     |                     | Scharf gestellt – Motor |             |                   |
|           |                     | Fokus               | schrittweise            |             |                   |
|           |                     |                     | Unschaft gestellt –     |             |                   |
|           |                     |                     | Vergrößert _            |             |                   |
|           |                     |                     | Motor schrittweise      |             |                   |
|           |                     | Zoom                | Verkleinert –           |             |                   |
|           |                     |                     | Motor schrittweise      |             |                   |
|           |                     |                     | Objektivversatz nach    |             |                   |
|           |                     |                     | oben –                  |             |                   |
|           |                     |                     | Motor schrittweise      |             |                   |
|           |                     |                     | Objektivversatz         |             |                   |
|           |                     |                     | nach unten – Motor      |             |                   |
|           |                     | Linsenversatz       | Schrittweise            |             |                   |
|           |                     |                     | Objektivversatz         |             |                   |
|           |                     |                     | Ischrittweise           |             |                   |
|           |                     |                     | Objektivversatz nach    |             |                   |
|           |                     |                     | llinks –                |             |                   |
|           |                     |                     | Motor schrittweise      |             |                   |

| Hauptmenü | Untermenü             | Untermenü 2          | Untermenü 3         | Untermenü 4 | Werte               |
|-----------|-----------------------|----------------------|---------------------|-------------|---------------------|
|           |                       | Objektivkalibrierung | Nein                |             |                     |
|           |                       |                      | Ja                  |             |                     |
|           |                       |                      |                     | 1           |                     |
|           |                       |                      |                     | 2           |                     |
|           |                       |                      | Position übernehmen | 3           |                     |
|           |                       |                      |                     | 4           |                     |
|           |                       |                      |                     | 5           |                     |
|           | Objektiveinstellungen | Objektivspeicher     |                     | 1           |                     |
|           |                       |                      |                     | 2           |                     |
|           |                       |                      | Aktuelle Position   | 3           |                     |
|           |                       |                      | speichern           | 4           |                     |
|           |                       |                      |                     | 5           |                     |
|           |                       |                      | Nein                |             |                     |
|           |                       | Objektivsperre       | Ja                  |             | Nein                |
|           |                       | Menütransparenz      | 0~9                 |             | 0                   |
|           | Menü Einstellungen    |                      | Aus                 |             | -                   |
|           |                       | Info ausblenden      | Fin                 |             | Aus                 |
|           |                       | Aus                  |                     |             |                     |
|           | TastLED-Einst.        | Fin                  |                     |             | Ein                 |
|           |                       |                      | Aus                 |             | Aus                 |
|           | Sicherheit            | Kennwort             | Fin                 |             |                     |
|           |                       | Kennwort ändern      |                     |             |                     |
|           |                       |                      |                     | Aus         | durch Einstellungen |
| Setup     |                       |                      | DHCP                | Ein         |                     |
|           |                       |                      | IP-Adresse          |             | durch Einstellungen |
|           |                       | I AN                 | Subnet-Maske        |             | durch Einstellungen |
|           |                       |                      | Gateway             |             | durch Einstellungen |
|           |                       |                      | MAC-Adresse         |             | durch Einstellungen |
|           |                       |                      | Anwenden            |             |                     |
|           |                       |                      | Aktivieren          |             | durch Einstellungen |
|           |                       |                      | Start-IP            |             | durch Einstellungen |
|           |                       |                      | Ende-IP             |             | durch Einstellungen |
|           |                       | WLAN                 | Subnet-Maske        |             | durch Einstellungen |
|           |                       |                      | Gateway             |             | durch Einstellungen |
|           | Kommunikation         |                      | MAC-Adresse         |             | durch Einstellungen |
|           |                       |                      | SSID                |             | durch Einstellungen |
|           |                       |                      | Projektorname       |             | durch Einstellungen |
|           |                       |                      | Neustart des        |             | <u> </u>            |
|           |                       | Netzwerk             | Netzwerks           |             |                     |
|           |                       |                      | Netzwerkeinstlg     |             |                     |
|           |                       |                      | zurücks             |             |                     |
|           |                       |                      | 9600                |             |                     |
|           |                       |                      | 14400               |             |                     |
|           |                       | Baudrate Seriell     | 19200               |             | 19200               |
|           |                       |                      | 38400               |             | 19200               |
|           |                       |                      | 57600               |             |                     |
|           |                       |                      | 115200              |             |                     |

| Hauptmenü | Untermenü           | Untermenü 2         | Untermenü 3         | Untermenü 4 | Werte         |
|-----------|---------------------|---------------------|---------------------|-------------|---------------|
|           |                     |                     | RS232               |             | <b>B0</b> 000 |
|           |                     | Serieller-Port-Pfad | HDBaseT             |             | RS232         |
|           | Kommunikation       | Projektor-ID        | 0 - 99              |             | 0             |
|           |                     |                     |                     | Aus         | Ei-           |
| Setup     |                     |                     | vorne               | Ein         | EIN           |
|           |                     | ID Stouorupg        | Ohan                | Aus         | Ein           |
|           |                     |                     |                     | Ein         |               |
|           |                     |                     | HDBaseT             | Aus<br>Ein  | Aus           |
|           | Automatiacha Qualla | Aus                 |                     |             | Lin           |
|           | Automatische Quelle | Ein                 |                     |             |               |
|           | Croße Hähe          | Aus                 |                     |             | Aug           |
|           | Groise Hone         | Ein                 |                     |             | Aus           |
|           |                     | Aus                 |                     |             |               |
|           |                     | Gitter              |                     |             |               |
|           |                     | Rot                 |                     |             |               |
|           |                     | Grün                |                     |             |               |
|           | Testmuster          | Blau                |                     |             | Aug.          |
|           |                     | Gelb                |                     |             | Aus           |
|           |                     | Magenta             |                     |             |               |
|           |                     | Cyan                |                     |             |               |
|           |                     | Weiß                |                     |             |               |
|           |                     | Schw.               |                     |             |               |
|           |                     | Aus                 |                     |             |               |
|           | Cittormustor        | Rot                 |                     |             | Aus           |
|           | Gillermusler        | Grün                |                     |             |               |
|           |                     | Weiß                |                     |             |               |
| Ontion    |                     | Logo                |                     |             |               |
|           | Lintenand for the   | Blau                |                     |             | 1.000         |
|           |                     | Schw.               |                     |             |               |
|           |                     | Weiß                |                     |             |               |
|           |                     | Leeranzeige         |                     |             |               |
|           |                     | Seitenverhältnis    |                     |             |               |
|           | Hotkey-Einstig      | Standbild           |                     |             | Leeranzeige   |
|           |                     | Overscan            |                     |             |               |
|           |                     |                     | 0,5 W-Modus         | ĺ           |               |
|           |                     | Standby-Modus       | Kommunikationsmodus |             | 0,5 W-Modus   |
|           |                     |                     | Aus                 |             |               |
|           |                     | Dir.Einsch.ein      | Ein                 |             | Aus           |
|           |                     |                     | Nein                |             |               |
|           | Energieeinst.       |                     | 5 Min.              |             |               |
|           |                     |                     | 10 Min.             |             | 20 Min.       |
|           |                     | Auto.Einsch.aus     | 15 Min.             |             |               |
|           |                     |                     | 20 Min.             |             |               |
|           |                     |                     | 25 Min.             |             |               |
|           |                     |                     | 30 Min              |             |               |
|           | L                   |                     | 100 Milli.          | L           |               |

| Hauptmenü | Untermenü         | Untermenü 2               | Untermenü 3      | Untermenü 4 | Werte           |
|-----------|-------------------|---------------------------|------------------|-------------|-----------------|
|           | Energieeinst.     |                           | Nein             |             |                 |
|           |                   | O a b l a fti inn a n     | 2 Stunden        | Ì           |                 |
|           |                   | Schlanumer                | 4 Stunden        |             | INEIT           |
|           |                   |                           | 6 Stunden        | Ì           |                 |
|           |                   |                           | Konst. Leistung  |             |                 |
|           |                   | Lichtleistung             | Kons. Leuchten   |             | Konst. Leistung |
|           | LichtqEinst.      |                           | Ökomodus         |             |                 |
|           |                   | Kons.EnerEinst.           | 0 - 99           |             | 99              |
|           |                   | Projektorstunden gesamt   |                  | Ì           |                 |
|           |                   | Standard                  |                  |             |                 |
|           | Lichtsensor       | Autom.                    |                  | ĺ           |                 |
|           |                   | Manuell                   |                  |             |                 |
|           |                   | Modellbezeichnung         |                  |             |                 |
|           |                   | Seriennummer              |                  |             |                 |
|           |                   | Native Auflösung          |                  | Ì           |                 |
|           |                   | Firmware                  |                  | Ì           |                 |
|           |                   | Hauptquelle               |                  |             |                 |
|           | Informationen     | - Auflösung               |                  |             |                 |
|           |                   | - Signal-Format           |                  |             |                 |
|           |                   | - Pixeluhr                |                  |             |                 |
|           |                   | - Hor. Akt.               |                  |             |                 |
| Onting    |                   | - Vert. Akt.              |                  | Ì           |                 |
| Option    |                   | Teilquelle                |                  | Ì           |                 |
|           |                   | - Auflösung               |                  |             |                 |
|           |                   | - Signal-Format           |                  |             |                 |
|           |                   | - Pixeluhr                |                  |             |                 |
|           |                   | - Hor. Akt.               |                  |             |                 |
|           |                   | - Vert. Akt.              |                  |             |                 |
|           |                   | Lichtleistung             |                  |             |                 |
|           |                   | Projektorstunden gesamt   |                  |             |                 |
|           |                   | Standby-Modus             |                  |             |                 |
|           |                   | IP-Adresse                |                  |             |                 |
|           |                   | DHCP                      |                  |             |                 |
|           | Fabrikeinstellung | Ja/Nein (Dialog)          |                  |             |                 |
|           |                   | Fabrikeinstellung         | Ja/Nein (Dialog) |             |                 |
|           |                   | Filter Wheel Index        |                  |             |                 |
|           |                   | Phosphor Wheel Index      |                  |             |                 |
|           |                   | Fehlerprotokoll           |                  |             |                 |
|           | Sonico            | Modusanpassung            |                  |             |                 |
|           |                   | Reset Projector Hours     |                  |             |                 |
|           |                   | Lichtsensorkalibrierung   |                  |             |                 |
|           |                   | ADC Calibration           |                  |             |                 |
|           |                   | LD Betriebszeit           |                  |             |                 |
|           |                   | UST-Objektiv installieren |                  |             |                 |

### ANZEIGE-Menü

|         | ANZEIGE              |              |
|---------|----------------------|--------------|
| ANZEIGE | Anzeigemodus         | Präsentation |
|         | Helligkeit           | 50           |
| Διιεσ   | Kontrast             | 50           |
| Ausy.   | Schärfe              | 8            |
|         | Farbe                | 50           |
| Satura  | Farbton              | 50           |
| Selup   | Phase                | 50           |
|         | Frequenz             | 50           |
| •       | Horizontale Position | 50           |
| Option  | Vertikale Position   | 50           |
|         |                      |              |

ANZEIGE (1/2)

| ANZEIGE | ANZEIGE<br>Drei Dimensionen |
|---------|-----------------------------|
| Ausg.   | Farbanpassung<br>Erweitert  |
| Setup   |                             |
| Option  |                             |

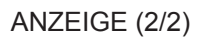

#### **Anzeigemodus**

Hier finden Sie zahlreiche für verschiedene Bildtypen optimal angepasste Werkseinstellungen.

- **Präsentation**: Dieser Modus eignet sich zur Anzeige von PowerPoint-Präsentationen, wenn der Projektor mit dem PC verbunden ist.
- Film: Dieser Modus eignet sich zum Ansehen von Filmen.
- Hell: Maximale Helligkeit für PC-Quellen.
- **REC709**: Dieser Farbmodus entspricht so weit wie möglich dem REC.709-Farbstandard.
- **DICOM SIM**: Dieser Modus ermöglicht medizinischen Ausbildern und Schulungsexperten die Anzeige medizinischer Bilder.
- **2D-High-Speed**: Zeigt den Status des 2D-High-Speed-Modus an (dieser Modus sollte nicht für medizinische Diagnosen verwendet werden).
  - **Hinweis:** Wenn die Auflösung der Eingangsquelle 800 x 600 bei 120 Hz, 1024 x 768 bei 120 Hz oder 1280 x 720 bei 120 Hz beträgt, wechselt der Anzeigemodus automatisch zu 2D-High-Speed.
- **Drei Dimensionen**: Empfohlene Einstellung bei aktiviertem 3D-Modus. Wenn Sie Einstellungen im 3D-Modus ändern, werden die Änderungen zum weiteren Gebrauch gespeichert.
- **Vermischung**: Bei Verwendung mehrerer Projektoren kann dieser Modus die sichtbare Bänderung eliminieren und ein einzelnes helles, hochauflösendes Bild anzeigen.

- **Benutzer**: Benutzerdefinierte Einstellungen speichern. Jegliche Anpassung in diesem Modus wird automatisch gespeichert.
- Als Ben. speich.: Zum Speichern der aktuellen Anzeigemoduseinstellungen im Nutzerprofil.

#### <u>Helligkeit</u>

Hier stellen Sie die Bildhelligkeit ein.

#### Kontrast

Mit der Kontrast-Funktion wird der Unterschied zwischen den hellsten und dunkelsten Bildteilen festgelegt.

#### Schärfe

Hier stellen Sie die Bildschärfe ein.

#### <u>Farbe</u>

Hier können Sie ein Videobild von schwarzweiß bis vollfarbig einstellen.

#### **Farbton**

Hier können Sie die Balance der Farben Rot und Grün einstellen.

#### <u>Phase</u>

Diese Funktion synchronisiert die Anzeigesignalfrequenz mit der Grafikkarte. Wenn das Bild wackelt oder flimmert, können Sie das Problem mit dieser Funktion lösen.

#### **Frequenz**

Hier können Sie die Anzeigedatenfrequenz an die Frequenz Ihrer Computergrafikkarte anpassen. Wenn senkrechte flimmernde Streifen erscheinen, können Sie das Problem mit dieser Funktion lösen.

#### **Horizontale Position**

Verschiebt das Bild innerhalb des Bereichs verfügbarer Pixel nach rechts oder links.

#### **Vertikale Position**

Verschiebt das Bild innerhalb des Bereichs verfügbarer Pixel nach oben oder unten.

#### Drei Dimensionen

Zur Konfiguration der 3D-Anzeigeeinstellungen. Beachten Sie "Drei Dimensionen-Menü" on page 32.

#### **Farbanpassung**

Zur Konfiguration der Farbverwaltungseinstellungen. Beachten Sie "Farbanpassung-Menü" on page 33.

#### **Erweitert**

Konfigurieren Sie erweiterte Bildeinstellungen. Beachten Sie "Erweitert-Menü" on page 34.

Drei Dimensionen-Menü

|         |                   | Drei Dimensionen |            |
|---------|-------------------|------------------|------------|
| ANZLIGE | 3D Format         |                  | Autom.     |
|         | 3D umkehren       |                  |            |
| Διικα   | DLP Link          |                  |            |
| Ausy.   | 3D-Sync-Ausgang   |                  | Zu Emitter |
|         | Frame-Verzögerung |                  | 61         |
| Setup   |                   |                  |            |
| Option  |                   |                  |            |

#### 3D Format

Zum Einstellen des 3D-Formats. Unterstützt Mandatory-3D-Formate und Frame Sequential 3D bei 120 Hz.

- Autom.: Wenn ein 3D-Identifikationssignal erkannt wird, wird das 3D-Format automatisch ausgewählt.
- Frame-Packing: Zeigt 3D-Signale im "Frame-Packing"-Format an.
- Side-by-Side: Zeigt 3D-Signale im "Side-by-Side"-Format an.
- **Top/Bottom**: Zeigt 3D-Signale im "Top/Bottom"-Format an.
- **Frame-Sequential**: Zeigt 3D-Signale im "Frame-Sequential"-Format an.
- Aus: Zum Deaktivieren der Funktion.

#### 3D umkehren

Zum De-/Aktivieren der Umkehrung des 3D-Sync-Signals, wenn ein einzelner Projektor genutzt wird.

- Ein: Zur Umkehrung des linken und reichten Bildinhalts.
- Aus: Zur Anzeige des Standardbildinhalts.

#### DLP Link

Zur Auswahl der 3D-Sync-Quelle.

- Ein: 3D-Sync-Typ ist DLP Link.
- Aus: 3D-Sync-Quelle vom 3D-Sync-Ausgang.

#### **3D-Sync-Ausgang**

Übertragen Sie ein 3D-Sync-Signal zur 3D-Vermischung über den 3D-Sync-Ausgabekorrektor an den Sender oder an den nächsten Projektor.

#### Frame-Verzögerung

Stellen Sie die Bildverzögerung zur Korrektur asynchroner Bildanzeige bei 3D-Vermischung ein.

Farbanpassung-Menü

|         |                 | Farbanpassung |                   |
|---------|-----------------|---------------|-------------------|
| ANZEIGE | FSV aktivieren  |               | Farbverstärkung 1 |
|         | Auto-Testmuster |               | Ein               |
| Διιεα   | Rot-F.          |               | 127               |
| Ausg.   | Rot-S.          |               | 127               |
|         | Rot-V.          |               | 127               |
| Satura  | Grün-F.         |               | 127               |
| Secup   | Grün-S.         |               | 127               |
|         | Grün-V.         |               | 127               |
|         | Blau-F.         |               | 127               |
| Option  | Blau-S.         | -             | 127               |

#### FSV aktivieren

Die FSV-Anpassung hat 4 Einstellungen zur Farbverstärkung: Aus, Farbverstärkung 1, Farbverstärkung 2 oder Benutzer.

Nur die **Benutzer**-Option kann für die gewünschte Farbe angepasst werden. Andere Einstellungen haben ihre eigenen festen Farbeinstellungen.

#### Auto-Testmuster

Setzen Sie die Option zur Anzeige eines Testmusters für die Zielfarbe auf "Ein" und zur Deaktivierung des automatischen Testmusters auf "Aus".

#### Rot-F. / Grün-F. / Blau-F. / Cyan-F. / Magenta-F. / Gelb-F.

Zum Anpassen des Farbtons des Rot-, Grün-, Blau-, Cyan-, Magenta- oder Gelb-Bildkanals.

#### Rot-S. / Grün-S. / Blau-S. / Cyan-S. / Magenta-S. / Gelb-S.

Zum Anpassen der Sättigung des Rot-, Grün-, Blau-, Cyan-, Magenta- oder Gelb-Bildkanals.

#### Rot-V. / Grün-V. / Blau-V. / Cyan-V. / Magenta-V. / Gelb-V.

Zum Anpassen der Verstärkung des Rot-, Grün-, Blau-, Cyan-, Magenta- oder Gelb-Bildkanals.

#### Weiß-R-Verstärkung / Weiß-G-Verstärkung / Weiß-B-Verstärkung

Zum Anpassen des Weißabgleichs des Rot-, Grün- oder Blau-Bildkanals.

#### **Standardwerte**

Zum Zurücksetzen von Farbton, Sättigung, Verstärkung und Weißabgleich auf die Werksstandards.

#### Erweitert-Menü

|         |                         | Erweitert |         |
|---------|-------------------------|-----------|---------|
| ANZEIGE | Weißwert                |           | 100     |
|         | Gamma                   |           | Graphic |
| Auca    | Farbtemp                |           | Kühl    |
| Ausy.   | Farbraum                |           | Autom.  |
|         | RGB Verst./Grundein.    |           |         |
| Catur   | Farbrad-Geschwindigkeit |           | 2X      |
| Setup   | Filmmodus               |           | Ein     |
|         | Extremes Schwarz        |           | Aus     |
|         | Dynamic Black           |           | Aus     |
| Option  |                         |           |         |

#### <u>Weißwert</u>

(Nur bei Videoquelle) Erhöht die Helligkeit des Weißanteils auf nahezu 100 %.

#### <u>Gamma</u>

Hier können Sie die Gammakurve einstellen. Nach der Anfangseinrichtung und Feinabstimmung können Sie mit Hilfe der Gammaeinstellung Ihre Bildausgabe optimieren.

- Video: Für Video- oder TV-Quellen.
- Film: Für Heimkino.
- Tafel: Zur Betonung der Helligkeit.
- Graphic: Bei Computer- oder RGB-Quelle.
- **DICOM**: Unabhängige Gamma-Einstellung des Anzeigemodus für **DICOM SIM**.
- Gamma 2.2: Unabhängige Gamma-Einstellung des Anzeigemodus für Vermischung.

#### **Farbtemp**

Wählen Sie eine Farbtemperatur zwischen Warm, Mittel, Kühl und Kalt.

#### <u>Farbraum</u>

Wählen Sie einen geeigneten Farbmatrixtyp zwischen RGB, REC709, REC601, RGB-Video und Autom..

#### RGB Verst./Grundein.

Konfigurieren Sie Helligkeit (Verstärkung) und Kontrast (Versatz) eines Bildes.

- Rotverstärkung/Grünverstärkung/Blauverstärkung/Rot-Offset/Grün-Offset/Blau-Offset: Zum Anheben des Rot-, Grün- oder Blauanteils des Bildes. Passt den Versatz des roten, grünen oder blauen Bildkanals an. Dies wirkt sich auf die Schwarz- und Weißdarstellung aus.
- **RGB-Verstärkung/-Versatz zurücksetzen**: Zum Rücksetzen der Verstärkungs- und Versatzeinstellungen auf die werkseitigen Standardparameter.

#### Farbrad-Geschwindigkeit

Zum Anpassen der Farbradgeschwindigkeit.

- 2X: Bietet geringere Geräuschemissionen und eine längere Lebensdauer.
- **3X**: Bietet bessere Farbleistung.

#### **Filmmodus**

Zur Steuerung der Filmmoduserkennung und zur Bestimmung, ob die Originalquelle des Eingangsvideos Film oder Video ist.

Hinweis: Diese Funktion ist bei Interlacing-Videosignalen verfügbar.

#### **Extremes Schwarz**

Kontrast kann erhöht werden, wenn nichts angezeigt wird (schwarzes Bild). Wählen Sie "Ein" und der Projektor verbessert den Kontrast automatisch bzw. zur Deaktivierung dieser Funktion "Aus".

#### **Dynamic Black**

Der Kontrast kann beim Betrachten grauer oder dunkler Inhalte dynamisch erhöht werden. Wählen Sie zur automatischen Kontrastverbesserung durch den Projektor "Ein" bzw. zur Deaktivierung dieser Funktion "Aus".

Nur Extremes Schwarz oder Dynamic Black können gleichzeitig aktiviert werden.

Hinweis: Extremes Schwarz und Dynamic Black werden deaktiviert, wenn Kons. Leuchten aktiviert wird.

### Ausg.-Menü

| ANZEIGE | Ausg.               |        |
|---------|---------------------|--------|
|         | Seitenverhältnis    | Autom. |
|         | Overscan            | Aus    |
| Διιεα   | H digit.Zoom        | 99     |
| Ausy.   | V digit.Zoom        | 99     |
|         | H digit.Versch.     | 50     |
| Satun   | V digit.Versch.     | 50     |
| Jeruh   | Bildverzerrung      |        |
|         | PIP/PBP Einstellung |        |
| Option  |                     |        |

#### Seitenverhältnis

Wählen Sie Ihr gewünschtes Seitenverhältnis.

- Autom.: Diese Funktion wählt automatisch das passende Anzeigeformat aus.
- **4:3**: Dieses Format eignet sich für 4:3-Eingangsquellen.
- **16:9**: Dieses Format eignet sich für 16:9-Eingangsquellen.
- **16:10**: Dieses Format ist für Eingangsquellen im 16:10-Seitenverhältnis, wie z. B. HDTV und DVD, die für Breitbild-TVs vorgesehen sind, geeignet.
- **Native**: Dieses Format zeigt das Originalbild ohne Skalierung an.

#### Skalierungstabelle:

|                                                                                   | 480i/p                                                   | 576i/p                   | 1080i/p | 720p | PC       |
|-----------------------------------------------------------------------------------|----------------------------------------------------------|--------------------------|---------|------|----------|
| Festes Verhältnis von Quelle und Skalar entsprechend der Höhe oder Breite der DME |                                                          |                          |         |      | der DMD- |
| Autom.                                                                            | Auflösung.                                               |                          |         |      |          |
| 4x3                                                                               | Auf 1600 x 1200 skalieren.                               |                          |         |      |          |
| 16x9                                                                              | Auf 1920 x 1080 (1600 x 1200 wird 1600 x 900) skalieren. |                          |         |      |          |
| 16x10                                                                             | Auf 1920 x 1200 skalieren.                               |                          |         |      |          |
| Native                                                                            | 1:1-Abbildung, zen                                       | 1:1-Abbildung, zentriert |         |      |          |

#### <u>Overscan</u>

Zum Entfernen des Rauschens rund um das Bild.

#### H digit.Zoom

Ändern Sie die Größe des horizontalen Projektor-Anzeigebereiches. Falls die Größe des Anzeigebereichs über diese Einstellung geändert wurde, kann er durch Änderung der Einstellung H digit. Versch. verschoben werden.

#### V digit.Zoom

Ändern Sie die Größe des vertikalen Projektor-Anzeigebereiches. Falls die Größe des Anzeigebereichs über diese Einstellung geändert wurde, kann er durch Änderung der Einstellung V digit. Versch. verschoben werden.

#### H digit.Versch.

Verschieben Sie den Anzeigebereich horizontal, wenn die Größe durch die H digit.Zoom-Einstellung geändert wurde.

#### V digit.Versch.

Verschieben Sie den Anzeigebereich vertikal, wenn die Größe durch die V digit.Zoom-Einstellung geändert wurde.

#### **Bildverzerrung**

Konfigurieren Sie die Einstellungen zur Bildverzerrung. Beachten Sie "Bildverzerrung-Menü" on page 36.

#### PIP/PBP Einstellung

Konfigurieren Sie die BiB/BuB-Einstellungen. Beachten Sie "PIP/PBP Einstellung Menü" on page 38.

#### Bildverzerrung-Menü

|         | Bildverzerrung |     |
|---------|----------------|-----|
| ANZEIGE | PC-Modus       | Aus |
|         | H Keystone     | 20  |
| Auso    | V Keystone     | 20  |
| A009.   | H Verzeichnung | 50  |
|         | V Verzeich.    | 50  |
| Setun   | 4-Ecken        |     |
| occup   | Standardwerte  |     |
|         |                |     |
| Option  |                |     |

#### PC-Modus

Aktivieren Sie die PC-Software zur Steuerung der erweiterten Geometrie mittels Mehrpunkt-Gitteranpassung.

#### H Keystone

Passen Sie Bildverzerrungen horizontal an, damit das Bild möglichst rechteckig angezeigt wird. Die horizontale Trapezverzerrung dient der Korrektur eines trapezförmig verzerrten Bildes, bei dem linker und rechter Rand ungleichmäßig lang sind. Dies sollte bei horizontal-axialen Anwendungen eingesetzt werden.

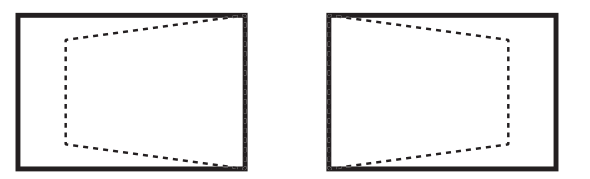

#### V Keystone

Passen Sie Bildverzerrungen vertikal an, damit das Bild möglichst rechteckig angezeigt wird. Die vertikale Trapezverzerrung dient der Korrektur eines trapezförmig verzerrten Bildes, bei dem oberer und unterer Rand ungleichmäßig lang sind. Dies sollte bei vertikal-axialen Anwendungen eingesetzt werden.

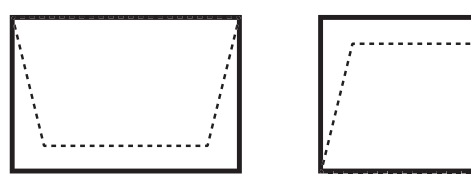

#### H Verzeichnung

Passt die Kissenentzerrung horizontal an, sodass das Bild möglichst rechteckig angezeigt wird.

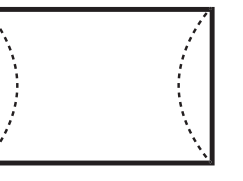

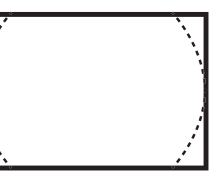

#### V Verzeich.

Passt die Kissenentzerrung vertikal an, sodass das Bild möglichst rechteckig angezeigt wird.

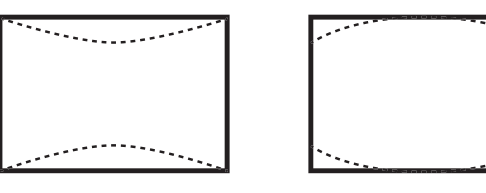

#### <u>4-Ecken</u>

Ermöglicht ein Stauchen des Bildes zur Anpassung des Bildes an einen Bereich, das durch Verschieben der X- und Y-Position der vier Ecken erreicht wird.

- **Ecke oben links anpassen**: Die Ecke oben links kann zum Komprimieren des Bildes um 120 Pixel horizontal und 80 Pixel vertikal nach innen verschoben werden.
- **Ecke oben rechts anpassen**: Die Ecke oben rechts kann zum Komprimieren des Bildes um 120 Pixel horizontal und 80 Pixel vertikal nach innen verschoben werden.
- **Ecke unten links anpassen**: Die Ecke unten links kann zum Komprimieren des Bildes um 120 Pixel horizontal und 80 Pixel vertikal nach innen verschoben werden.
- Ecke unten rechts anpassen: Die Ecke unten rechts kann zum Komprimieren des Bildes um 120 Pixel horizontal und 80 Pixel vertikal nach innen verschoben werden.

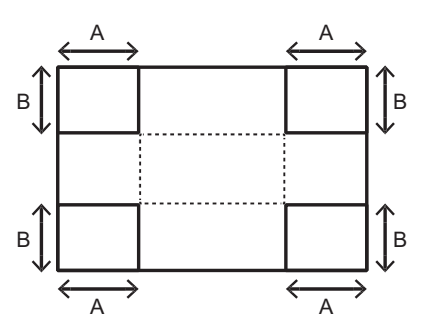

#### **Standardwerte**

Setzen Sie die gesamte Bildverzerrung auf den Standard zurück.

PIP/PBP Einstellung Menü

|         |                  | PIP/PBP Einstellung |                   |
|---------|------------------|---------------------|-------------------|
| ANZEIGE | PIP/PBP Funktion |                     | Ein               |
|         | Hauptquelle      |                     | VGA               |
| Διιεσ   | Teilquelle       |                     | HDMI              |
| Ausy.   | Tauschen         |                     |                   |
|         | Größe            |                     | Groß              |
| Satur   | Layout           |                     | BnB, links primär |
| Setup   |                  |                     |                   |
|         |                  |                     |                   |
| Option  |                  |                     |                   |

#### **PIP/PBP Funktion**

Schalten Sie zwischen der Anzeige von zwei Quellen gleichzeitig (Haupt- und BiB/BuB-Bilder) und der Anzeige von nur einer Quelle um.

#### Hauptquelle

Wählen Sie aus der Liste der aktiven Quellen den Eingang, der das Hauptbild stellen soll.

#### <u>Teilquelle</u>

Wählen Sie aus der Liste aktiver Quellen den Eingang, der das Subbild stellen soll.

#### <u>Tauschen</u>

Tauscht die Quellen von Haupt- und BiB/BuB-Fenster.

#### <u>Größe</u>

Zum Anpassen der BiB/BuB-Größe.

#### <u>Layout</u>

Legen Sie die Position des BiB/BuB-Bildes auf der Leinwand fest.

#### **BiB/BuB-Matrix**

BiB/BuB-Kompatibilitätstabelle:

| BiB/BuB-Matrix  | HDMI | Netzwerkanzeige | HDBaseT | 3G-SDI | VGA | DVI-D |
|-----------------|------|-----------------|---------|--------|-----|-------|
| HDMI            | —    | —               | —       | V      | V   | V     |
| Netzwerkanzeige | —    | _               | _       | V      | V   | V     |
| HDBaseT         | —    | —               | —       | V      | V   | V     |
| 3G-SDI          | V    | V               | V       | —      | —   | —     |
| VGA             | V    | V               | V       | —      | —   | _     |
| DVI-D           | V    | V               | V       | —      | _   | —     |

#### **Hinweis:**

- 1. Wenn die Bandbreite beider Eingänge zu hoch ist, können flimmernde Linien auftreten; bitte reduzieren Sie in diesem Fall die Auflösung.
- 2. Tearing kann aufgrund unterschiedlicher Bildfrequenzen bei Haupt- und Subbild auftreten; bitte versuchen Sie in diesem Fall, die Bildwiederholfrequenzen beider Eingänge abzustimmen.

BiB/Bub-Layout- und Größentabelle:

| BiB/BuB Lavout     |       | BiB/BuB-Größe |      |
|--------------------|-------|---------------|------|
| ыр/бир-сауоц       | Klein | Mittel        | Groß |
| BnB, links primär  | Р     | P             | Р    |
| BnB, oben primär   | P     | P             | Ρ    |
| BuB, rechts primär | P     | Р             | Р    |
| BnB, unten primär  | Ρ     | Ρ             | P    |
| BiB, rechts unten  | P     | P             | P    |
| BiB, links unten   | P     | P             | P    |
| BiB, links oben    | P     | P             | P    |
| BiB, rechts oben   | P     | P             | P    |

### Setup-Menü

|        | Setup                 |         |
|--------|-----------------------|---------|
|        | Sprache               | Deutsch |
|        | Deckenmontage         | Autom.  |
| Διικα  | Rückprojektion        | Aus     |
| Auog.  | Objektiveinstellungen |         |
|        | Menü Einstellungen    |         |
| Setun  | TastLED-Einst.        | Ein     |
| Octup  | Sicherheit            |         |
|        | Kommunikation         |         |
| Option |                       |         |

#### Sprache

Das OSD-Menü kann in verschiedenen Sprachen angezeigt werden.

#### **Deckenmontage**

Kehrt das Bild bei einem an der Decke montierten Projektor um.

#### **Rückprojektion**

Spiegelt das Bild, sodass Sie von einem Standort hinter einer transluzenten Leinwand projizieren können.

#### **Objektiveinstellungen**

Konfigurieren Sie die Objektivfunktionseinstellungen. Beachten Sie "Objektiveinstellungen-Menü" on page 40.

#### Menü Einstellungen

Konfigurieren Sie die Einstellungen der Menüpräferenzen. Beachten Sie "Menü Einstellungen-Menü" on page 41.

#### Tast.-LED-Einst.

Schalten Sie die Hintergrundbeleuchtung des Bedienfeldes ein oder aus.

#### **Sicherheit**

Konfigurieren Sie die Sicherheitseinstellungen. Beachten Sie "Sicherheit-Menü" on page 42.

#### **Kommunikation**

Konfigurieren Sie die Kommunikationseinstellungen. Beachten Sie "Kommunikation-Menü" on page 42.

#### Objektiveinstellungen-Menü

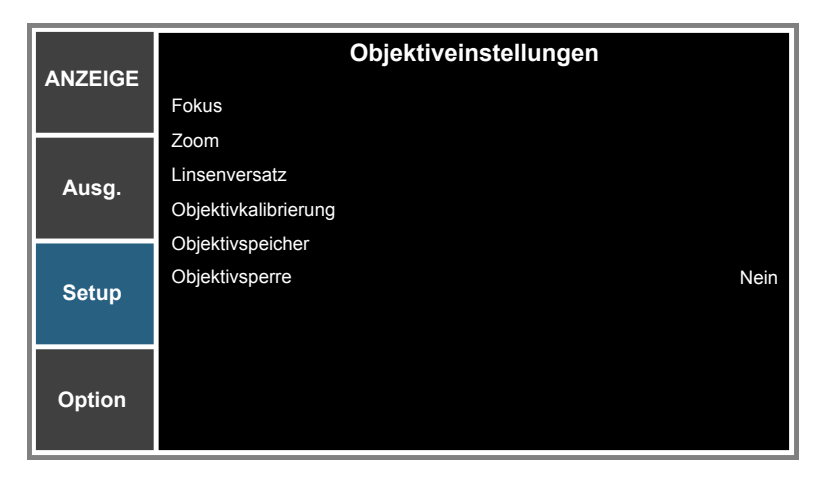

#### <u>Fokus</u>

Passen Sie die Fokusfunktion des projizierten Bildes an.

#### <u>Zoom</u>

Passen Sie die Zoomfunktion des projizierten Bildes an.

#### <u>Linsenversatz</u>

Verschieben Sie das projizierte Bildes.

#### Objektivkalibrierung

Zum Durchführen einer Kalibrierung und Rücksetzen des Objektivs auf die mittlere Position.

#### **Objektivspeicher**

Speichern Sie die aktuelle Objektivposition nach dem Objektivversatz. Wenden Sie die Objektivposition auf die ausgewählte Einstellung im Objektivspeicher an. Es können maximal fünf Objektiveinstellungen konfiguriert und gespeichert werden.

#### **Objektivsperre**

Wählen Sie diese Funktion, wenn sich sämtliche Objektivmotoren nicht bewegen sollen.

- Nein: Der Objektivversatz kann vom Nutzer durchgeführt werden.
- Ja: Der Objektivversatz wird gesperrt.

#### Menü Einstellungen-Menü

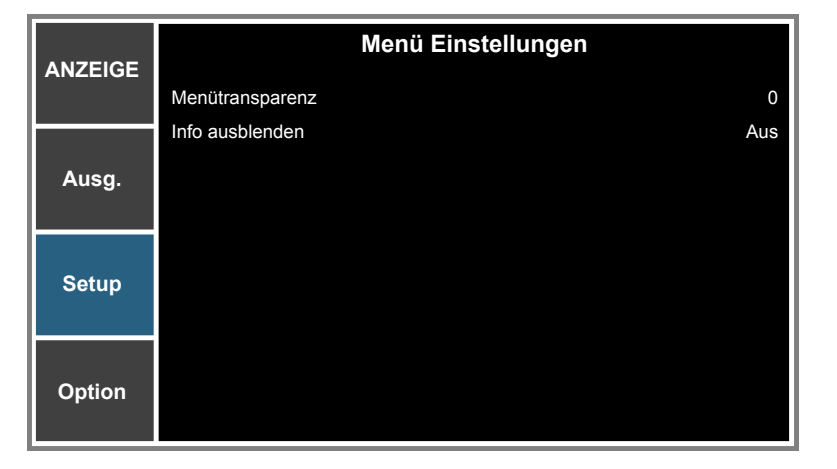

#### **Menütransparenz**

Ändert die Transparenz des OSD-Menühintergrundes.

#### Info ausblenden

Aktivieren Sie diese Funktion zum Ausblenden der Informationsmitteilungen.

#### Sicherheit-Menü

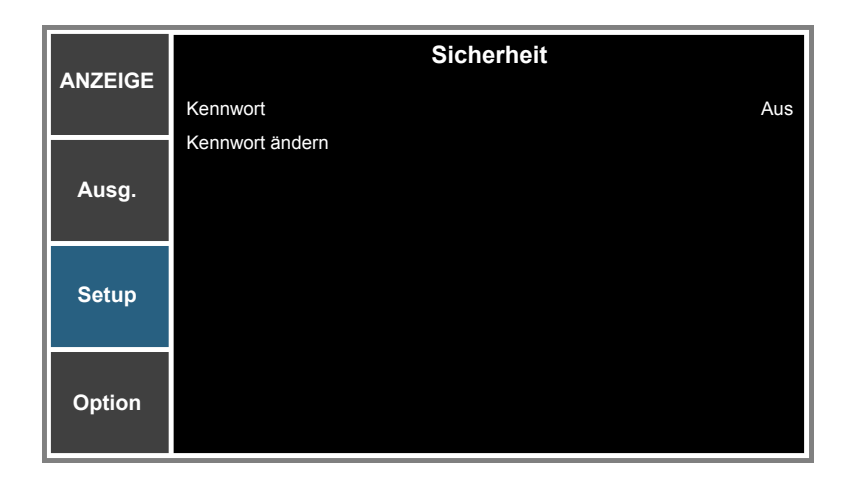

#### <u>Kennwort</u>

Mit der Sicherheitsfunktion können Sie Ihren Projektor mit einem Kennwort schützen. Sobald Sie die Sicherheitsfunktion aktiviert haben, müssen Sie das Kennwort vor der Projektion eines Bildes eingeben.

Hinweis: Der Standardkennwort ist "12345".

#### Kennwort ändern

Ändern Sie das Kennwort.

#### Kommunikation-Menü

|         | Kommunikation             |
|---------|---------------------------|
| ANZEIGE | LAN                       |
|         | WLAN                      |
| Διιςα   | Netzwerk                  |
| Ausy.   | Baudrate Seriell 19200    |
|         | Serieller-Port-Pfad RS232 |
| Setun   | Projektor-ID 0            |
| Octup   | IR-Steuerung              |
|         |                           |
| Option  |                           |

#### <u>LAN</u>

Konfigurieren Sie die LAN- (Local Area Network) Einstellungen.

- DHCP: Zum De-/Aktivieren von DHCP.
- IP-Adresse: Wählen Sie eine IP-Adresse.
- **Subnet-Maske**: Wählen einer Subnetzmaskenzahl.
- **Gateway**: Hier wählen Sie den Standard-Gateway des Netzwerks, das mit dem Projektor verbunden ist.
- MAC-Adresse: Zeigt die Netzwerk-MAC-Adresse.
- Anwenden: Wendet Netzwerkeinstellungen an.

#### <u>WLAN</u>

Konfigurieren Sie die WLAN- (Wireless Local Area Network) Einstellungen.

- Aktivieren: De-/aktivieren Sie WLAN.
- **Start-IP**: Beginn des IP-Adresse.
- Ende-IP: Ende der IP-Adresse.
- Subnet-Maske: Zum Zuweisen einer Netzwerk-Subnetzmaske.
- **Gateway**: Zu Zuweisen des Netzwerk-Standard-Gateways.
- MAC-Adresse: Zeigt die Netzwerk-MAC-Adresse.
- **SSID**: Weisen Sie den Network Service Set Identifier zu.

#### <u>Netzwerk</u>

Konfigurieren Sie allgemeine Netzwerkeinstellungen.

- **Projektorname**: Zeigt den Projektorhostnamen für das Netzwerk.
- Neustart des Netzwerks...: Zur Durchführung eines Neustarts des Netzwerks.
- **Netzwerkeinstig zurücks...**: Setzt die Netzwerkeinstellungen auf die Werksvorgaben zurück. Die Einstellungen Projektorname, LAN-IP, WLAN-IP und SNMP werden rückgesetzt.

#### **Baudrate Seriell**

Baudrate ist die Zeit der Datenübertragung. Wählen Sie die Baudrate des seriellen Anschlusses und stellen Sie sicher, dass die OSD-Einstellung mit der Geräteeinstellung identisch ist.

#### Serieller-Port-Pfad

Wählen Sie den seriellen Port zwischen RS232 und HDBaseT.

#### Projektor-ID

Damit stellen Sie die Projektor-ID ein. Über dieses Menü können Sie die ID (von 0 bis 99) einstellen. Die ID erlaubt Ihnen, per RS232-Befehl einen individuellen Projektor zu steuern.

#### IR-Steuerung

Schalten Sie die IR-Einstellungen ein oder aus. Der Nutzer kann die Kommunikation zwischen Projektor und Fernbedienung/HDBaseT in Abhängigkeit von den IR-Einstellungen steuern.

- Vorne: Aktivieren oder deaktivieren Sie den vorderen IR-Sensor.
- Oben: Aktivieren oder deaktivieren Sie den oberen IR-Sensor.
- **HDBaseT**: Aktivieren oder deaktivieren Sie die Fernsteuerung für HDBaseT.

#### So nutze ich den Webbrowser zum Steuern Ihres Projektors

- 1. Setzen Sie die DHCP-Option am Projektor auf "Ein", damit ein DHCP-Server automatisch eine IP-Adresse zuweisen kann.
- 2. Öffnen Sie den Webbrowser an Ihrem PC und geben Sie die IP-Adresse des Projektors ein ("Setup: Kommunikation > LAN > IP-Adresse").

Hinweis: Die Schritte in diesem Abschnitt basieren auf dem Windows-7-Betriebssystem.

## <u>Eine Direktverbindung zwischen Ihrem Computer und dem Projektor\* herstellen (Windows 7 oder aktueller)</u>

- 1. Setzen Sie die DHCP-Option am Projektor auf "Aus".
- 2. Konfigurieren Sie IP-Adresse, Subnetzmaske und Gateway am Projektor. Beachten Sie "Kommunikation-Menü" on page 42.
- Öffnen Sie die Seite <u>Netzwerk- und Freigabecenter</u> an Ihrem PC und weisen Sie die am Projektor eingestellten Netzwerkparameter auch Ihrem PC zu. Klicken Sie zum Speichern der Parameter auf "OK".
  - Hinweis: Die letzte Gruppe (bspw. 100) der IP-Adresse sollte sich von der des Projektors unterscheiden. Stellen Sie sicher, dass die Netzwerkparameter (d. h. andere Gruppen von IP-Adresse und Subnetzmaske) mit den im OSD-Menü gezeigten Parametern übereinstimmen.

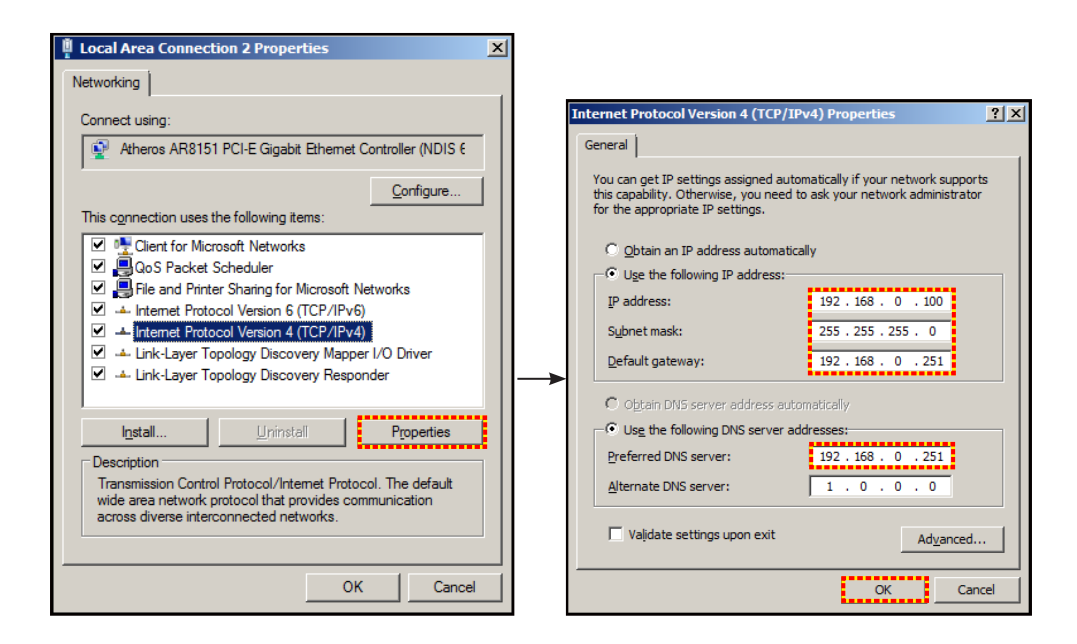

4. Öffnen Sie den Webbrowser an Ihrem Computer und geben Sie die Projektor-IP-Adresse in das URL-Feld ein, drücken Sie dann "Enter".

### Menü SETUP > Netzwerk: Control Settings

#### LAN\_RJ45-Funktion

Für einen einfachen Betrieb bietet der Projektor verschiedene Netzwerk- und Fernverwaltungsfunktionen. Die LAN/ RJ45-Funktion des Projektors über ein Netzwerk, bspw. zur externen Verwaltung: Ein-/Ausschalten, Helligkeitsund Kontrasteinstellungen. Zudem können Sie Projektorstatusinformationen betrachten, wie: Videoquelle usw.

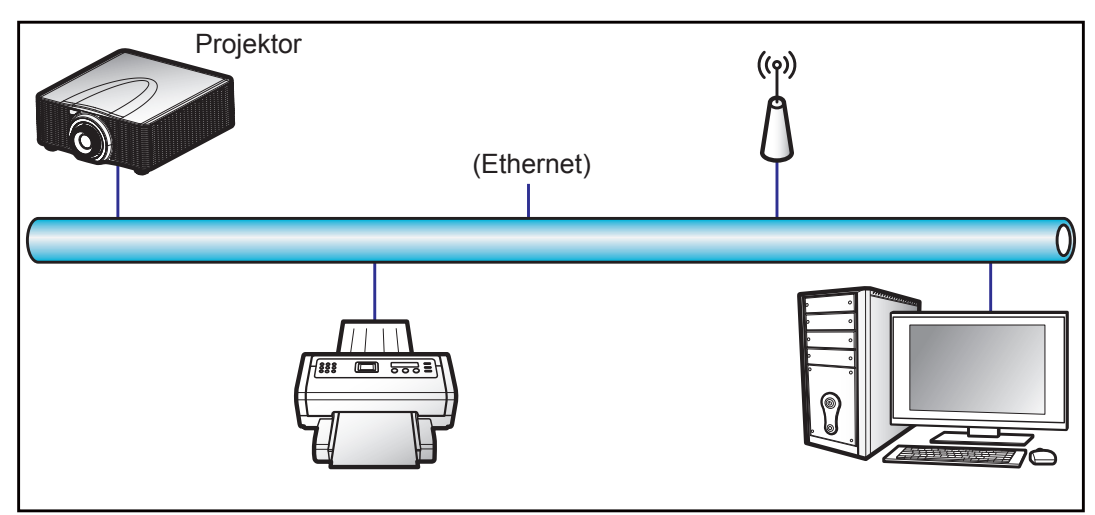

#### Kabel-LAN-Anschlussfunktionen

Dieser Projektor kann über einen PC (Notebook) oder ein anderes externes Gerät per LAN-Anschluss gesteuert werden und ist mit Crestron / Extron / AMX (Geräteerkennung) / PJLink kompatibel.

- Crestron ist eine eingetragene Marke der Crestron Electronics, Inc. in den Vereinigten Staaten.
- Extron ist eine eingetragene Marke der Extron Electronics, Inc. in den Vereinigten Staaten.
- AMX ist eine eingetragene Marke von AMX LLC in den Vereinigten Staaten.
- PJLink hat die Eintragung einer Marke und eines Logos in Japan, den Vereinigten Staaten von Amerika und anderen Ländern durch die JBMIA beantragt.

Der Projektor wird durch die angegebenen Befehle des Crestron Electronics-Controllers und der relevanten Software unterstützt, bspw. RoomView<sup>®</sup>.

#### http://www.crestron.com/

Dieser Projektor in konform mit der Unterstützung von Extron-Geräten zur Bezugnahme.

http://www.extron.com/

Dieser Projektor wird von AMX (Geräteerkennung) unterstützt.

http://www.amx.com/

Diese Projektor unterstützt alle Befehle von PJLink Klasse 1 (Version 1.00).

#### http://pjlink.jbmia.or.jp/english/

Detailliertere Informationen zu den unterschiedlichen Arten externer Geräte, die mit dem LAN- / RJ-45-Anschluss und verbunden und den Projektor steuern können, sowie zu unterstützten Befehlen für diese externen Geräte erhalten Sie direkt beim Kundendienst.

#### LAN/RJ45 (Windows XP)

1. Verbinden Sie ein RJ45-Kabel mit dem LAN-Anschluss an Projektor und PC (Notebook).

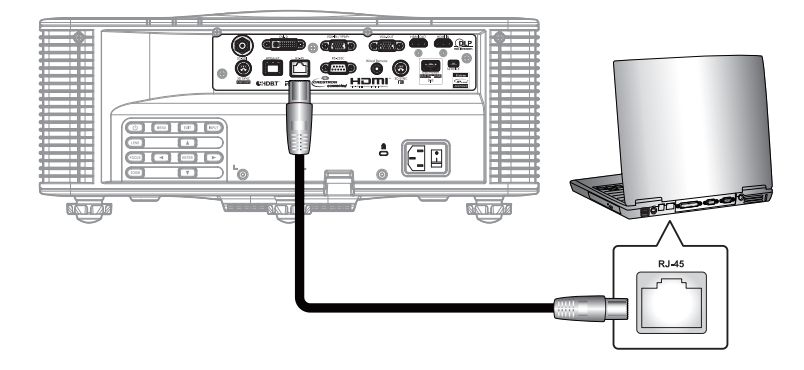

2. Wählen Sie am PC (Notebook) Start > Systemsteuerung > Netzwerkverbindungen.

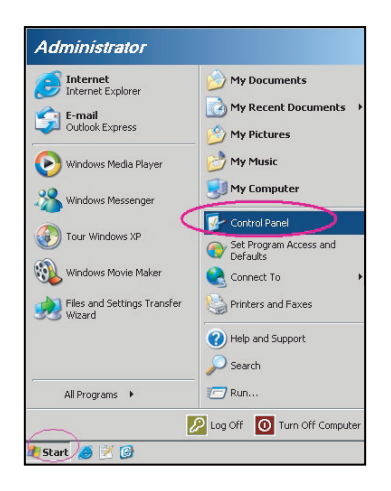

3. Rechtsklicken Sie auf LAN-Verbindung und wählen Sie Eigenschaften.

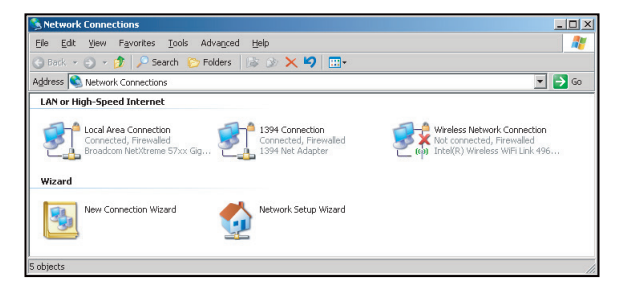

4. Wählen Sie im Eigenschaften-Fenster das Allgemein-Register und dann Internetprotokoll (TCP/ IP).

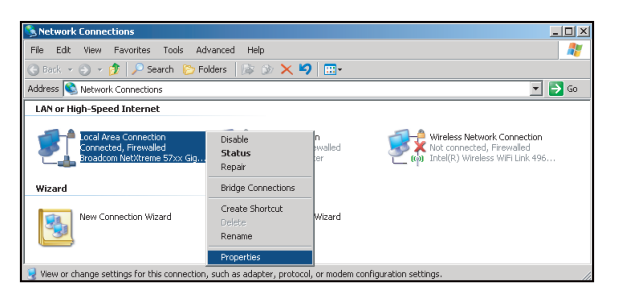

5. Klicken Sie auf "Eigenschaften".

| Connect using:                                                   | reme 57xx Ginabit Cc                                | Cautionar                       |
|------------------------------------------------------------------|-----------------------------------------------------|---------------------------------|
| This connection uses the                                         | he following items:                                 |                                 |
| Cos Packet S     Setwork Moni     Setwork Moni     Setwork Proto | icheduler<br>tor Driver<br>col (TCP/IP)             | ×<br>•                          |
| I <u>n</u> stall                                                 | Uninstall                                           | Properties                      |
| Description<br>Transmission Control                              | Protocol/Internet Proto<br>rotocol that provides co | col. The default<br>mmunication |

6. Geben Sie IP-Adresse und Subnetzmaske ein, drücken Sie dann "OK".

| Internet Protocol (TCP/IP) Prop                                                                         | erties 🛛 👔 🗙                                                                       |
|----------------------------------------------------------------------------------------------------|------------------------------------------------------------------------------------|
| General                                                                                                 |                                                                                    |
| You can get IP settings assigned<br>this capability. Otherwise, you nee<br>the appropriate IP settings. | autometically if your network supports<br>id to ask your network administrator for |
| C Obtain an IP address autom                                                                            | atically                                                                           |
| Use the following IP address                                                                            |                                                                                    |
| IP address:                                                                                             | 10.10.10.99                                                                        |
| Subnet mask:                                                                                            | 255 . 255 . 255 . 0                                                                |
| Default gateway:                                                                                        | <u> </u>                                                                           |
| C Obtain DNS server address                                                                             | automatically                                                                      |
| Use the following DNS server                                                                            | er addresses:                                                                      |
| Preferred DNS server:                                                                                   | 1 1 1 1 1                                                                          |
| Alternate DNS server:                                                                                   | A 4. 4.                                                                            |
|                                                                                                    | Advanced                                                                           |
|                                                                                                    | OK Cancel                                                                          |

- 7. Drücken Sie die "Menü"-Taste am Projektor.
- 8. Wählen Sie Setup > Kommunikation > LAN.
- 9. Geben Sie die folgenden Verbindungsparameter ein:
  - DHCP: Aus
  - IP-Adresse: 10.10.10.10
  - Subnet-Maske: 255.255.255.0
  - Standard-Gateway: 0.0.0.0
- 10. Drücken Sie zum Bestätigen der Einstellungen "Eingabe".
- 11. Öffnen Sie einen Webbrowser, zum Beispiel Microsoft Internet Explorer mit Adobe Flash Player 9.0 oder höher.
- 12. Geben Sie in die Adresszeile die IP-Adresse des Projektors ein: 10.10.10.10.

| O    | 0    | • 🧭  | nttp://10.10. | 10.10/ |      |  |
|------|------|------|---------------|--------|------|--|
| File | Edit | View | Favorites     | Tools  | Help |  |

13. Drücken Sie "Enter". Der Projektor ist für die externe Verwaltung eingerichtet. Die LAN/RJ45-Funktion zeigt Folgendes:

Haupt-Seite

|                          | Tools     | Info  | Help   |
|--------------------------|-----------|-------|--------|
|                          |           |       |        |
| Power                    | _         | _     | _      |
| Sources List             |           |       |        |
|                          |           |       |        |
| VGA                      |           |       |        |
|                          | Me        | inu 🔺 | ReSync |
| DVI-D                    |           | Enter |        |
|                          | Mu        | ıte 🔻 | Input  |
|                          |           |       |        |
| <b>.</b>                 |           | Exit  |        |
| Freeze Brightness Contra | ist Sharp | oness |        |

Informationen-Seite

|                    |                       |                 | Tools           | Info   | Help |
|--------------------|-----------------------|-----------------|-----------------|--------|------|
|                    |                       |                 |                 |        |      |
|                    |                       |                 |                 |        |      |
|                    |                       |                 |                 |        |      |
|                    |                       |                 |                 |        |      |
|                    |                       |                 |                 |        |      |
|                    | Projector Information |                 | Projector       | Status |      |
| Projector Name     | SSID@757409876        | Power Sta       | tus On          | _      |      |
| Location           | Room                  | Sou             | rce DVI-D       |        |      |
|                    |                       | ,<br>Preset Mo  | de -            |        |      |
| Firmware           | G03.87                | Projector Posit | ion Ceiling Aut | 0      |      |
| Mac Address        | 00:50:41:70:65:21     |                 |                 |        |      |
| Resolution         | 0000x0000 00.00Hz     |                 |                 |        |      |
| Light Source Hours | 43                    | Light Source Me | de Constant P   | ower   |      |
|                    |                       |                 |                 |        |      |
| Assigned To        | Optoma WUXGA          | Error Sta       | tus             |        |      |
|                    |                       |                 |                 |        |      |
|                    |                       |                 |                 |        |      |
|                    | _                     |                 |                 |        |      |
|                    |                       | Exit            |                 |        |      |
|                    | -                     |                 |                 |        |      |

Werkzeuge-Seite

|            |                  |                 |                | I 00IS    | Into     | Help    |
|------------|------------------|-----------------|----------------|-----------|----------|---------|
|            |                  |                 |                |           |          |         |
|            |                  |                 |                |           |          |         |
|            |                  |                 |                |           |          |         |
|            |                  |                 |                |           |          |         |
|            | Crestron Control |                 | Projector      |           | User Pas | sword   |
| IP Address | 192.168.0.2      | Projector Name  | SSID@757409876 |           | Enabled  |         |
| IP ID      | 5                | Location        | Room           | New Passv | word     |         |
| Port       | 41794            | Assigned To     | Optoma WUXGA   | Cor       | nfirm    |         |
|            | Send             |                 | Send           |           |          | Send    |
|            |                  | DHCP            | Enabled        |           |          |         |
|            |                  | IP Address      | 192.168.0.100  |           | Admin Pa | assword |
|            |                  | Subnet Mask     | 255.255.255.0  |           | Enabled  |         |
|            |                  | Default Gateway | 192.168.0.100  | New Passy | word     |         |
|            |                  |                 |                | Cor       | nfirm    |         |
|            |                  |                 |                |           |          | Send    |
|            |                  |                 | Send           | 1         |          |         |
|            |                  |                 | <b>F</b> . 1   |           |          |         |
|            |                  |                 | Exit           |           |          |         |
|            |                  |                 |                |           |          |         |

IT-Helpdesk kontaktieren

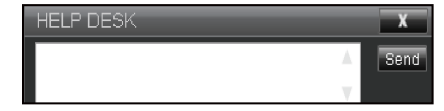

#### Funktion RS232 per Telnet

Es gibt eine alternative Methode zur RS232-Befehlssteuerung, das sogenannte "RS232 by TELNET" für die LAN- / RJ-45-Schnittstelle.

#### Kurzanleitung für "RS232 by Telnet"

- Prüfen und beziehen Sie die IP-Adresse im OSD des Projektors.
- Stellen Sie sicher, dass der PC/das Notebook auf die Webseite des Projektors zugreifen kann.
- Stellen Sie sicher, dass die "Windows Firewall"-Einstellung deaktiviert wird, falls die "TELNET"-Funktion vom PC / Notebook ausgefiltert wird.

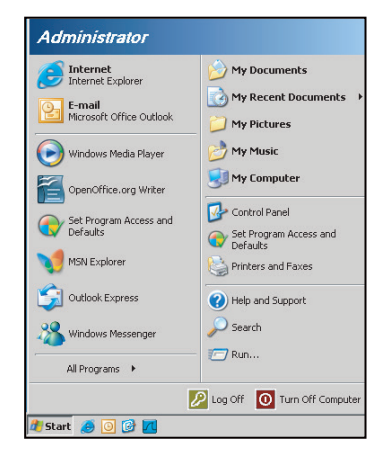

1. Wählen Sie Start > Alle Programme >Zubehör > Eingabeaufforderung.

| 💎 Set Program Access and D | efaults                                      |
|----------------------------|----------------------------------------------|
| ઇ Windows Catalog          |                                              |
| 🍓 Windows Update           |                                              |
| 🛄 New Office Document      |                                              |
| 陰 Open Office Document     |                                              |
| 去 Program Updates          |                                              |
| Accessories                | Accessibility                                |
| 🛅 Games                    | 🕨 🛅 Entertainment                            |
| 🛅 Startup                  | 🕨 🛅 System Tools                             |
| 🎒 Internet Explorer        | 🕥 Address Book                               |
| 📢 MSN Explorer             | Calculator                                   |
| 🗿 Outlook Express          | 🔤 Command Prompt                             |
| 🔔 Remote Assistance        | 📄 Notepad                                    |
| 🕑 Windows Media Player     | 🦉 Paint                                      |
| 10 un 1 un                 | <b>•</b> • • • • • • • • • • • • • • • • • • |

- 2. Geben Sie das Befehlsformat wie folgt ein:
  - telnet ttt.xxx.yyy.zzz 3023 ("Eingabe"-Taste gedrückt)
  - (ttt.xxx.yyy.zzz: IP-Adresse des Projektors)
- Wenn die Telnet-Verbindung besteht, können Sie einen RS232-Befehl eingeben, dann die "Eingabe"-Taste drücken und der RS232-Befehl wird ausgeführt.

#### Spezifikationen für "RS232 by TELNET":

- 1. Telnet: TCP.
- 2. Telnet-Port: 3023 (weitere Informationen erhalten Sie vom Serviceagenten oder Team).
- 3. Telnet-Dienstprogramm: Windows "TELNET.exe" (Konsolenmodus).
- 4. Normale Trennung der RS232-per-Telnet-Steuerung: Schließen
- 5. Das Telnet-Dienstprogramm von Windows ist direkt nach der Telnet-Verbindung bereit.
  - Beschränkung 1 für Telnet-Steuerung:Die aufeinanderfolgende Netzwerklast bei der Telnet-Steuerung muss weniger als 50 Bytes betragen.
  - Beschränkung 2 f
    ür Telnet-Steuerung:Ein kompletter RS232-Befehl muss bei der Telnet-Steuerung weniger als 26 Bytes betragen.
  - Beschränkung 3 f
    ür Telnet-Steuerung: Mindestverzögerung f
    ür den n
    ächsten RS232-Befehl muss mehr als 200 (ms) betragen.

### **Option-Menü**

| ANZEIGE | 0                   | ption       |
|---------|---------------------|-------------|
| ANZEIGE | Automatische Quelle | Ein         |
|         | Große Höhe          | Aus         |
| Διιεσ   | Testmuster          | Aus         |
| Ausy.   | Gittermuster        | Aus         |
|         | Hintergrd.farbe     | Logo        |
| Setun   | Hotkey-Einstlg      | Leeranzeige |
| Jeiup   | Energieeinst.       |             |
|         | LichtqEinst.        |             |
| Ontion  | Lichtsensor         |             |
| Option  | Informationen       | _           |
|         |                     |             |

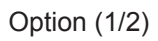

| ANZEIGE | Option<br>Fabrikeinstellung |
|---------|-----------------------------|
| Ausg.   | Service                     |
| Setup   |                             |
| Option  |                             |

Option (2/2)

#### Automatische Quelle

Mit dieser Option können Sie Eingangsquellen aktivieren/deaktivieren.

- Ein: Der Projektor sucht nach anderen Signalen, wenn das aktuelle Eingangssignal verlorengeht.
- **Aus**: Der Projektor sucht nur die aktuelle Eingangsverbindung.

#### Große Höhe

Wenn "Ein" ausgewählt ist, drehen die Lüfter schneller. Diese Funktion ist besonders beim Einsatz in großen Höhen (in denen die Luft recht dünn ist) sinnvoll.

#### <u>Testmuster</u>

Zeigen Sie ein Testbild an oder wählen Sie zum Abschalten der Testbildanzeige "Aus".

#### **Gittermuster**

Blenden Sie das Muster "Rot", "Grün" oder "Weiß" während der Anpassung des Projektorversatzes ein.

#### Hintergrd.farbe

Mit dieser Funktion zeigen Sie ein schwarzes, rotes, blaues, grünes oder weißes Bild ("Logo", "Blau", "Schw." oder "Weiß") an, wenn kein Signal verfügbar ist.

#### Hotkey-Einstlg

Sie können der Schnelltaste der Fernbedienung unterschiedliche Funktionen zuweisen, indem Sie die Funktion aus der Liste auswählen und die "Enter"-Taste drücken. Wählen Sie eine Funktion, die noch keiner Taste zugewiesen wurde; weisen Sie die Schnelltaste dieser Funktion zu. Dadurch können Sie schnell und einfach auf die entsprechende Funktion zugreifen.

#### Energieeinst.

Konfigurieren Sie die Leistungseinstellungen. Beachten Sie page 51.

#### Lichtq.-Einst.

Konfigurieren Sie die Lichtquelleneinstellungen. Beachten Sie ""Lichtq.-Einst.-Menü" on page 52.

#### Lichtsensor

Stellen Sie die Lichtsensor-Kalibrierung auf "Standard", "Autom." oder "Manuell" ein.

- Standard: Lichtsensor wird in der Kühlphase kalibriert.
- Autom.: Lichtsensor wird alle 168 Stunden kalibriert.
- Manuell: Kalibrieren Sie den Lichtsensor manuell.

#### **Informationen**

Zeigt Projektorinformationen zu Quelle, Auflösung und Softwareversion an der Projektionsfläche.

#### **Fabrikeinstellung**

Setzt alle Einstellungen auf ihre Standardwerte zurück. Das Netzwerk wird nicht rückgesetzt.

#### Energieeinst.-Menü

|         |                 | Energieeinst. |             |
|---------|-----------------|---------------|-------------|
| ANZEIGE | Standby-Modus   |               | 0,5 W-Modus |
|         | Dir.Einsch.ein  |               | Aus         |
| Διιεα   | Auto.Einsch.aus |               | 20 Min.     |
| Ausy.   | Schlaftimer     |               | Nein        |
| Setup   |                 |               |             |
| Option  |                 |               |             |

#### Standby-Modus

Hier legen Sie die Einstellungen des Bereitschaftsmodus fest.

- **0,5 W-Modus**: Der Projektor befindet sich im Bereitschaftsmodus, wenn er an eine AC-Stromquelle angeschlossen ist. (< 0,5 W)
- Kommunikationsmodus: Der Projektor kann im Betriebsmodus über den LAN-Anschluss gesteuert werden.

#### Dir.Einsch.ein

Wählen Sie zum Aktivieren des "Direkt einschalten"-Modus "Ein". Der Projektor schaltet sich automatisch ein, sobald er mit Strom versorgt wird; Sie müssen dazu nicht die "O"-Taste an der Fernbedienung oder die "O"-Taste am Bedienfeld des Projektors drücken.

#### Auto.Einsch.aus

Hier stellen Sie den Countdown-Timer ein. Der Countdown-Timer fängt an zu zählen, wenn kein Signal am Projektor anliegt. Der Projektor wird automatisch ausgeschaltet, sobald der Countdown (in Minuten) abgelaufen ist.

#### **Schlaftimer**

Hier stellen Sie den Countdown-Timer ein. Der Countdown-Timer beginnt zu laufen – unabhängig davon, ob ein Eingangssignal am Projektor anliegt. Der Projektor wird automatisch ausgeschaltet, wenn der Countdown abgelaufen ist.

Hinweis: Der Wert des Schlaftimers wird nach Abschaltung des Projektors auf Null zurückgesetzt.

Lichtq.-Einst.-Menü

|         |                         | LichtqEinst. |                 |
|---------|-------------------------|--------------|-----------------|
| ANZEIGE | Lichtleistung           |              | Konst. Leistung |
|         | Kons.EnerEinst.         |              | 99              |
| nauΔ    | Projektorstunden gesamt |              | 11              |
| Ausg.   |                         |              |                 |
| Setup   |                         |              |                 |
| Option  |                         |              |                 |

#### **Lichtleistung**

Hier legen Sie die Einstellungen des Lichtquellemodus fest.

- Konst. Leistung: Stellen Sie die Helligkeit des Projektors durch Änderung des Wertes in Kons.EnerEinst. ein.
- Kons. Leuchten: Stellen Sie den Wert in Kons.EnerEinst. ein und ändern Sie Lichtleistung zur Wahrung konstanter Helligkeit in Kons. Leuchten.

Hinweis: Aktivieren Sie Kons. Leuchten, indem Sie zur Lichtsensor-Kalibrierung Service aufrufen. Nach Aktivierung von Kons. Leuchten werden Dynamic Black und Extremes Schwarz automatisch deaktiviert.

• Ökomodus: Die werkseitige Standardhelligkeit beträgt 50 %.

#### Kons.EnerEinst.

Zum Festlegen der Laserdiodenleistung.

Hinweis: Dies kann für Kons. Leuchten verwendet werden. Stellen Sie die Lichtquellenleistung in Konst. Leistung ein und ändern Sie Lichtleistung zum Sperren der aktuellen Helligkeit in Kons. Leuchten.

#### Projektorstunden gesamt

Hier wird die Projektionsdauer angezeigt.

### Kompatible Auflösungen

#### **Timing-Tabelle**

| Signaltyp | Auflösung | Bildwiederholfrequenz<br>(Hz) | QD881    | VGA | HDMI | DVI | HDBaseT | 3G-SDI |
|-----------|-----------|-------------------------------|----------|-----|------|-----|---------|--------|
|           | 640x480   | 60                            | DMT0660  | V   | V    | V   | V       | —      |
|           | 640x480   | 72                            | DMT0672  | V   | V    | V   | V       |        |
|           | 640x480   | 75                            | DMT0675  | V   | V    | V   | V       | —      |
|           | 640x480   | 85                            | DMT0685  | V   | V    | V   | V       | _      |
|           | 640x480   | 66,6                          | APP0667  | —   | V    | V   | V       | —      |
|           | 720x400   | 70                            | IBM0770H | V   | V    | V   | V       | _      |
|           | 800x600   | 60                            | DMT0860  | V   | V    | V   | V       | —      |
|           | 800x600   | 72                            | DMT0872  | V   | V    | V   | V       | _      |
|           | 800x600   | 75                            | DMT0875  | V   | V    | V   | V       | —      |
|           | 800x600   | 85                            | DMT0885  | V   | V    | V   | V       | _      |
|           | 800x600   | 120                           | CVR0812  | V   | V    | V   | V       | —      |
|           | 832x624   | 75                            | 8362A75  | V   | V    | V   | V       | _      |
|           | 848x480   | 50                            | CVT0850H | —   | V    | V   | V       | —      |
|           | 848x480   | 60                            | CVT0860H | —   | V    | V   | V       |        |
|           | 848x480   | 75                            | CVT0875H | —   | V    | V   | V       | —      |
|           | 848x480   | 85                            | CVT0885H | —   | V    | V   | V       |        |
|           | 1024x768  | 60                            | DMT1060  | V   | V    | V   | V       | —      |
|           | 1024x768  | 75                            | DMT1075  | V   | V    | V   | V       | —      |
|           | 1024x768  | 85                            | DMT1085  | V   | V    | V   | V       | —      |
|           | 1024x768  | 120                           | CVR1012  | V   | V    | V   | V       | _      |
|           | 1152x720  | 50                            | CVT1150D | —   | V    | V   | V       | —      |
|           | 1152x720  | 60                            | CVT1160D | _   | V    | V   | V       | —      |
| PC        | 1152x720  | 75                            | CVT1175D | —   | V    | V   | V       | —      |
|           | 1152x720  | 85                            | CVT1185D | _   | V    | V   | V       | —      |
|           | 1152x864  | 60                            | CVT1160  | V   | V    | V   | V       | —      |
|           | 1152x864  | 70                            | DMT1170  | V   | V    | V   | V       | —      |
|           | 1152x864  | 75                            | DMT1175  | V   | V    | V   | V       | —      |
|           | 1152x864  | 85                            | DMT1185  | V   | V    | V   | V       | —      |
|           | 1152x870  | 75                            | APP1175  | —   | V    | V   | V       | —      |
|           | 1280x720  | 50                            | CVT1250H | —   | V    | V   | V       |        |
|           | 1280x720  | 60                            | CVT1260H | V   | V    | V   | V       | —      |
|           | 1280x720  | 75                            | CVT1275H | V   | V    | V   | V       |        |
|           | 1280x720  | 85                            | CVT1285H | V   | V    | V   | V       | —      |
|           | 1280x720  | 120                           |          | V   | V    | V   | V       |        |
|           | 1280x768  | 60                            | CVT1260E | V   | V    | V   | V       | —      |
|           | 1280x768  | 75                            | CVT1275E | V   | V    | V   | V       |        |
|           | 1280x768  | 85                            | CVT1285E | V   | V    | V   | V       | —      |
|           | 1280x800  | 50                            | CVT1250_ | V   | V    | V   | V       | —      |
|           | 1280x800  | 60                            | DMT1260D | V   | V    | V   | V       | —      |
|           | 1280x800  | 75                            | CVT1275_ | V   | V    | V   | V       | _      |
|           | 1280x800  | 85                            | CVT1285_ | V   | V    | V   | V       | —      |
|           | 1280x960  | 50                            | CVT1250  | _   | V    | V   | V       | _      |
|           | 1280x960  | 60                            | CVT1260  | V   | V    | V   | V       | —      |
|           | 1280x960  | 75                            | CVT1275  | V   | V    | V   | V       | _      |
|           | 1280x960  | 85                            | CVT1285  | V   | V    | V   | V       | _      |

| Signaltyp | Auflösung      | Bildwiederholfrequenz<br>(Hz) | QD881    | VGA | HDMI | DVI | HDBaseT | 3G-SDI |
|-----------|----------------|-------------------------------|----------|-----|------|-----|---------|--------|
|           | 1280x1024      | 50                            | CVT1250G | _   | V    | V   | V       | _      |
|           | 1280x1024      | 60                            | DMT1260G | V   | V    | V   | V       | —      |
|           | 1280x1024      | 75                            | DMT1275G | V   | V    | V   | V       | _      |
|           | 1280x1024      | 85                            | DMT1285G | V   | V    | V   | V       | —      |
|           | 1360x768       | 50                            | CVT1350H | _   | V    | V   | V       | _      |
|           | 1360x768       | 60                            | DMT1360H | _   | V    | V   | V       | —      |
|           | 1360x768       | 75                            | CVT1375H | _   | V    | V   | V       | —      |
|           | 1360x768       | 85                            | CVT1385H | _   | V    | V   | V       | —      |
|           | 1366x768       | 60                            | DMR1360H | V   | V    | V   | V       | _      |
|           | 1400x1050      | 50                            | CVT1450  | _   | V    | V   | V       | —      |
| PC        | 1400x1050      | 60                            | CVT1460  | _   | V    | V   | V       | —      |
|           | 1400x1050      | 75                            | CVT1475  | V   | V    | V   | V       | —      |
|           | 1440x900       | 60                            | CVT1460D | V   | V    | V   | V       | —      |
|           | 1440x900       | 75                            | CVT1475D | _   | V    | V   | V       | —      |
|           | 1600x900       | 60                            | DMR1660H | _   | V    | V   | V       | _      |
|           | 1600x1200      | 60                            | DMT1660  | V   | V    | V   | V       | _      |
|           | 1680x1050      | 60                            | CVT1660D | V   | V    | V   | V       | _      |
|           | 1920x1080      | 50                            | CVT1950H | _   | V    | V   | V       | _      |
|           | 1920x1080      | 60                            | CVR1960H | V   | V    | V   | V       | _      |
|           | 1920x1200RB    | 60                            | CVR1960D | V   | V    | V   | V       | _      |
|           | 1920x1200RB    | 50                            | CVT1950D | V   | V    | V   | V       | _      |
| NTSC      | NTSC (M, 4,43) | 60                            |          | _   | _    | _   | _       | _      |
|           | PAL (B,G,H,I)  | 50                            |          | _   | _    | _   | _       | _      |
| PAL       | PAL (N)        | 50                            |          | _   | _    | _   | _       |        |
|           | PAL (M)        | 60                            |          | _   | _    | _   | _       | _      |
| SECAM     | SECAM (M)      | 50                            |          | _   | _    | _   | _       | _      |
|           | 480i           | 60                            |          | V   | V    | V   | V       | _      |
| SDIV      | 576i           | 50                            |          | V   | V    | V   | V       | —      |
|           | 480p           | 60                            |          | V   | V    | V   | V       | _      |
| EDIV      | 576p           | 50                            |          | V   | V    | V   | V       | —      |
|           | 1080i          | 25                            |          | V   | V    | V   | V       | _      |
|           | 1080i          | 29                            |          | V   | V    | V   | V       | _      |
|           | 1080i          | 30                            |          | V   | V    | V   | V       | _      |
|           | 720p           | 50                            |          | V   | V    | V   | V       | —      |
| HDTV      | 720p           | 59                            |          | V   | V    | V   | V       | _      |
|           | 720p           | 60                            |          | V   | V    | V   | V       | _      |
|           | 1080p          | 23                            |          | V   | V    | V   | V       | _      |
|           | 1080p          | 24                            |          | V   | V    | V   | V       | —      |
|           | 1080p          | 25                            |          | V   | V    | V   | V       | _      |
|           | 1080p          | 29                            |          | V   | V    | V   | V       | —      |
|           | 1080p          | 30                            |          | V   | V    | V   | V       | _      |
| HDTV      | 1080p          | 50                            |          | V   | V    | V   | V       | —      |
|           | 1080p          | 59                            |          | V   | V    | V   | V       | _      |
|           | 1080p          | 60                            |          | V   | V    | V   | V       | _      |

| Signaltyp     | Auflösung                  | Bildwiederholfrequenz<br>(Hz) | QD881 | VGA | HDMI | DVI | HDBaseT | 3G-SDI |
|---------------|----------------------------|-------------------------------|-------|-----|------|-----|---------|--------|
|               | Frame-Packing<br>1080p     | 24                            |       | _   | V    | _   | V       | _      |
|               | Frame-Packing<br>720p      | 50                            |       | —   | V    | _   | V       | —      |
|               | Frame-Packing<br>720p      | 60                            |       | —   | V    | _   | V       | _      |
| Mandatary 2D  | Side-by-Side<br>1080i      | 50                            |       | _   | V    | —   | V       | —      |
| Manualory 3D  | Side-by-Side<br>1080i      | 60                            |       | —   | V    | —   | V       | —      |
|               | Top and Bottom<br>720p     | 50                            |       | —   | V    | —   | V       | —      |
|               | Top and Bottom<br>720p     | 60                            |       | —   | V    | —   | V       | —      |
|               | Top and Bottom<br>1080p    | 24                            |       | —   | V    | —   | V       | —      |
|               | 800x600                    | 120                           |       | —   | V    | —   | V       | —      |
|               | 1024x768                   | 120                           |       | —   | V    | —   | V       | —      |
| Frame         | 1280x720                   | 120                           |       | —   | V    | —   | V       | —      |
|               | 1080p                      | 50                            |       | —   | V    | —   | V       | —      |
| eequoniidi ob | 1080p                      | 60                            |       | —   | V    | —   | V       | —      |
|               | 1920X1200RB                | 50                            |       | _   | V    | _   | V       | _      |
|               | 1920X1200RB                | 60                            |       | _   | V    | _   | V       | _      |
| SD-SDI        | 480i, YcbCr422,<br>10 Bit  | 59,94                         |       | —   | -    | —   | —       | V      |
| 30-301        | 576i, YcbCr422,<br>10 Bit  | 50                            |       | _   | -    | _   | —       | V      |
|               | 700- Vab C=400             | 50                            |       | —   | —    | —   | —       | V      |
|               | 10 Bit                     | 59,94                         |       | —   | —    | —   | _       | V      |
|               |                            | 60                            |       | —   | —    | —   | —       | V      |
|               | 4000                       | 50                            |       | —   | —    | —   | —       | V      |
|               | 1080i,<br>YcbCr422, 10 Bit | 59,94                         |       | —   | —    | —   | —       | V      |
|               | ,,                         | 60                            |       | —   | —    | —   | —       | V      |
|               |                            | 23,98                         |       | —   | —    | —   | —       | V      |
| HD-3DI        |                            | 24                            |       | —   | —    | —   | —       | V      |
|               | 1080p,<br>YchCr422, 10 Bit | 25                            |       | _   | _    | —   | _       | V      |
|               | 10001122, 10 Dit           | 29,97                         |       | —   | —    | —   | —       | V      |
|               |                            | 30                            |       | —   | —    | —   | _       | V      |
|               |                            | 25                            |       | —   | _    | _   | _       | V      |
|               | 1080sF,<br>YchCr422_10 Bit | 29,97                         |       | —   | —    | —   | —       | V      |
|               | 10001422, 10 Blt           | 30                            |       | —   | _    | _   | _       | V      |

| Signaltyp                       | Auflösung                 | Bildwiederholfrequenz<br>(Hz) | QD881 | VGA | HDMI | DVI | HDBaseT | 3G-SDI |
|---------------------------------|---------------------------|-------------------------------|-------|-----|------|-----|---------|--------|
|                                 |                           | 50                            |       | —   | —    |     | —       | V      |
| 3GA-SDI 1080p,<br>YchCr422 10 B | 1080p,<br>YcbCr422 10 Bit | 59,94                         |       | —   | —    | —   | _       | V      |
|                                 | 10001122, 10 Dit          | 60                            |       | —   | —    | —   | —       | V      |
|                                 | 1080p,                    | 50                            |       | —   | —    | —   | —       | V      |
| 3GB-SDI                         | 10 BitMit                 | 59,94                         |       |     | _    | _   | _       | V      |
|                                 | 352M-Payload-<br>ID       | 60                            |       | _   | _    | —   | _       | V      |

Hinweis: "RB" steht für "Reduced Blanking".

#### EDID-Tabelle

| ОРТОМА                | WUXGA                 | EDID-Tabelle          |
|-----------------------|-----------------------|-----------------------|
|                       | Analog                |                       |
| Etabliertes Timing:   | Standard-Timing:      | Detail-Timing:        |
| 720 x 400 bei 70 Hz   | 1440 x 900 bei 75 Hz  | 1920 x 1200 bei 60 Hz |
| 720 x 400 bei 88 Hz   | 1280 x 800 bei 75 Hz  | 1920 x 1080 bei 60 Hz |
| 640 x 480 bei 60 Hz   | 1280 x 1024 bei 60 Hz |                       |
| 640 x 480 bei 67 Hz   | 1360 x 765 bei 60 Hz  |                       |
| 640 x 480 bei 72 Hz   | 1440 x 900 bei 60 Hz  |                       |
| 640 x 480 bei 75 Hz   | 1400 x 1050 bei 60 Hz |                       |
| 800 x 600 bei 56 Hz   | 1600 x 1200 bei 60 Hz |                       |
| 800 x 600 bei 60 Hz   | 1680 x 1050 bei 60 Hz |                       |
| 800 x 600 bei 72 Hz   |                       |                       |
| 800 x 600 bei 75 Hz   |                       |                       |
| 832 x 624 bei 75 Hz   |                       |                       |
| 1024 x 768 bei 60 Hz  |                       |                       |
| 1024 x 768 bei 70 Hz  |                       |                       |
| 1024 x 768 bei 75 Hz  |                       |                       |
| 1280 x 1024 bei 75 Hz |                       |                       |
| 1152 x 864 bei 75 Hz  |                       |                       |
|                       | Digital-              |                       |
| Etabliertes Timing:   | Standard-Timing:      | Detail-Timing:        |
| 720 x 400 bei 70 Hz   | 1440 x 900 bei 75 Hz  | 1920 x 1200 bei 60 Hz |
| 720 x 400 bei 88 Hz   | 1280 x 800 bei 75 Hz  | 1920 x 1080 bei 60 Hz |
| 640 x 480 bei 60 Hz   | 1280 x 1024 bei 60 Hz |                       |
| 640 x 480 bei 67 Hz   | 1360 x 765 bei 60 Hz  |                       |
| 640 x 480 bei 72 Hz   | 1440 x 900 bei 60 Hz  |                       |
| 640 x 480 bei 75 Hz   | 1400 x 1050 bei 60 Hz |                       |
| 800 x 600 bei 56 Hz   | 1600 x 1200 bei 60 Hz |                       |
| 800 x 600 bei 60 Hz   | 1680 x 1050 bei 60 Hz |                       |
| 800 x 600 bei 72 Hz   |                       |                       |
| 800 x 600 bei 75 Hz   |                       |                       |
| 832 x 624 bei 75 Hz   |                       |                       |
| 1024 x 768 bei 60 Hz  |                       |                       |
| 1024 x 768 bei 70 Hz  |                       |                       |
| 1024 x 768 bei 75 Hz  |                       |                       |
| 1280 x 1024 bei 75 Hz |                       |                       |
| 1152 x 864 bei 75 Hz  |                       |                       |

| ОРТОМА                | WUXGA                 | EDID-Tabelle          |
|-----------------------|-----------------------|-----------------------|
|                       | Digitales 3D          |                       |
| Etabliertes Timing:   | Standard-Timing:      | Detail-Timing:        |
| 720 x 400 bei 70 Hz   | 1024 x 768 bei 120 Hz | 1920 x 1200 bei 60 Hz |
| 720 x 400 bei 88 Hz   | 1280 x 800 bei 75 Hz  | 1920 x 1080 bei 60 Hz |
| 640 x 480 bei 60 Hz   | 1280 x 1024 bei 60 Hz |                       |
| 640 x 480 bei 67 Hz   | 1360 x 765 bei 60 Hz  |                       |
| 640 x 480 bei 72 Hz   | 800 x 600 bei 120 Hz  |                       |
| 640 x 480 bei 75 Hz   | 1400 x 1050 bei 60 Hz |                       |
| 800 x 600 bei 56 Hz   | 1600 x 1200 bei 60 Hz |                       |
| 800 x 600 bei 60 Hz   | 1680 x 1050 bei 60 Hz |                       |
| 800 x 600 bei 72 Hz   |                       |                       |
| 800 x 600 bei 75 Hz   |                       |                       |
| 832 x 624 bei 75 Hz   |                       |                       |
| 1024 x 768 bei 60 Hz  |                       |                       |
| 1024 x 768 bei 70 Hz  |                       |                       |
| 1024 x 768 bei 75 Hz  |                       |                       |
| 1280 x 1024 bei 75 Hz |                       |                       |
| 1152 x 864 bei 75 Hz  |                       |                       |

### Bildgröße und Projektionsabstand

| Plattform                |         |        |                           |                           |                                     |       | WUX           | (GA (16:            | 10)    |             |        |        |       |  |
|--------------------------|---------|--------|---------------------------|---------------------------|-------------------------------------|-------|---------------|---------------------|--------|-------------|--------|--------|-------|--|
| DMD                      |         |        |                           |                           |                                     |       |               | 0,67"               |        |             |        |        |       |  |
|                          |         |        | A16                       | Α                         | 01                                  | A     | 06            | A                   | 03     | Α           | 13     | A      | A15   |  |
| Projektions              | sobjekt | iv     | Ultra-<br>Short-<br>Throw | Wide-                     | -Zoom Standard Langdistanz,<br>Zoom |       | istanz,<br>om | Ultra-Long-<br>Zoom |        | Short-Throw |        |        |       |  |
| Throw-Verl               | nältnis |        | 0,361<br>(120")           | 0,95                      | -1,22                               | 1,22  | -1,52         | 1,52                | -2,92  | 2,90        | -5,50  | 0,75   | -0,95 |  |
| Zoomverhä                | iltnis  |        | Nicht<br>verfügbar        | 1,2                       | 8X                                  | 1,2   | 25X           | 1,                  | 9X     | 1,          | 9X     | 1,2    | 26X   |  |
| Throw-Abs                | tand    |        | 0,93~<br>2,62m            | 1,02~                     | 7,88m                               | 1,32~ | 9,82m         | 1,64~1              | l8,87m | 3,12~3      | 35,54m | 0,81-0 | 6,13m |  |
| Größe der<br>Projektions | sfläche |        |                           | Projektionsentfernung (m) |                                     |       |               |                     |        |             |        |        |       |  |
| Throw-Verl               | nältnis |        | 0,361<br>(120")           | 0,95                      | 1,22                                | 1,22  | 1,52          | 1,52                | 2,92   | 2,9         | 5,5    | 0,75   | 0,95  |  |
| Diagonale                | Höhe    | Breite |                           | Min,                      | Max,                                | Min,  | Max,          | Min,                | Max,   | Min,        | Max,   | Min,   | Max,  |  |
| (Zoll)                   | (m)     | (m)    |                           | (m)                       | (m)                                 | (m)   | (m)           | (m)                 | (m)    | (m)         | (m)    | (m)    | (m)   |  |
| 50                       | 0,67    | 1,08   | NA                        | 1,02                      | 1,32                                | 1,32  | 1,64          | 1,64                | 3,14   | 3,12        | 5,94   | 0,81   | 1,03  |  |
| 60                       | 0,81    | 1,29   | NA                        | 1,23                      | 1,57                                | 1,57  | 1,96          | 1,96                | 3,77   | 3,74        | 7,1    | 0,97   | 1,23  |  |
| 70                       | 0,94    | 1,51   | NA                        | 1,43                      | 1,84                                | 1,84  | 2,30          | 2,30                | 4,4    | 4,38        | 8,31   | 1,13   | 1,43  |  |
| 80                       | 1,08    | 1,72   | NA                        | 1,64                      | 2,1                                 | 2,10  | 2,61          | 2,61                | 5,03   | 4,99        | 9,46   | 1,29   | 1,63  |  |
| 90                       | 1,21    | 1,94   | NA                        | 1,84                      | 2,36                                | 2,37  | 2,95          | 2,95                | 5,66   | 5,63        | 10,67  | 1,46   | 1,84  |  |
| 100                      | 1,35    | 2,15   | NA                        | 2,05                      | 2,63                                | 2,62  | 3,27          | 3,27                | 6,29   | 6,24        | 11,83  | 1,61   | 2,04  |  |
| 110                      | 1,48    | 2,37   | NA                        | 2,25                      | 2,89                                | 2,89  | 3,60          | 3,60                | 6,92   | 6,87        | 13,04  | 1,78   | 2,25  |  |
| 120                      | 1,62    | 2,58   | 0,96                      | 2,46                      | 3,15                                | 3,15  | 3,92          | 3,92                | 7,55   | 7,48        | 14,19  | 1,94   | 2,45  |  |
| 130                      | 1,75    | 2,8    | 1,04                      | 2,66                      | 3,42                                | 3,42  | 4,26          | 4,26                | 8,18   | 8,12        | 15,4   | 2,1    | 2,66  |  |
| 140                      | 1,88    | 3,02   | 1,11                      | 2,86                      | 3,68                                | 3,68  | 4,59          | 4,59                | 8,8    | 8,76        | 16,61  | 2,27   | 2,87  |  |
| 150                      | 2,02    | 3,23   | 1,18                      | 3,07                      | 3,94                                | 3,94  | 4,91          | 4,91                | 9,43   | 9,37        | 17,77  | 2,42   | 3,07  |  |
| 160                      | 2,15    | 3,45   | 1,26                      | 3,27                      | 4,2                                 | 4,21  | 5,24          | 5,24                | 10,06  | 10,01       | 18,98  | 2,59   | 3,28  |  |
| 170                      | 2,29    | 3,66   | 1,33                      | 3,48                      | 4,47                                | 4,47  | 5,56          | 5,56                | 10,69  | 10,61       | 20,13  | 2,75   | 3,48  |  |
| 180                      | 2,42    | 3,88   | 1,40                      | 3,68                      | 4,73                                | 4,73  | 5,90          | 5,90                | 11,32  | 11,25       | 21,34  | 2,91   | 3,69  |  |
| 190                      | 2,56    | 4,09   | 1,47                      | 3,89                      | 4,99                                | 4,99  | 6,22          | 6,22                | 11,95  | 11,86       | 22,5   | 3,07   | 3,89  |  |
| 200                      | 2,69    | 4,31   | 1,55                      | 4,09                      | 5,25                                | 5,26  | 6,55          | 6,55                | 12,58  | 12,5        | 23,71  | 3,23   | 4,09  |  |
| 250                      | 3,37    | 5,38   | 1,91                      | 5,11                      | 6,57                                | 6,56  | 8,18          | 8,18                | 15,72  | 15,6        | 29,59  | 4,04   | 5,11  |  |
| 300                      | 4,04    | 6,46   | 2,28                      | 6,14                      | 7,88                                | 7,88  | 9,82          | 9,82                | 18,87  | 18,73       | 35,54  | 4,85   | 6,13  |  |
| 350                      | 4,71    | 7,53   | 2,65                      |                           | Nicht verfügbar                     |       |               |                     |        |             |        |        |       |  |

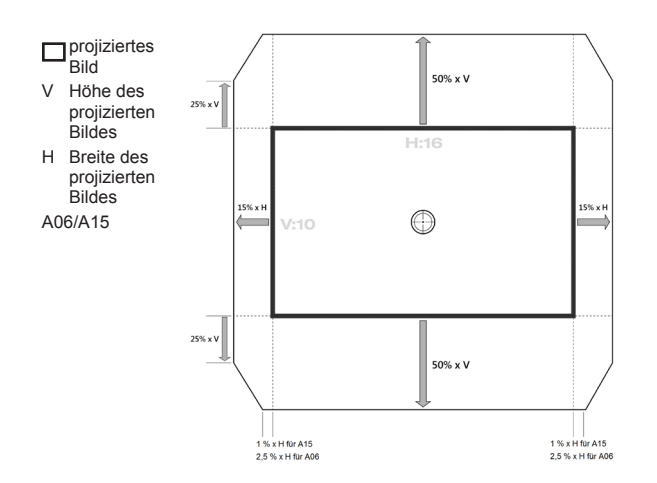

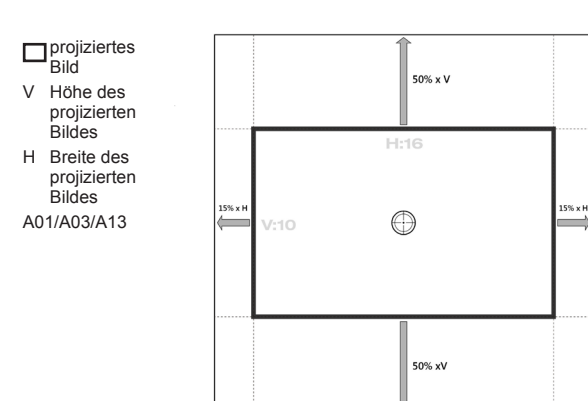

### Projektorabmessungen und Deckenmontage

- 1. Bitte verwenden Sie bei der Installation zur Vermeidung von Schäden am Projektor unser Deckenmontageset.
- 2. Möchten Sie ein Deckenmontageset von einem anderen Anbieter verwenden, achten Sie bitte darauf, dass die Befestigungsschrauben den folgenden Angaben entsprechen:
- Schraubentyp: M6 x 4
- Mindestschraubenlänge: 20mm

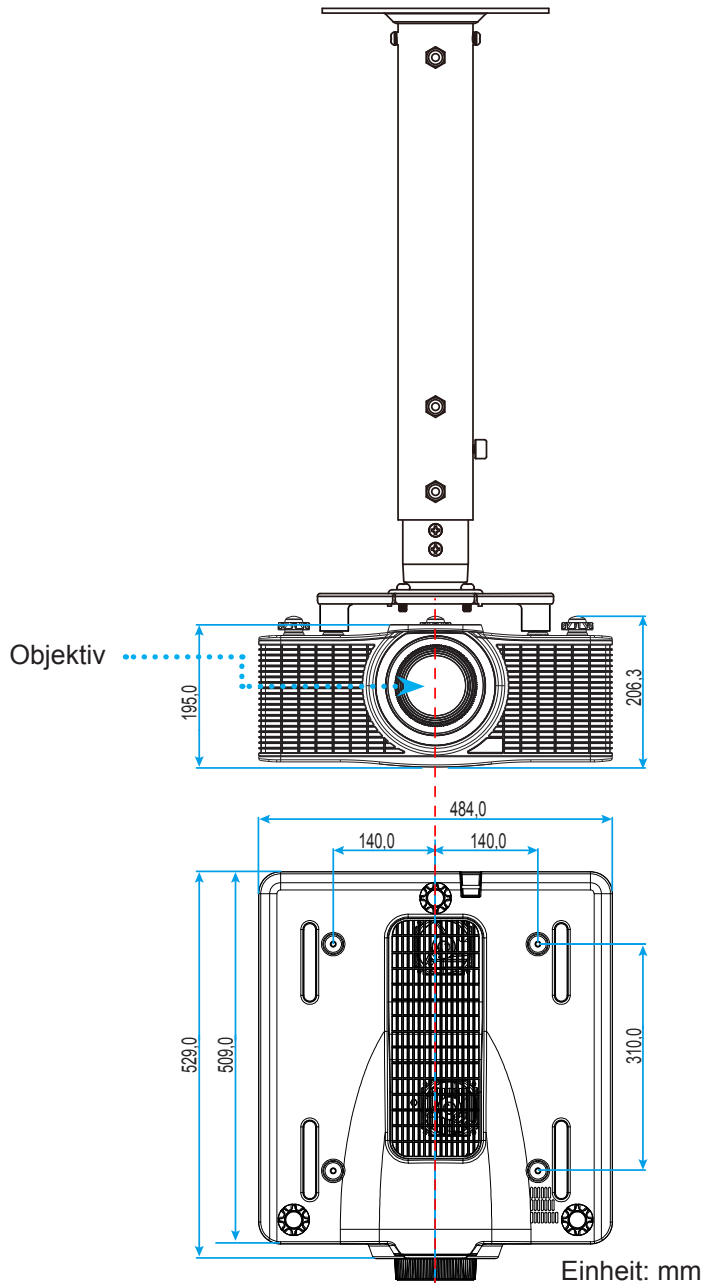

Hinweis: Bitte beachten Sie, dass die Garantie keine Schäden durch falsche Installation abdeckt.

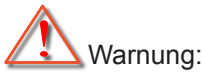

- Wenn Sie Deckenmontagevorrichtungen von anderen Anbietern erwerben, stellen Sie bitte sicher, dass Sie die richtige Schraubengröße verwenden. Die Schraubengröße hängt von der Stärke der jeweiligen Montageplatte ab.
- Achten Sie darauf, dass ein Abstand von mindestens 30 mm (3 cm) zwischen der Decke und dem Boden des Projektors besteht.
- Installieren Sie den Projektor nicht in der Nähe einer Wärmequelle.

### IR-Fernbedienungscodes

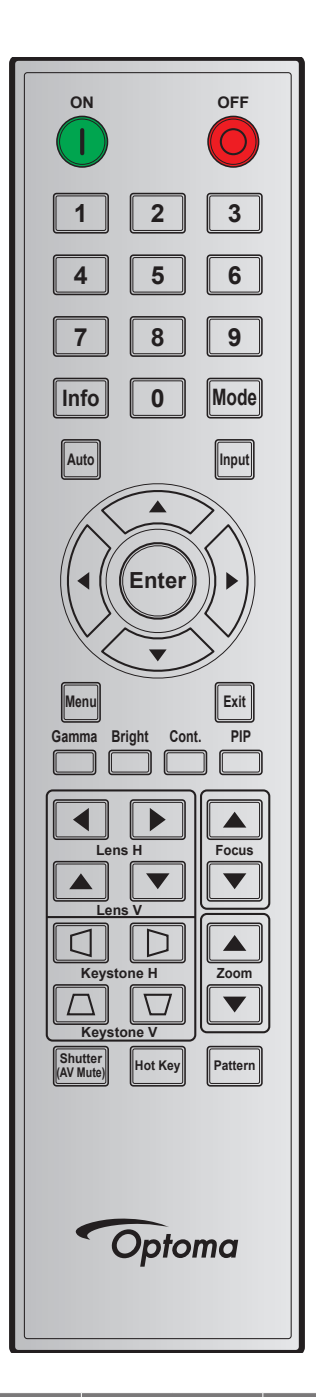

| Taataplaganda | Tastannasition | Wiederholungs- | Adr    | esse   | Da     | ten    | Pacabraibung                            |
|---------------|----------------|----------------|--------|--------|--------|--------|-----------------------------------------|
| Tasternegende | rastenposition | format         | Byte 1 | Byte 2 | Byte 3 | Byte 4 | Beschreibung                            |
| Ein (         | 1              | F1             | 32     | CD     | 02     | FD     | Zum Einschalten des Projektors drücken. |
| Aus (🔵)       | 2              | F1             | 32     | CD     | 2E     | D1     | Zum Ausschalten des Projektors drücken. |
| 1             | 3              | F1             | 32     | CD     | 72     | 8D     | Als Zifferntasten "1" nutzen.           |
| 2             | 4              | F1             | 32     | CD     | 73     | 8C     | Als Zifferntasten "2" nutzen.           |
| 3             | 5              | F1             | 32     | CD     | 74     | 8B     | Als Zifferntasten "3" nutzen.           |
| 4             | 6              | F1             | 32     | CD     | 75     | 8A     | Als Zifferntasten "4" nutzen.           |

| Testenlenende | <b>T</b> = = 4 = = = = = = = = = = = = = = = = | Wiederholungs- | Adresse |        | Daten  |        | Decebraibung                                                                                                    |  |  |
|---------------|------------------------------------------------|----------------|---------|--------|--------|--------|----------------------------------------------------------------------------------------------------|--|--|
| Tastenlegende | lastenposition                                 | format         | Byte 1  | Byte 2 | Byte 3 | Byte 4 | Beschreibung                                                                                                    |  |  |
| 5             | 7                                              | F1             | 32      | CD     | 77     | 88     | Als Zifferntasten "5" nutzen.                                                                                          |  |  |
| 6             | 8                                              | F1             | 32      | CD     | 78     | 87     | Als Zifferntasten "6" nutzen.                                                                                          |  |  |
| 7             | 9                                              | F1             | 32      | CD     | 79     | 86     | Als Zifferntasten "7" nutzen.                                                                                          |  |  |
| 8             | 10                                             | F1             | 32      | CD     | 80     | 7F     | Als Zifferntasten "8" nutzen.                                                                                          |  |  |
| 9             | 11                                             | F1             | 32      | CD     | 81     | 7E     | Als Zifferntasten "9" nutzen.                                                                                          |  |  |
| Info          | 12                                             | F1             | 32      | CD     | 82     | 7D     | Zur Anzeige von Informationen<br>zum Eingangsbild drücken.                                                             |  |  |
| 0             | 13                                             | F1             | 32      | CD     | 25     | DA     | Als Zifferntasten "0" nutzen.                                                                                          |  |  |
| Modus         | 14                                             | F1             | 32      | CD     | 05     | FA     | Zur Auswahl des voreingestellten Anzeigemodus drücken.                                                                 |  |  |
| Autom.        | 15                                             | F1             | 32      | CD     | 04     | FB     | Zum automatischen<br>Synchronisieren des Projektors<br>mit der Eingangsquelle drücken.                                 |  |  |
| Eingang       | 16                                             | F1             | 32      | CD     | 18     | E7     | Zur Auswahl eines<br>Eingangssignals drücken.                                                                          |  |  |
| Aufwärts (▲)  | 17                                             | F1             | 32      | CD     | 0F     | F0     | Zur Auswahl von Elementen<br>oder zur Anpassung Ihres<br>ausgewählten Elements<br>drücken.                             |  |  |
| Links (◀)     | 18                                             | F1             | 32      | CD     | 11     | EE     | Zur Auswahl von Elementen<br>oder zur Anpassung Ihres<br>ausgewählten Elements<br>drücken.                             |  |  |
| Bestätigen    | 19                                             | F1             | 32      | CD     | 14     | EB     | Zum Bestätigen Ihres<br>ausgewählten Elements<br>drücken.                                                              |  |  |
| Rechts (►)    | 20                                             | F1             | 32      | CD     | 10     | EF     | Zur Auswahl von Elementen<br>oder zur Anpassung Ihres<br>ausgewählten Elements<br>drücken.                             |  |  |
| Abwärts (▼)   | 21                                             | F1             | 32      | CD     | 12     | ED     | Zur Auswahl von Elementen<br>oder zur Anpassung Ihres<br>ausgewählten Elements<br>drücken.                             |  |  |
| Menü          | 22                                             | F1             | 32      | CD     | 0E     | F1     | Zum Einblenden des OSD-<br>Menüs Ihres Projektors drücken.                                                             |  |  |
| Verlassen     | 23                                             | F1             | 32      | CD     | 2A     | D5     | Zum Zurückkehren zur<br>vorherigen Menüebene bzw.<br>zum Verlassen des Menüs<br>auf der höchsten Menüebene<br>drücken. |  |  |
| Gamma         | 24                                             | F1             | 32      | CD     | 2B     | D4     | Zum Anpassen der Mittelstufen drücken.                                                                                 |  |  |
| Hell          | 25                                             | F1             | 32      | CD     | 28     | D7     | Zum Anpassen der Helligkeit des Bildes drücken.                                                                        |  |  |

| Testeulenende        | <b>T</b> o of a sum of a life in a | Wiederholungs- | Adresse |        | Daten  |        | Poophreihung                                                                              |  |
|----------------------|------------------------------------|----------------|---------|--------|--------|--------|-------------------------------------------------------------------------------------------|--|
| Tastenlegende        | lastenposition                     | format         | Byte 1  | Byte 2 | Byte 3 | Byte 4 | Beschreibung                                                                              |  |
| Cont.                | 26                                 | F1             | 32      | CD     | 29     | D6     | Zum Anpassen des<br>Unterschieds zwischen hellen<br>und dunklen Bildteilen drücken.       |  |
| PIP                  | 27                                 | F1             | 32      | CD     | 43     | BC     | Zum Ein-/Ausschalten der BiB/<br>BuB-Funktion drücken.                                    |  |
| Lens H◀              | 28                                 | F1             | 32      | CD     | 41     | BE     | Zum Anpassen der horizontalen                                                             |  |
| Lens H 🕨             | 29                                 | F1             | 32      | CD     | 42     | BD     | Bildposition drücken.                                                                     |  |
| Fokus 🔺              | 30                                 | F1             | 32      | CD     | 86     | 79     | Zum Verbessern der Bildklarheit durch Anpassen des Fokus drücken.                         |  |
| Lens V 🔺             | 31                                 | F1             | 32      | CD     | 34     | СВ     | Zum Anpassen der vertikalen<br>Bildposition drücken.                                      |  |
| Lens V ▼             | 32                                 | F1             | 32      | CD     | 32     | CD     | Zum Anpassen der vertikalen<br>Bildposition drücken.                                      |  |
| Fokus ▼              | 33                                 | F1             | 32      | CD     | 26     | D9     | Zum Verbessern der Bildklarheit durch Anpassen des Fokus drücken.                         |  |
| Trapezkorrektur      | 34                                 | F1             | 32      | CD     | 87     | 78     | Zur Anpassung der vertikalen<br>Trapezkorrektur drücken.                                  |  |
| Trapezkorrektur<br>□ | 35                                 | F1             | 32      | CD     | 51     | AE     | Zur Anpassung der vertikalen<br>Trapezkorrektur drücken.                                  |  |
| Zoom 🛦               | 36                                 | F1             | 32      | CD     | 52     | AD     | Zum Erzielen einer<br>gewünschten Bildgröße durch<br>Anpassen des Zoomfaktors<br>drücken. |  |
| Trapezkorrektur<br>□ | 37                                 | F1             | 32      | CD     | 53     | AC     | Zur Anpassung der horizontalen<br>Trapezkorrektur drücken.                                |  |
| Trapezkorrektur      | 38                                 | F1             | 32      | CD     | 54     | AB     | Zur Anpassung der horizontalen<br>Trapezkorrektur drücken.                                |  |
| Zoom ▼               | 39                                 | F1             | 32      | CD     | 55     | AA     | Zum Erzielen einer<br>gewünschten Bildgröße durch<br>Anpassen des Zoomfaktors<br>drücken. |  |
| Shutter<br>(AV Mute) | 40                                 | F1             | 32      | CD     | 56     | A9     | Zum Ein-/Ausblenden des<br>Bildes drücken.                                                |  |
| Hot Key              | 41                                 | F1             | 32      | CD     | 57     | A8     | Zur schnellen Auswahl Ihrer voreingestellten Taste drücken.                               |  |
| Muster               | 42                                 | F1             | 32      | CD     | 58     | A7     | Zur Anzeige eines Testbildes drücken.                                                     |  |

### Problemlösung

Falls Probleme mit dem Projektor auftreten, beachten Sie bitte folgende Informationen. Falls sich ein Problem nicht beseitigen lässt, wenden Sie sich bitte an Ihren Händler oder das nächstgelegene Kundencenter.

#### Bildprobleme

?

Es wird kein Bild angezeigt.

- Überprüfen Sie, ob alle Kabel und Stromverbindungen, wie im Abschnitt "Installation" beschrieben, richtig und fest angeschlossen sind.
- Überprüfen Sie, ob die Kontaktstifte der Anschlüsse verbogen oder abgebrochen sind.
- Überprüfen Sie, ob die "AV-Stummschaltung" aktiviert wurde.
- Das Bild ist nicht fokussiert
  - Passen Sie mit den Tasten Focus ▲ / Focus ▼ an der Fernbedienung den Zoom an, bis das Bild klar und deutlich angezeigt wird.
  - Achten Sie darauf, dass sich die Leinwand in der richtigen Entfernung zum Projektor befindet. (Bitte beachten Sie dazu page 58).
- Das Bild ist bei einer 16:10-DVD-Wiedergabe zu sehr gestreckt
  - Wenn eine anamorph aufgezeichnete DVD oder 16:10 DVD wiedergegeben wird, zeigt der Projektor das beste Bild im 16:10-Format an.
  - Wenn Sie einen DVD-Titel im 4:3-Format wiedergeben, ändern Sie bitte über das OSD-Menü des Projektors das Format in 4:3.
  - Bitte stellen Sie an Ihrem DVD-Player das Anzeigeformat auf 16:10 (Breitbild) ein.
- Das Bild ist zu klein oder zu groß.
  - Vergrößern oder verkleinern Sie mit **Zoom** ▲ / **Zoom** ▼ an der Fernbedienung das projizierte Bild.
  - Rücken Sie den Projektor näher an die Leinwand oder weiter von der Leinwand weg.
  - Drücken Sie die "Menü"-Taste am Bedienfeld des Projektors und wählen Sie anschließend "Ausg. --> Seitenverhältnis". Versuchen Sie es mit verschiedenen Einstellungen.

#### Das Bild hat schräge Ränder:

- Ändern Sie nach Möglichkeit die Position des Projektors, sodass er in der Mitte und unterhalb der Leinwand steht.
- Ändern Sie die Einstellung der Funktion "Ausg. --> Bildverzerrung --> V Keystone" im OSD-Menü.

#### Bild ist invertiert

• Wählen Sie zum Umkehren des Bildes "Setup --> Rückprojektion --> Ein" aus dem OSD, damit Sie von einer Position hinter einer durchscheinenden Leinwand projizieren können.

#### Sonstige Probleme

Der Projektor reagiert auf keine Steuerung

Schalten Sie den Projektor nach Möglichkeit aus, ziehen Sie das Netzkabel und warten Sie mindestens 20 Sekunden, bevor Sie das Netzkabel wieder anschließen.

#### Fernbedienungsprobleme

Die Fernbedienung funktioniert nicht

- Achten Sie darauf, dass die Fernbedienung sowohl horizontal als auch vertikal innerhalb eines Winkels von ±30 ° auf den IR-Empfänger am Gerät gerichtet ist, wenn Sie die Fernbedienung verwenden.
- Achten Sie darauf, dass sich keine Hindernisse zwischen Fernbedienung und Projektor befinden. Der Abstand zum Projektor sollte maximal 10 Meter betragen.
- Achten Sie darauf, dass die Batterien richtig eingelegt sind.
- Wechseln Sie die Batterien aus, wenn sie erschöpft sind.

### Warnanzeige

#### LED-Statusanzeigen

Die LED-Statusanzeigen befinden sich an der Rückseite des Projektors. Jede LED wird nachstehend beschrieben.

| Nachricht                                                       | Lampen-LED |          |        | Status-LED |        |          | AV-<br>Stummschaltung-<br>LED |          |
|-----------------------------------------------------------------|------------|----------|--------|------------|--------|----------|-------------------------------|----------|
|                                                                 | Grün       | Orange   | Rot    | Grün       | Orange | Rot      | Grün                          | Orange   |
| Bereitschaftsmodus<br>(Anzeige an Ein-/Austaste)                | _          | —        | _      | _          | _      | —        | _                             | _        |
| Eingeschaltet (Aufwärmen)                                       | —          | —        | —      | —          | Blinkt | —        | _                             | _        |
| Gerät und Laserdiode<br>eingeschaltet                           | Leuchtet   | _        | _      | Leuchtet   | _      | _        | Leuchtet                      | _        |
| Ausgeschaltet (Abkühlen)                                        | _          | _        | _      | _          | Blinkt | _        | _                             | _        |
| AV-Stummschaltung ist<br>ausgeschaltet (Bild wird<br>angezeigt) | Leuchtet   | _        | _      | Leuchtet   | _      | _        | Leuchtet                      |          |
| AV-Stummschaltung ist<br>eingeschaltet (Bild ist<br>schwarz)    | Leuchtet   |          | _      | Leuchtet   | _      | _        | _                             | Leuchtet |
| Projektorkommunikation                                          | Leuchtet   | —        | —      | Blinkt     | _      | —        | Leuchtet                      | —        |
| Firmware-Aktualisierung                                         | _          | _        | —      | Blinkt     | Blinkt | —        | _                             | _        |
| Laserdiodenzeit abgelaufen                                      | —          | Leuchtet | _      | _          | _      | _        | _                             | —        |
| Gerät hat über 60 %<br>der Anfangsleuchtkraft<br>eingebüßt      | _          | _        | Blinkt | _          | _      | _        | _                             | _        |
| Fehler (Überhitzung)                                            | _          | _        | _      | _          | _      | Leuchtet | _                             | _        |
| Fehler (Lüfterfehler)                                           | —          | _        | —      | —          | —      | Blinkt   | _                             | —        |

Hinweis: Bedienfeld-LED (Ein-/Austaste) blinkt beim Bereitschaftsmodus orange.

Ausschalten:

Ausschalten... Mit Aus-Taste bestätigen

• Lichtleistung aufgrund hoher Umgebungstemperaturen beeinträchtigt.

Die Lichtleistung wird aufgrund hoher Umgebungstemperaturen reduziert.

• DMD-Lebenszeit aufgrund hoher Umgebungstemperaturen beeinträchtigt.

Wenn der Projektor bei hohen Umgebungstemperaturen betrieben wird, beeinträchtigt dies die DMD-Lebenszeit.

LAN-Steuerungseinstellungen:

| LAN-Steuerung | Port  |
|---------------|-------|
| AMX           | 9131  |
| Crestron      | 41794 |
| PJ-Link       | 4352  |
| Telnet        | 23    |
| Http          | 80    |

### **Technische Daten**

| Optisch                    | Beschreibung                                                                        |  |  |  |  |  |  |
|----------------------------|-------------------------------------------------------------------------------------|--|--|--|--|--|--|
| Auflösung                  | WUXGA (1920x1200)                                                                   |  |  |  |  |  |  |
| Objektiv                   | Motorisierter Zoom/Fokus                                                            |  |  |  |  |  |  |
| Laserdiode                 | 35 W bei 3 A (Normalmodus)                                                          |  |  |  |  |  |  |
| Bildgröße (diagonal)       | 50~300"                                                                             |  |  |  |  |  |  |
| Projektionsentfernung      | Bitte beachten Sie die Tabelle "Bildgröße und Projektionsabstand" auf page 58       |  |  |  |  |  |  |
| Elektrisch                 | Beschreibung                                                                        |  |  |  |  |  |  |
|                            | 1 x HDMI (Version 1.4) (mit Verriegelungsschraube)                                  |  |  |  |  |  |  |
|                            | 1 x DVI-D (unterstützt nur digitale Signale)                                        |  |  |  |  |  |  |
| <b></b>                    | 1 x VGA-Eingang (D-Sub, 15-polig) (Computereingang)                                 |  |  |  |  |  |  |
| Eingange                   | 1 x HDBaseT                                                                         |  |  |  |  |  |  |
|                            | 1 x 3D-Sync-Eingangsanschluss                                                       |  |  |  |  |  |  |
|                            | 1 x 3G-SDI                                                                          |  |  |  |  |  |  |
|                            | 1 x HDMI (Version 1.4) (mit Verriegelungsschraube)                                  |  |  |  |  |  |  |
| Ausgänge                   | 1 x VGA-Ausgang (unterstützt VGA-Durchschleifen an den Monitor)<br>(Monitorausgang) |  |  |  |  |  |  |
|                            | 1 x 3D-Sync-Ausgang                                                                 |  |  |  |  |  |  |
|                            | 1 x RS232 (D-Sub, 9-polig) (PC-Steuerung)                                           |  |  |  |  |  |  |
|                            | 1 x Fernbedienungseingang (3,5-mm-Klinke)                                           |  |  |  |  |  |  |
| Kontrollanschluss          | 1 x USB, Typ A (für WLAN-Dongle)                                                    |  |  |  |  |  |  |
|                            | 1 x Mini-USB (nur für FW-Aufrüstung per LAN) (Kundendienst)                         |  |  |  |  |  |  |
|                            | 1 x RJ45 (LAN)                                                                      |  |  |  |  |  |  |
| Stromversorgungsanforderun | gen 100 – 240 V Wechselspannung, 50/60 Hz                                           |  |  |  |  |  |  |
| Eingangsstrom              | 6,5 A – 2,5 A                                                                       |  |  |  |  |  |  |
| Mechanisch                 | Beschreibung                                                                        |  |  |  |  |  |  |
| Installationsausrichtung   | Tischfläche, Deckenmontage, Hochformat (360-Grad-Ausrichtung)                       |  |  |  |  |  |  |
| Abmessungen                | 484 (B) x 509 (T) x 185 (H) mm (ohne Objektiv, ohne höhenverstellbare Füße)         |  |  |  |  |  |  |
| Gewicht                    | 18,5 kg                                                                             |  |  |  |  |  |  |

| Abmessungen          | 484 (B) x 509 (T) x 185 (H) mm (ohne Objektiv, ohne höhenverstellbare Füße |
|----------------------|----------------------------------------------------------------------------|
| Gewicht              | 18,5 kg                                                                    |
| Umgebungsbedingungen | Im Betrieb: 5 – 40 °C (>35 °C, automatische Verdunkelung auf 75 % des      |

Normalmodus), 10 - 85 %, nicht kondensierend

Hinweis: Alle technischen Daten können ohne Ankündigung geändert werden.

R

En

### **Optoma-Niederlassungen weltweit**

Bitte wenden Sie sich für Service und Kundendienst an Ihre örtliche Niederlassung.

888-289-6786

📄 510-897-8601

6 888-289-6786

888-289-6786

510-897-8601

510-897-8601

services@optoma.com

services@optoma.com

services@optoma.com

【 +44 (0) 1923 691 800

+44 (0) 1923 691 888

(0) 36 820 0252

📄 +31 (0) 36 548 9052

#### **USA**

3178 Laurelview Ct. Fremont, CA 94538, USA www.optomausa.com

#### Kanada

3178 Laurelview Ct. Fremont, CA 94538, USA www.optomausa.com

#### Südamerika

3178 Laurelview Ct. Fremont, CA 94538, USA www.optomausa.com

#### Europa

Unit 1, Network 41, Bourne End Mills Hemel Hempstead, Herts, HP1 2UJ, United Kingdom www.optoma.eu Service-Tel.: +44 (0)1923 691865

#### **Benelux BV**

Randstad 22-123 1316 BW Almere The Netherlands www.optoma.nl

#### Frankreich

📢 +33 1 41 46 12 20 Bâtiment E 81-83 avenue Edouard Vaillant 📄 +33 1 41 46 94 35 92100 Boulogne Billancourt, France 🛃 savoptoma@optoma.fr

#### Spain

C/José Hierro, 36 Of. 1C 28522 Rivas VaciaMadrid, Spain

#### Deutschland

Wiesenstrasse 21 W D40549 Düsseldorf, Germany

#### Skandinavien

Lerpeveien 25 3040 Drammen Norway

PO.BOX 9515 3038 Drammen Norway

#### Korea

WOOMI TECH.CO.,LTD. 4F, Minu Bldg.33-14, Kangnam-Ku, 🛅 +82+2+34430005 Seoul, 135-815, KOREA korea.optoma.com

+82+2+34430004

### Japan

東京都足立区綾瀬3-25-18 株式会社オーエス コンタクトセンター:0120-380-495

Mainfo@os-worldwide.com www.os-worldwide.com

+886-2-8911-8600

+886-2-8911-6550

asia.optoma.com

services@optoma.com.tw

### Taiwan

12F., No.213, Sec. 3, Beixin Rd., Xindian Dist., New Taipei City 231, Taiwan, R.O.C. www.optoma.com.tw

#### Hongkong

Unit A, 27/F Dragon Centre, 79 Wing Hong Street, Cheung Sha Wan, Kowloon, Hong Kong

#### China

Service@tsc-europe.com Changning District 5F, No. 1205, Kaixuan Rd., Shanghai, 200052, China

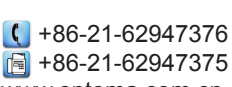

( +852-2396-8968

Fig +852-2370-1222

www.optoma.com.hk

www.optoma.com.cn

| ¢ | +34 | 91 | 499 | 06 | 06 |  |
|---|-----|----|-----|----|----|--|
| - | +34 | 91 | 670 | 08 | 32 |  |

( +49 (0) 211 506 6670 Fig +49 (0) 211 506 66799 🛃 info@optoma.de

| ( | +47 32 98 89 90 |
|---|-----------------|
|   | +47 32 98 89 99 |
|   | info@optoma.no  |

### www.optoma.com